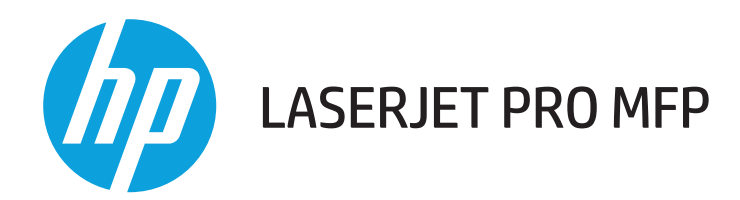

# Gebruikershandleiding

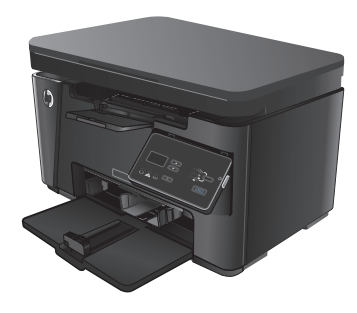

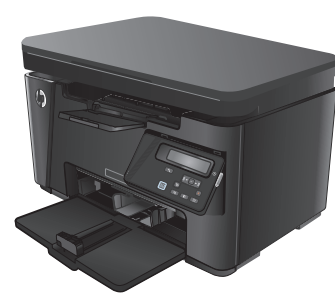

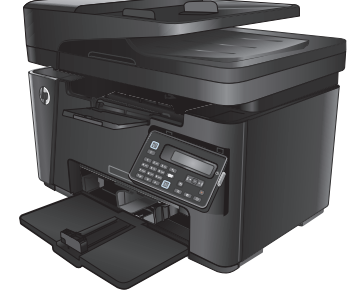

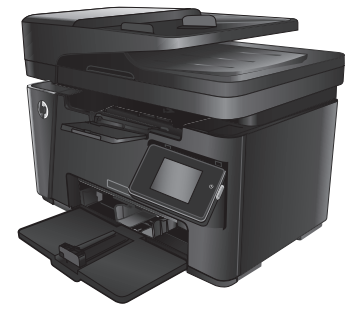

- M125-126
- M125-126

M127-128

M127-128

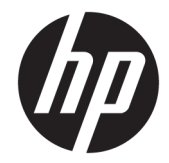

# HP LaserJet Pro MFP M125, M126, M127, M128

Gebruikershandleiding

#### **Copyright en licentie**

 $\ensuremath{\mathbb{C}}$  Copyright 2015 HP Development Company, L.P.

Verveelvoudiging, bewerking en vertaling zonder voorafgaande schriftelijke toestemming zijn verboden, behalve zoals toegestaan door het auteursrecht.

De informatie in dit document kan zonder vooraankondiging worden gewijzigd.

De enige garantie voor producten en services van HP wordt uiteengezet in de garantieverklaring die bij dergelijke producten en services wordt geleverd. Niets in deze verklaring mag worden opgevat als een aanvullende garantie. HP is niet aansprakelijk voor technische of redactionele fouten of weglatingen in deze verklaring.

Edition 1, 11/2015

#### Handelsmerken

Adobe<sup>°</sup>, Acrobat<sup>°</sup> en PostScript<sup>®</sup> zijn handelsmerken van Adobe Systems Incorporated.

Apple en het Apple-logo zijn handelsmerken van Apple Computer, Inc., geregistreerd in de VS en andere landen/regio's. iPod is een handelsmerk van Apple Computer, Inc. iPod is uitsluitend bedoeld voor legaal of door de rechthebbende geautoriseerd kopiëren. Steel geen muziek.

Bluetooth is een handelsmerk dat eigendom is van de eigenaar en door HP Company onder licentie wordt gebruikt.

Microsoft<sup>®</sup>, Windows<sup>®</sup>, Windows<sup>®</sup> XP en Windows Vista<sup>®</sup> zijn in de Verenigde Staten gedeponeerde handelsmerken van Microsoft Corporation.

# Inhoudsopgave

| Inleiding                                           | . 1 |
|-----------------------------------------------------|-----|
| Apparaatvergelijking                                | . 2 |
| Onderdelen van het apparaat                         | . 4 |
| Vooraanzicht van apparaat                           | . 4 |
| Achteraanzicht van apparaat                         | . 5 |
| Overzicht bedieningspaneel                          | . 6 |
| M125a, M125r, M125ra, M126a                         | . 6 |
| M125nw, M125rnw, M126nw                             | . 7 |
| M127fn, M127fs, M128fn, M127fp, M128fp              | . 8 |
| M127fw en M128fw                                    | . 9 |
| Beginscherm bedieningspaneel (alleen aanraakscherm) | 10  |

| 2 Papierladen                             | . 13 |
|-------------------------------------------|------|
| Ondersteunde papiersoorten en -formaten   | . 14 |
| Ondersteunde papierformaten               | . 14 |
| Ondersteunde papiersoorten                | . 14 |
| Materiaal in de invoerlade plaatsen       | . 16 |
| Lade aanpassen voor kleine papierformaten | . 17 |

| 3 Afdrukken                                    | 21 |
|------------------------------------------------|----|
| Afdruktaken (Windows)                          | 22 |
| Afdrukken (Windows)                            | 22 |
| Handmatig dubbelzijdig afdrukken (Windows)     | 22 |
| Meerdere pagina's per vel afdrukken (Windows)  | 24 |
| De papiersoort selecteren (Windows)            | 26 |
| Aanvullende informatie over afdrukken          | 28 |
| Afdruktaken (Mac OS X)                         | 29 |
| Afdrukken (Mac OS X)                           | 29 |
| Handmatig dubbelzijdig afdrukken (Mac OS X)    | 29 |
| Meerdere pagina's per vel afdrukken (Mac OS X) | 30 |
| Papiersoort selecteren (Mac OS X)              | 30 |

|           | Aanvullende informatie over afdrukken                                              |    |
|-----------|------------------------------------------------------------------------------------|----|
|           | Afdrukken via internet                                                             | 32 |
|           | HP ePrint                                                                          | 32 |
|           | HP ePrint-software                                                                 |    |
|           | AirPrint                                                                           |    |
|           | HP Wireless Direct-afdrukken instellen                                             |    |
| 4 Kopiëro | en                                                                                 | 35 |
|           | Een kopie maken                                                                    |    |
|           | Dubbelzijdig kopiëren (duplex)                                                     | 37 |
|           | Kopieerkwaliteit optimaliseren                                                     | 38 |
|           | De licht- of donkerheidsgraad voor kopieën aanpassen (alleen LED-bedieningspaneel) | 39 |
|           | Kopieën vergroten of verkleinen (alleen LED-bedieningspaneel)                      | 40 |
| 5 Scan    |                                                                                    | 41 |
|           | Scannen via de HP Scan-software (Windows)                                          |    |
|           | Scannen via de HP Scan-software (Mac OS X)                                         |    |
| 6 Faxen.  |                                                                                    | 45 |
|           | Het apparaat aansluiten en configureren voor fax                                   |    |
|           | Het apparaat aansluiten                                                            |    |
|           | Het apparaat configureren                                                          |    |
|           | Tijd, datum en kopregel voor fax configureren                                      | 47 |
|           | Bedieningspaneel                                                                   | 47 |
|           | HP Wizard Fax instellen (Windows)                                                  | 48 |
|           | Een zelfstandig faxapparaat configureren                                           | 48 |
|           | Configureren voor een antwoordapparaat                                             | 49 |
|           | Configureren voor een extra toestel                                                | 50 |
|           | De HP Fax-software installeren (Windows, optioneel)                                | 51 |
|           | Een fax versturen                                                                  | 52 |
|           | Een fax versturen door op het bedieningspaneel handmatig te kiezen                 | 52 |
|           | Een fax versturen met gebruik van de HP-software (Windows)                         | 53 |
|           | Snelkiesnummers maken, bewerken en verwijderen                                     | 54 |
|           | Snelkiesnummers maken en bewerken                                                  |    |
|           | Snelkiesnummers verwijderen                                                        |    |
| 7 Het app | oaraat beheren                                                                     | 57 |
|           | Het verbindingstype van het apparaat wijzigen (Windows)                            | 58 |
|           | Toepassingen van HP Webservices gebruiken (alleen modellen met aanraakscherm)      | 59 |

| HP Utility voor Mac OS X                                                                             | 62 |
|----------------------------------------------------------------------------------------------------|----|
| HP Utility openen                                                                                    | 62 |
| Functies van HP Utility                                                                              | 62 |
| Functies voor productbeveiliging                                                                     | 64 |
| Het wachtwoord van het apparaat instellen of wijzigen                                                | 64 |
| Het apparaat vergrendelen                                                                            | 65 |
| Besparingsinstellingen                                                                               | 66 |
| Afdrukken met EconoMode                                                                              | 66 |
| De instelling Sluimermodus/automatisch uitschakelen na configureren                                  | 66 |
| Het bericht Cartridge bijna leeg of Cartridge vrijwel leeg wordt weergegeven op het bedieningspaneel |    |
| van het apparaat                                                                                     | 68 |
| Instellingen voor Vrijwel leeg in- of uitschakelen                                                   | 68 |
| De tonercartridge vervangen                                                                          | 70 |

| 8 Problemen oplossen                                                     | 73 |
|--------------------------------------------------------------------------|----|
| Help-systeem op het bedieningspaneel (alleen modellen met aanraakscherm) | 74 |
| Betekenis van lampjes op het bedieningspaneel (alleen LED-model)         | 75 |
| Informatiepagina's afdrukken                                             | 78 |
| Configuratiepagina                                                       | 78 |
| Pagina Status benodigdheden                                              | 78 |
| De fabrieksinstellingen herstellen                                       | 80 |
| Problemen met papierinvoer of -storingen oplossen                        | 81 |
| Het apparaat pakt geen papier op                                         | 81 |
| Het apparaat pakt meerdere vellen papier op                              | 81 |
| Frequente of terugkerende papierstoringen                                | 81 |
| Papierstoringen voorkomen                                                | 83 |
| Vastgelopen papier uit de uitvoerlade verwijderen                        | 84 |
| Storingen in het gebied rondom de tonercartridge verhelpen               | 87 |
| Storingen verhelpen in de uitvoerbak                                     | 90 |
| Storingen verhelpen in de documentinvoer                                 | 93 |
| De afdrukkwaliteit verbeteren                                            | 95 |
| Afdrukken vanuit een ander softwareprogramma                             | 95 |
| De papiersoort voor de afdruktaak instellen                              | 95 |
| De instelling voor de papiersoort controleren (Windows)                  | 95 |
| De instelling voor de papiersoort controleren (Mac OS X)                 | 95 |
| De status van de tonercartridge controleren                              | 96 |
| Een reinigingspagina afdrukken                                           | 96 |
| Tonercartridge controleren op beschadigingen                             | 97 |
| Papier en afdrukomgeving controleren                                     | 97 |
| Papier gebruiken dat voldoet aan de specificaties van HP                 | 97 |
| Omgeving van het product controleren                                     | 98 |

| E             | conoMode-instellingen controleren                                                                                              | 98   |
|---------------|----------------------------------------------------------------------------------------------------|------|
| Kopieer- en s | scankwaliteit verbeteren                                                                                                    | 99   |
| C             | ontroleren of er geen vuil of vlekken op de glasplaat van de scanner zitten                                                    | 99   |
| Р             | Papierinstellingen controleren                                                                                                 | 99   |
| 0             | )ptimaliseren voor tekst of afbeeldingen                                                                                       | 100  |
| R             | and-tot-rand kopiëren                                                                                                    | .100 |
| D             | e oppakrollen en het scheidingskussen in de documentinvoer reinigen                                                            | .101 |
| Beeldkwalite  | eit fax verbeteren                                                                                                    | .102 |
| D             | e glasplaat van de scanner controleren op vuil                                                                                 | .102 |
| R             | lesolutie-instelling voor het verzenden van faxen controleren                                                                  | .102 |
| D             | e instelling voor licht/donker controleren                                                                                     | .103 |
| Ir            | nstellingen voor foutcorrectie controleren                                                                                     | .103 |
| Ir            | nstelling voor aanpassen aan paginagrootte controleren                                                                         | 104  |
| D             | e oppakrollen en het scheidingskussen in de documentinvoer reinigen                                                            | .104 |
| N             | laar een ander faxapparaat verzenden                                                                                           | .105 |
| F             | axapparaat van de afzender controleren                                                                                         | .105 |
| Problemen n   | net bekabelde netwerken oplossen                                                                                               | .106 |
| S             | lechte fysieke verbinding                                                                                                    | .106 |
| D             | e computer maakt gebruik van een onjuist IP-adres voor dit apparaat                                                            | 106  |
| D             | e computer kan niet met het apparaat communiceren                                                                              | .106 |
| Н             | let apparaat maakt gebruik van de verkeerde koppelings- en duplexinstellingen voor het                                         |      |
| n             | etwerk                                                                                                    | 107  |
| N             | lieuwe softwareprogramma's zorgen mogelijk voor compatibiliteitsproblemen                                                      | .107 |
| U             | Iw computer of werkstation is mogelijk niet juist ingesteld                                                                    | 107  |
| Н             | let apparaat is uitgeschakeld of andere netwerkinstellingen zijn niet juist                                                    | .107 |
| Problemen n   | net draadloze netwerken oplossen                                                                                               | 108  |
| C             | ontrolelijst draadloze verbinding                                                                                              | 108  |
| E             | r kan niet worden afgedrukt met het apparaat na het voltooien van de draadloze                                                 |      |
| C             | onfiguratie                                                                                                    | .109 |
| E             | r kan niet worden afgedrukt met het apparaat en op de computer is een firewall van                                             |      |
| d             | lerden geïnstalleerd                                                                                                    | .109 |
| D             | le draadloze verbinding functioneert niet meer nadat de draadloze router of het apparaat is                                    | 100  |
| v             |                                                                                                    | 109  |
| E             | r kunnen geen computers meer worden aangesloten op het draadloos apparaat                                                      | 109  |
| U             | ve verbinding van het draadloos apparaat wordt verbroken wanneer er verbinding wordt<br>verpaakt met een virtueel privénetwerk | 110  |
| У             | let netwerk wordt niet weergegeven in de liist met draadloze netwerken                                                         | 110  |
| н             | let draadloos netwerk functioneert niet                                                                                        | 110  |
| ח             | ier uruuroos netwerk ruheroneer ener                                                                                           | 110  |
| c             | stagnose van araadloos netwerk arvoeren                                                                                        | 111  |
| Favoroblem    |                                                                                                    | 117  |
|               | )e hardware-installatie controleren                                                                                            | 112  |
|               |                                                                                                    |      |

| Faxberichten worden langzaam verstuurd                    | 113 |
|-----------------------------------------------------------|-----|
| De faxkwaliteit is matig                                  | 114 |
| De fax wordt afgekapt of wordt op twee pagina's afgedrukt | 115 |

| 9 Onderdelen, benodigdheden en accessoires         | 117 |
|----------------------------------------------------|-----|
| Onderdelen, accessoires en benodigdheden bestellen | 118 |
| Zelfreparatie-onderdelen voor de klant             | 119 |
| Accessoires                                        | 120 |
|                                                    |     |

| lex |
|-----|
|-----|

# 1 Inleiding

- <u>Apparaatvergelijking</u>
- Onderdelen van het apparaat
- <u>Overzicht bedieningspaneel</u>

Ga naar <u>www.hp.com/support/ljMFPM125series</u>, <u>www.hp.com/support/ljMFPM126series</u>, <u>www.hp.com/support/ljMFPM127series</u>, of <u>www.hp.com/support/ljMFPM128series</u> voor de uitgebreide Help van HP voor uw apparaat:

- Los problemen op.
- Download software-updates.
- Praat mee op ondersteuningsforums.
- Bekijk informatie over garantie en wettelijke voorschriften.

U kunt ook naar www.hp.com/support gaan voor wereldwijde ondersteuning en andere producten van HP.

# Apparaatvergelijking

|                                                                 |                                                                                    | M125a, M125r,<br>M125ra, M126a | M125nw,<br>M125rnw,<br>M126nw | M127fn, M127fs,<br>M128fn | M 127fp, M128fp | M 127fw, M128fw |
|-----------------------------------------------------------------|------------------------------------------------------------------------------------|--------------------------------|-------------------------------|---------------------------|-----------------|-----------------|
| Papierverwerking                                                | Invoerlade (150<br>vel)                                                            | $\checkmark$                   | $\checkmark$                  | $\checkmark$              | $\checkmark$    | $\checkmark$    |
|                                                                 | Standaarduitvoer-<br>bak (100 vel)                                                 | $\checkmark$                   | $\checkmark$                  | $\checkmark$              | $\checkmark$    | $\checkmark$    |
|                                                                 | Verlengstuk voor<br>kort<br>afdrukmateriaal                                        | $\checkmark$                   | $\checkmark$                  | ✓                         | $\checkmark$    | ✓               |
| Ondersteunde<br>besturingssystem                                | Windows XP, 32-<br>bits                                                            | $\checkmark$                   | $\checkmark$                  | $\checkmark$              | $\checkmark$    | $\checkmark$    |
| en                                                              | Windows Vista,<br>32-bits en 64-bits                                               | $\checkmark$                   | $\checkmark$                  | $\checkmark$              | $\checkmark$    | $\checkmark$    |
|                                                                 | Windows 7, 32-<br>bits en 64-bits                                                  | $\checkmark$                   | $\checkmark$                  | $\checkmark$              | $\checkmark$    | $\checkmark$    |
|                                                                 | Windows 8, 32-<br>bits en 64-bits                                                  | $\checkmark$                   | $\checkmark$                  | $\checkmark$              | $\checkmark$    | $\checkmark$    |
|                                                                 | Windows 2003<br>Server (32-bits en<br>64-bits), alleen<br>print- en<br>scandrivers | <b>√</b>                       | ✓                             | ✓                         | ✓               | ✓               |
|                                                                 | Windows 2008<br>Server (32-bits en<br>64-bits), alleen<br>print- en<br>scandrivers | <b>√</b>                       | ✓                             | $\checkmark$              | ✓               | ✓               |
|                                                                 | Windows 2012<br>Server, alleen<br>print- en<br>scandrivers                         | $\checkmark$                   | ✓                             | ✓                         | $\checkmark$    | ✓               |
|                                                                 | Mac OS X v10.6.8<br>en later                                                       | $\checkmark$                   | $\checkmark$                  | $\checkmark$              | $\checkmark$    | $\checkmark$    |
| Ondersteunde print                                              | terdrivers                                                                         | $\checkmark$                   | $\checkmark$                  | $\checkmark$              | $\checkmark$    | $\checkmark$    |
| De HP PCLms-printe<br>de verpakking meeg<br>standaardprinterdri | erdriver is op de cd in<br>Jeleverd als de<br>Ver.                                 |                                |                               |                           |                 |                 |
| Connectiviteit                                                  | Snelle USB 2.0                                                                     | $\checkmark$                   | $\checkmark$                  | $\checkmark$              | $\checkmark$    | $\checkmark$    |
|                                                                 | 10/100/1000<br>Ethernet LAN-<br>aansluiting                                        |                                | $\checkmark$                  | $\checkmark$              | $\checkmark$    | $\checkmark$    |
|                                                                 | Aansluiting voor<br>draadloos netwerk                                              |                                | $\checkmark$                  |                           |                 | $\checkmark$    |
| Geheugen                                                        | 128 MB RAM                                                                         | $\checkmark$                   | $\checkmark$                  | $\checkmark$              | $\checkmark$    | $\checkmark$    |

|                                     |                                                                                                    | M125a, M125r,<br>M125ra, M126a | M125nw,<br>M125rnw,<br>M126nw | M127fn, M127fs,<br>M128fn | M 127fp, M128fp | M 127fw, M128fw |
|-------------------------------------|----------------------------------------------------------------------------------------------------|--------------------------------|-------------------------------|---------------------------|-----------------|-----------------|
| Display van het<br>bedieningspaneel | 2-regelige LCD                                                                                                    |                                | $\checkmark$                  | $\checkmark$              | $\checkmark$    |                 |
|                                     | Grafisch kleuren-<br>touchscreen                                                                                     |                                |                               |                           |                 | $\checkmark$    |
|                                     | 2-cijferige LED                                                                                                    | $\checkmark$                   |                               |                           |                 |                 |
| Afdrukken                           | Drukt 20 pagina's<br>per minuut (ppm)<br>af op papier van<br>A4-formaat en 21<br>ppm op papier van<br>Letter-formaat | ✓                              | ✓                             | ✓                         | ✓               | ✓               |
| Kopiëren                            | Flatbedscanner<br>ondersteunt<br>papier met<br>maximaal A4- of<br>Letter-formaat                                     | ✓                              | <b>√</b>                      | <b>√</b>                  | <b>√</b>        | ✓               |
|                                     | Documentinvoer                                                                                                    |                                |                               | $\checkmark$              | $\checkmark$    | $\checkmark$    |
|                                     | Kopieert met 300<br>dots per inch (dpi)                                                                              | $\checkmark$                   | $\checkmark$                  | $\checkmark$              | $\checkmark$    | $\checkmark$    |
| Scan                                | Scanresolutie tot<br>1200 dpi                                                                                        | $\checkmark$                   | $\checkmark$                  | $\checkmark$              | $\checkmark$    | $\checkmark$    |
|                                     | Scant in kleur                                                                                                    | $\checkmark$                   | $\checkmark$                  | $\checkmark$              | $\checkmark$    | $\checkmark$    |
| Faxen                               | V.34 met twee<br>RJ-11 faxpoorten                                                                                    |                                |                               | $\checkmark$              | $\checkmark$    | $\checkmark$    |
|                                     | Handset                                                                                                    |                                |                               |                           | $\checkmark$    |                 |

# Onderdelen van het apparaat

#### Vooraanzicht van apparaat

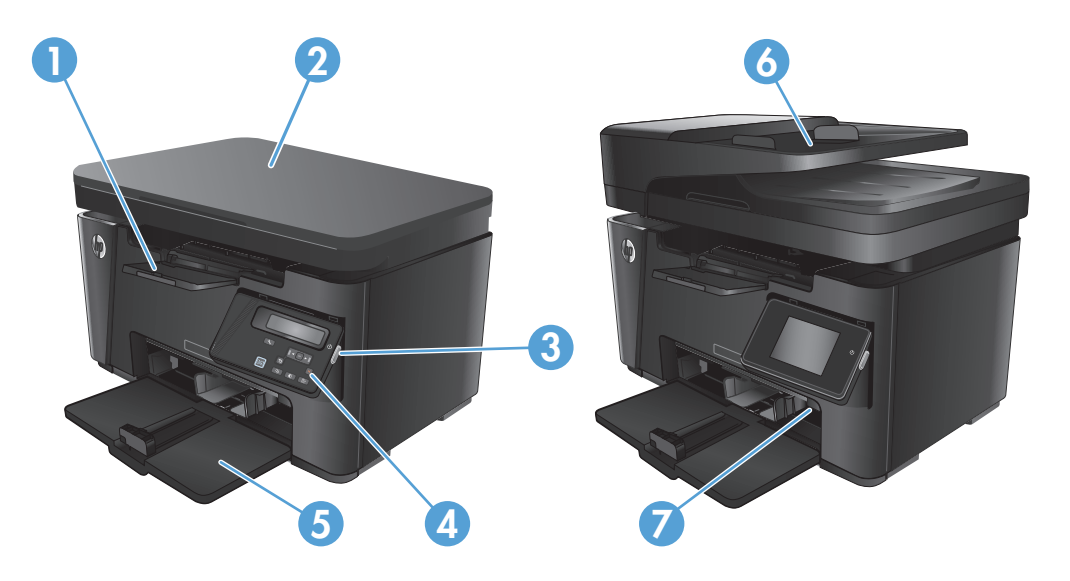

| 1 | Uitvoerbak                                                                  |
|---|-----------------------------------------------------------------------------|
| 2 | Scanner                                                                     |
| 3 | Aan-uitknop                                                                 |
| 4 | Bedieningspaneel (komt omhoog voor beter zicht en type verschilt per model) |
| 5 | Invoerlade                                                                  |
| 6 | Documentinvoer                                                              |
| 7 | Verlengstuk voor kort afdrukmateriaal                                       |

### Achteraanzicht van apparaat

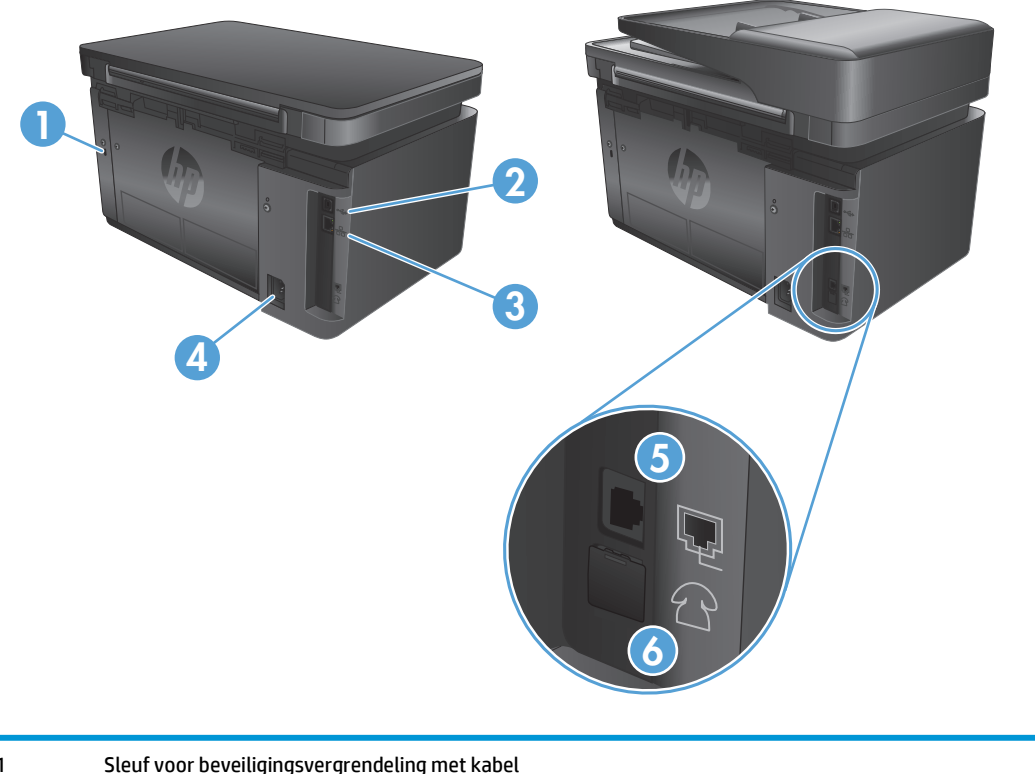

| 1 | Sleuf voor beveiligingsvergrendeling met kabel                                                |
|---|-----------------------------------------------------------------------------------------------|
| 2 | Snelle USB 2.0                                                                                |
| 3 | Ethernet-poort                                                                                |
| 4 | Netsnoeraansluiting                                                                           |
| 5 | Faxaansluiting voor het aansluiten van het telefoonsnoer op het apparaat                      |
| 6 | Telefoonuitgang voor het aansluiten van een extra toestel, antwoordapparaat of ander apparaat |

# **Overzicht bedieningspaneel**

- <u>M125a, M125r, M125ra, M126a</u>
- <u>M125nw, M125rnw, M126nw</u>
- <u>M127fn, M127fs, M128fn, M127fp, M128fp</u>
- <u>M127fw en M128fw</u>
- <u>Beginscherm bedieningspaneel (alleen aanraakscherm)</u>

#### M125a, M125r, M125ra, M126a

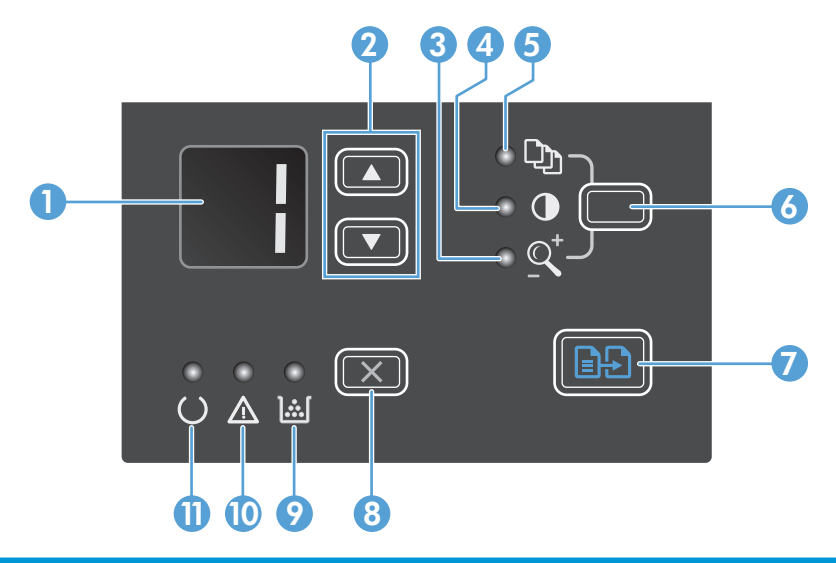

| 1 | LED-display                           | Toont het aantal exemplaren, de donkerheidsgraad en het verkleinings- of vergrotingspercentage<br>van de kopieën. Op het display worden ook foutcodes weergeven als er problemen zijn die uw<br>aandacht vragen.                                                                         |
|---|---------------------------------------|----------------------------------------------------------------------------------------------------|
| 2 | Pijl omhoog en pijl omlaag            | Hiermee verhoogt of verlaagt u het aantal kopieën en de donkerte of het verkleinings- of<br>vergrotingspercentage van de kopieën.                                                                                                    |
|   |                                       | <ul> <li>Aantal exemplaren: Druk korter dan een seconde op de knoppen om de instellingen met 1<br/>stap te verhogen of te verlagen. Houd de knoppen een seconde of langer ingedrukt om de<br/>instellingen met 10 stappen te verhogen of te verlagen.</li> </ul>                         |
|   |                                       | <ul> <li>Donkerheidsgraad van kopieën: Druk korter dan een seconde op de knoppen om de<br/>instellingen met 1 stap te verhogen of te verlagen. Houd de knoppen een seconde of langer<br/>ingedrukt om de maximale of minimale waarde te verhogen of te verlagen.</li> </ul>              |
|   |                                       | <ul> <li>Verkleinings- of vergrotingspercentage van kopieën: Druk de knoppen korter dan een<br/>seconde in om de instellingen met 10% te verhogen of te verlagen. Houd de knoppen een<br/>seconde of langer ingedrukt om de instellingen met 100% te verhogen of te verlagen.</li> </ul> |
| 3 | Lampje Kopie verkleinen/<br>vergroten | Dit lampje geeft aan dat de functie voor verkleinen of vergroten actief is.                                                                                                    |
| 4 | Lampje Kopie donkerder/lichter        | Dit lampje geeft aan dat de functie voor donkerder/lichter afdrukken actief is.                                                                                                    |
| 5 | Lampje Aantal kopieën                 | Dit lampje geeft aan dat de functie voor het instellen van het aantal kopieën actief is.                                                                                                    |

| 6  | Instellingenknop         | Met deze knop schakelt u tussen de instellingen voor het aantal exemplaren, de donkerte en het<br>afdrukformaat voor elke taak. De standaardoptie is het aantal kopieën. Als u een<br>standaardinstelling voor alle taken wilt wijzigen, gaat u naar de gewenste instelling en houd u de<br>knop gedurende drie seconden ingedrukt. Wanneer het lampje knippert, past u de instelling aan.<br>Druk nogmaals op deze knop om de instelling op te slaan. |
|----|--------------------------|----------------------------------------------------------------------------------------------------|
| 7  | Knop Kopiëren starten    | Hiermee start u een kopieertaak.                                                                                                    |
| 8  | Knop Annuleren           | Hiermee annuleert u de huidige taak of de laatste instelling die u hebt gewijzigd. Wanneer het<br>apparaat zich in de status Klaar bevindt, kunt u op deze knop drukken om de<br>standaardkopieerinstellingen te resetten.                                                                                                    |
| 9  | Statuslampje Tonerniveau | geeft aan dat het tonerniveau in de printcartridge laag is.                                                                                                    |
| 10 | Attentielampje           | geeft aan dat er een probleem is met het apparaat.                                                                                                    |
| 11 | Klaar-lampje             | geeft aan dat het apparaat klaar is of een taak verwerkt.                                                                                                    |

### M125nw, M125rnw, M126nw

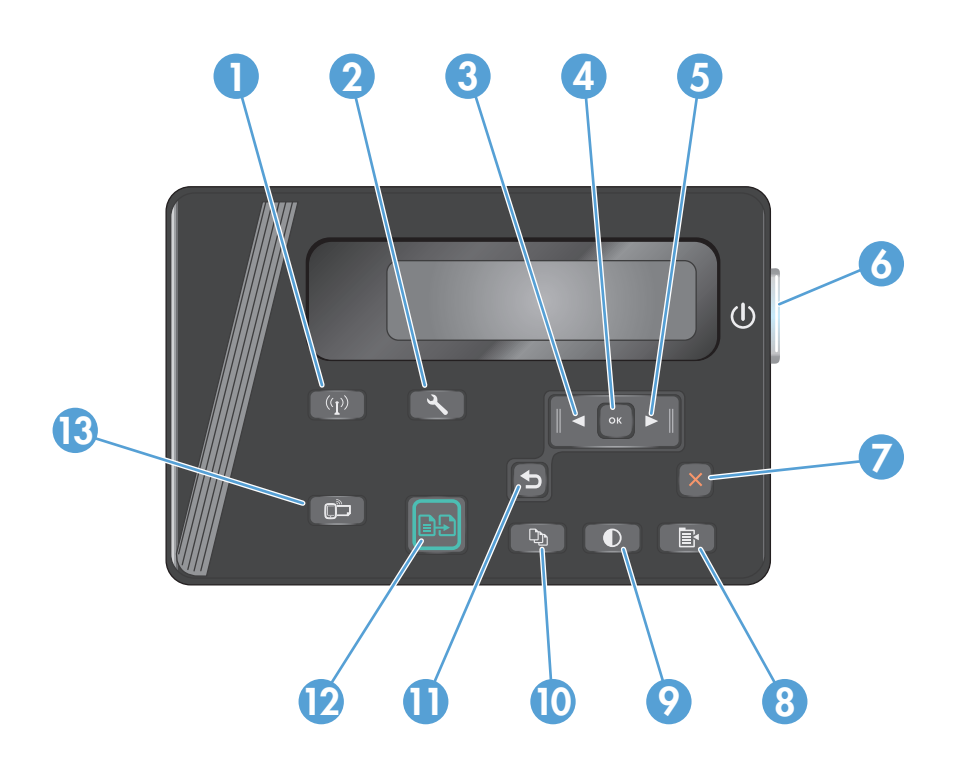

| 1 | Knop Draadloos        | Draadloos inschakelen/uitschakelen                                         |
|---|-----------------------|----------------------------------------------------------------------------|
| 2 | Knop Instellingen     | Opent het menu Instellingen                                                |
| 3 | Knop Pijl naar links  | Beweegt de cursor naar links of bladert door menuopties                    |
| 4 | Кпор ОК               | Bevestigt een instelling of geeft aan dat een bewerking kan worden gestart |
| 5 | Knop Pijl naar rechts | Beweegt de cursor naar rechts of bladert door menuopties                   |
| 6 | Aan-uitknop           | Schakelt het apparaat in of uit                                            |
| 7 | Knop Annuleren        | Wist instellingen, annuleert de huidige taak of sluit het huidige menu af  |

| 8  | Knop Kopieerinstellingen | Opent het menu Kopieerinstellingen               |
|----|--------------------------|--------------------------------------------------|
| 9  | Knop Lichter/donkerder   | Past de donkerte voor de huidige kopieertaak aan |
| 10 | Knop Aantal exemplaren   | Stelt het aantal exemplaren in                   |
| 11 | Knop Terug               | U gaat terug naar het vorige scherm              |
| 12 | Knop Kopiëren starten    | Start een kopieertaak                            |
| 13 | Knop ePrint              | Opent het menu Webservices                       |

### M127fn, M127fs, M128fn, M127fp, M128fp

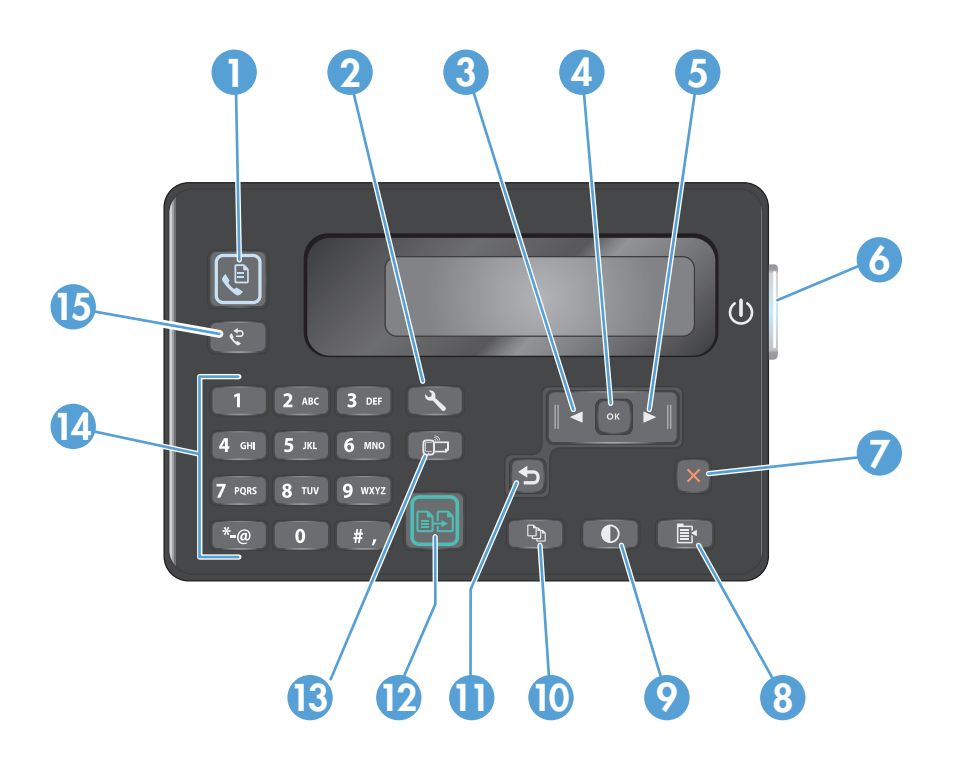

| 1  | Knop Faxen starten       | Start een faxtaak                                                          |
|----|--------------------------|----------------------------------------------------------------------------|
| 2  | Knop Instellingen        | Opent het menu Instellingen                                                |
| 3  | Knop Pijl naar links     | Beweegt de cursor naar links of bladert door menuopties                    |
| 4  | Кпор ОК                  | Bevestigt een instelling of geeft aan dat een bewerking kan worden gestart |
| 5  | Knop Pijl naar rechts    | Beweegt de cursor naar rechts of bladert door menuopties                   |
| 6  | Aan-uitknop              | Schakelt het apparaat in of uit                                            |
| 7  | Knop Annuleren           | Wist instellingen, annuleert de huidige taak of sluit het huidige menu af  |
| 8  | Knop Kopieerinstellingen | Opent het menu Kopieerinstellingen                                         |
| 9  | Knop Lichter/donkerder   | Past de donkerte voor de huidige kopieertaak aan                           |
| 10 | Knop Aantal exemplaren   | Stelt het aantal exemplaren in                                             |
| 11 | Knop Terug               | U gaat terug naar het vorige scherm                                        |

| 12 | Knop Kopiëren starten         | Start een kopieertaak                                                          |
|----|-------------------------------|--------------------------------------------------------------------------------|
| 13 | Knop ePrint                   | Opent het menu Webservices                                                     |
| 14 | Numeriek toetsenblok          | Gebruik het toetsenblok om faxnummers in te voeren of menuopties te selecteren |
| 15 | Knop Faxnummer opnieuw kiezen | Kiest het nummer dat voor de vorige faxtaak is gebruikt, opnieuw               |

### M127fw en M128fw

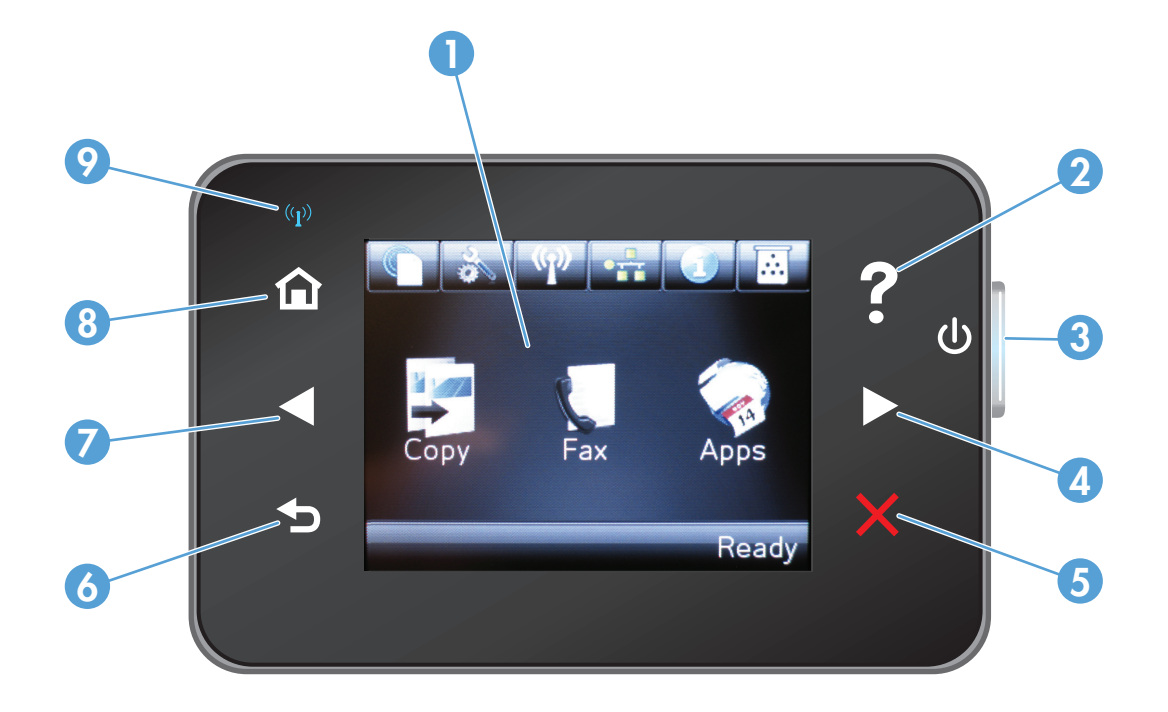

| 1 | Aanraakscherm         | Biedt toegang tot apparaatfuncties en geeft de huidige apparaatstatus aan                               |
|---|-----------------------|----------------------------------------------------------------------------------------------------|
| 2 | Help-knop en -lampje  | Biedt toegang tot het Help-systeem op het bedieningspaneel                                              |
| 3 | Aan-uitknop           | Schakelt het apparaat in of uit                                                                         |
| 4 | Knop Pijl naar rechts | Beweegt de cursor naar rechts of brengt u naar het volgende scherm                                      |
|   |                       | <b>OPMERKING:</b> Deze knop licht alleen op als deze functie op het huidige scherm kan worden gebruikt. |
| 5 | Knop Annuleren        | Wist instellingen, annuleert de huidige taak of sluit het huidige scherm                                |
|   |                       | <b>OPMERKING:</b> Deze knop licht alleen op als deze functie op het huidige scherm kan worden gebruikt. |
| 6 | Terug-knop en -lampje | U gaat terug naar het vorige scherm                                                                     |
|   |                       | <b>OPMERKING:</b> Deze knop licht alleen op als deze functie op het huidige scherm kan worden gebruikt. |

| 7 | Knop Pijl naar links        | Beweegt de cursor naar links of brengt u naar het vorige scherm                                                                                             |
|---|-----------------------------|----------------------------------------------------------------------------------------------------|
|   |                             | <b>OPMERKING:</b> Deze knop licht alleen op als deze functie op het huidige scherm kan worden gebruikt.                                                     |
| 8 | Beginscherm-knop en -lampje | Brengt u naar het beginscherm                                                                                                    |
| 9 | Draadloos-lampje            | Geeft aan dat het draadloze netwerk is ingeschakeld. Het lampje knippert wanneer het apparaat<br>een verbinding tot stand brengt met het draadloze netwerk. |

#### Beginscherm bedieningspaneel (alleen aanraakscherm)

Het beginscherm biedt toegang tot apparaatfuncties en geeft de huidige apparaatstatus weer.

**OPMERKING:** Afhankelijk van de apparaatconfiguratie kunnen de beschikbare functies op het beginscherm variëren. Bij sommige talen heeft het scherm mogelijk ook een andere indeling.

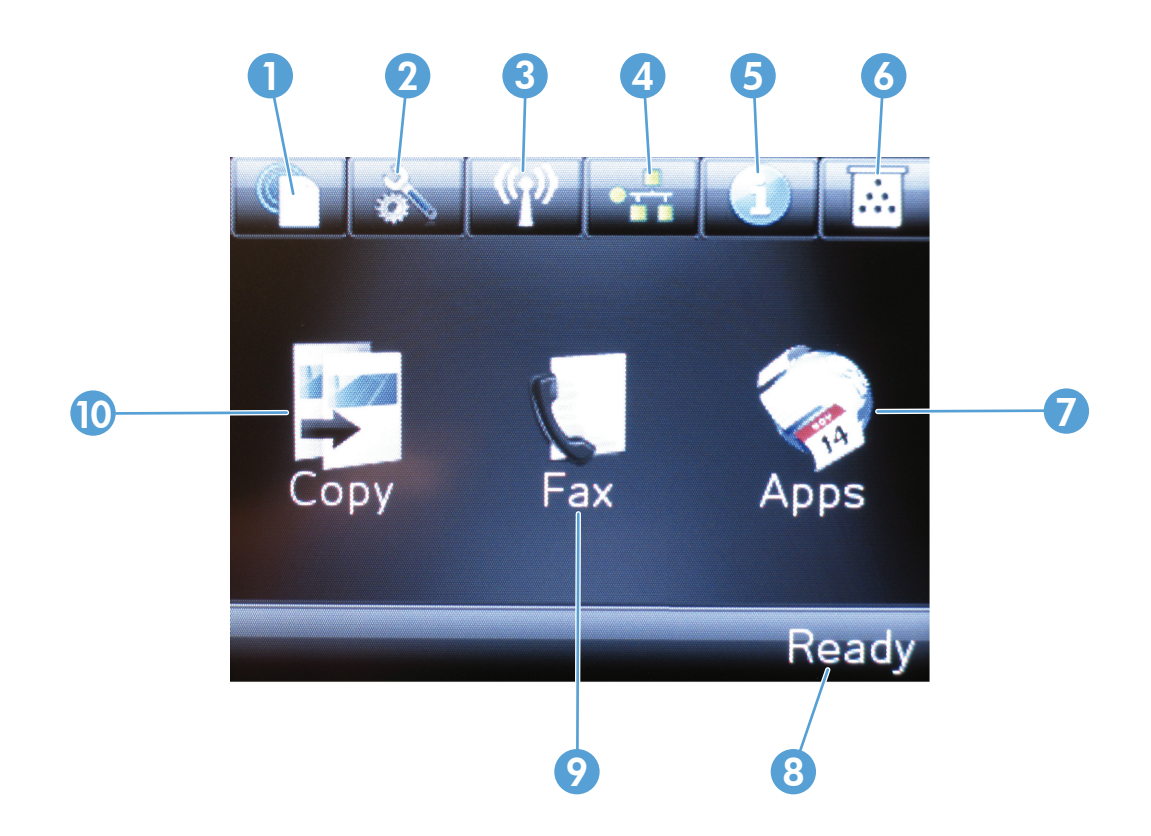

| 1 | Knop voor Webservices | Biedt snelle toegang tot de onlineservices van HP, zoals HP ePrint                                                                            |
|---|-----------------------|----------------------------------------------------------------------------------------------------|
| 2 | Knop Instellingen     | Opent het menu Instellingen                                                                                                    |
| 3 | Knop Draadloos        | Biedt toegang tot het menu Draadloos en informatie over de status van het draadloze netwerk                                                   |
|   |                       | <b>OPMERKING:</b> Als u bent aangesloten op een draadloos netwerk, wordt dit pictogram vervangen door balkjes die de signaalsterkte aangeven. |

| 4  | Netwerkknop        | Biedt toegang tot instellingen voor en informatie over het netwerk                                   |
|----|--------------------|----------------------------------------------------------------------------------------------------|
|    |                    | <b>OPMERKING:</b> Deze knop wordt alleen weergegeven als het apparaat is aangesloten op een netwerk. |
| 5  | Informatieknop     | Biedt informatie over de apparaatstatus                                                              |
| 6  | Knop Benodigdheden | Biedt informatie over de status van benodigdheden                                                    |
| 7  | Knop Apps          | Geeft toegang tot het menu Apps om direct af te drukken vanuit bepaalde webtoepassingen              |
| 8  | Apparaatstatus     | Biedt informatie over de algemene status van het apparaat                                            |
| 9  | Knop Faxen         | Biedt toegang tot de faxfunctie                                                                      |
| 10 | Knop Kopiëren      | Biedt toegang tot de kopieerfunctie                                                                  |

# 2 Papierladen

- Ondersteunde papiersoorten en -formaten
- Materiaal in de invoerlade plaatsen

Ga naar <u>www.hp.com/support/ljMFPM125series</u>, <u>www.hp.com/support/ljMFPM126series</u>, <u>www.hp.com/support/ljMFPM127series</u>, of <u>www.hp.com/support/ljMFPM128series</u> voor de uitgebreide Help van HP voor uw apparaat:

- Los problemen op.
- Download software-updates.
- Praat mee op ondersteuningsforums.
- Bekijk informatie over garantie en wettelijke voorschriften.

U kunt ook naar <u>www.hp.com/support</u> gaan voor wereldwijde ondersteuning en andere producten van HP.

### Ondersteunde papiersoorten en -formaten

- <u>Ondersteunde papierformaten</u>
- <u>Ondersteunde papiersoorten</u>

#### **Ondersteunde papierformaten**

**OPMERKING:** Voor de beste resultaten selecteert u het juiste papierformaat en de juiste papiersoort in de printerdriver voordat u gaat afdrukken.

| Grootte                  | Afmetingen                   |
|--------------------------|------------------------------|
| Letter                   | 216 x 279 mm                 |
| Legal                    | 216 x 356 mm                 |
| A4                       | 210 x 297 mm                 |
| A5                       | 148 x 210 mm                 |
| A6                       | 105 x 148 mm                 |
| B5 (JIS)                 | 182 x 257 mm                 |
| Executive                | 184 x 267 mm                 |
| Briefkaart (JIS)         | 100 x 148 mm                 |
| Dubbele briefkaart (JIS) | 200 x 148 mm                 |
| 16K                      | 184 x 260 mm                 |
| 16K                      | 195 x 270 mm                 |
| 16K                      | 197 x 273 mm                 |
| 8,5 x 13                 | 216 x 330 mm                 |
| Envelop #10              | 105 x 241 mm                 |
| Monarch-envelop          | 98 x 191 mm                  |
| Envelop B5               | 176 x 250 mm                 |
| Envelop C5               | 162 x 229 mm                 |
| Envelop DL               | 110 x 220 mm                 |
| Aangepast                | 76 x 127 mm tot 216 x 356 mm |

#### Ondersteunde papiersoorten

- **OPMERKING:** Voor de beste resultaten selecteert u het juiste papierformaat en de juiste papiersoort in de printerdriver voordat u gaat afdrukken.
  - Gewoon
  - HP EcoSMART Lite
  - Licht 60-74 g

- Middengewicht 96–110 g
- Zwaar 111–130 g
- Extra zwaar 131–175 g
- Transparant voor monochroomlaser
- Etiketten
- Briefhoofd
- Voorbedrukt
- Geperforeerd
- Kleur
- Ruw
- Bankpost
- Kringloop
- Envelop
- Velijnpapier

# Materiaal in de invoerlade plaatsen

- **OPMERKING:** Wanneer u nieuw papier toevoegt, verwijder dan al het papier uit de invoerlade en leg de stapel recht. Waaier het papier niet uit. Zo voorkomt u dat meerdere vellen papier tegelijkertijd in het apparaat worden ingevoerd en loopt u minder risico dat papier vastloopt.
- 1. Plaats het papier met de afdrukzijde naar boven en de bovenrand als eerste in de invoerlade.

De afdrukstand van het papier in de lade verschilt afhankelijk van het type afdruktaak. Zie <u>Tabel</u> <u>2-1 Afdrukstand van het papier in invoerlade</u> <u>op pagina 17</u> voor meer informatie.

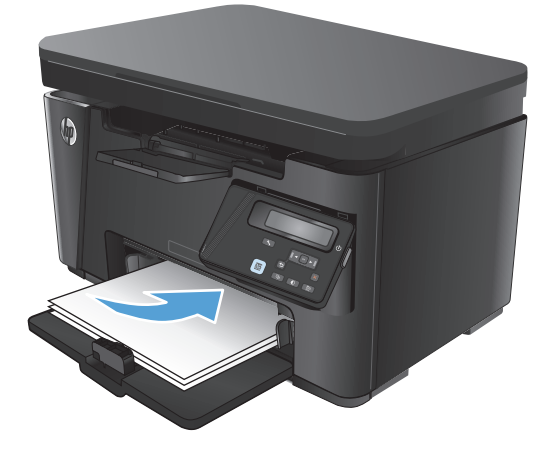

2. Schuif de papiergeleiders goed tegen het papier aan.

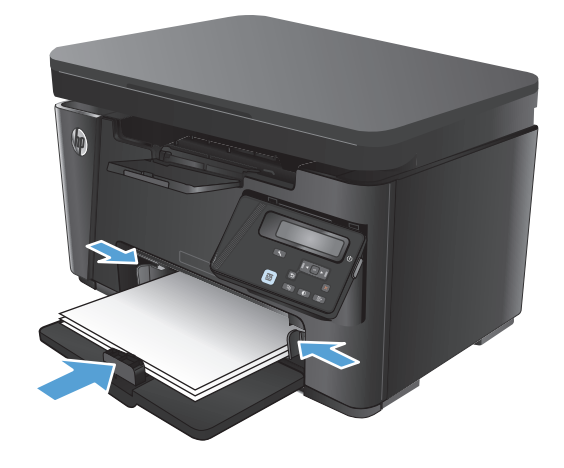

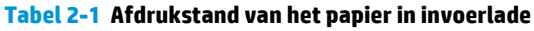

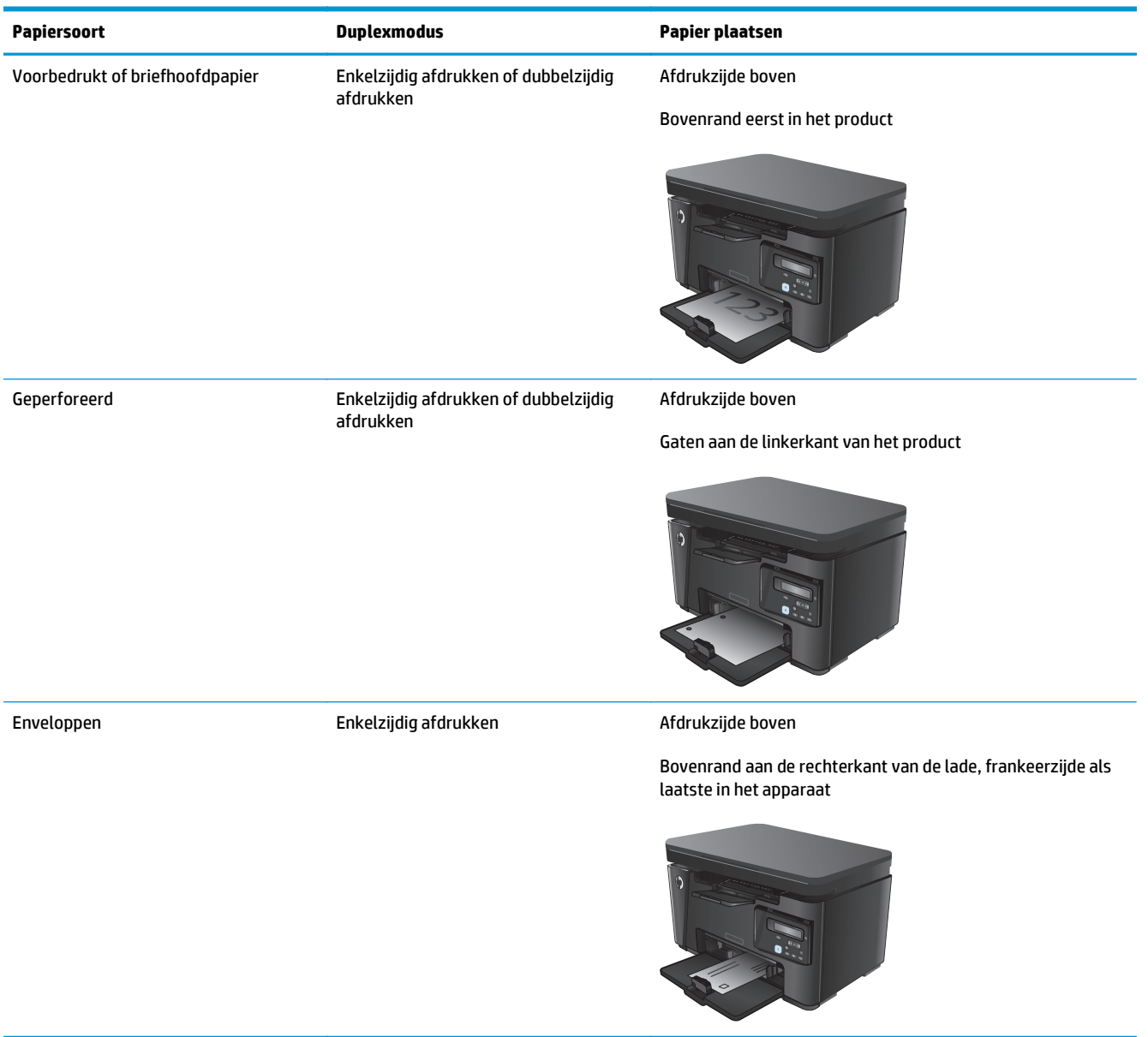

#### Lade aanpassen voor kleine papierformaten

Als u afdrukt op materiaal dat korter is dan 185 mm, gebruikt u het verlengstuk voor kort afdrukmateriaal om de invoerlade aan te passen.

1. Neem het verlengstuk voor kort afdrukmateriaal uit de opbergsleuf aan de rechterkant van het invoergebied.

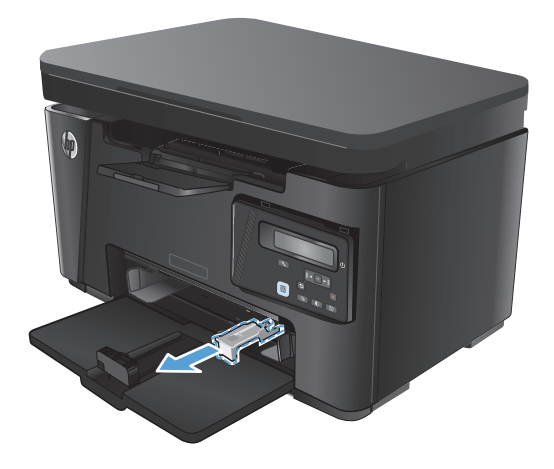

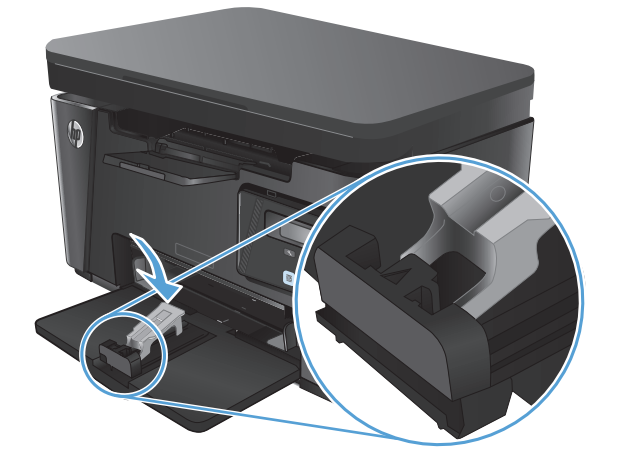

2. Bevestig het hulpstuk aan de papierlengtegeleider op de invoerlade.

3. Plaats papier in de lade en schuif vervolgens de geleiders goed tegen het papier aan.

4. Druk het papier in het apparaat tot het niet verder kan en schuif vervolgens de papierlengtegeleider zo dat het verlengstuk het papier ondersteunt.

5. Wanneer het afdrukken op kort papier is voltooid, verwijdert u het verlengstuk voor kort papier uit de invoerlade en plaatst u het in de opbergsleuf.

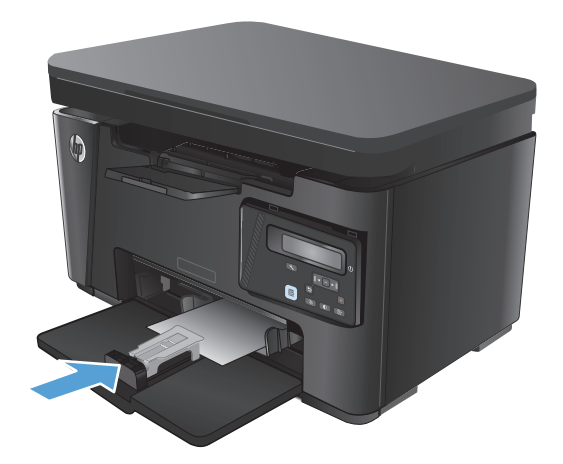

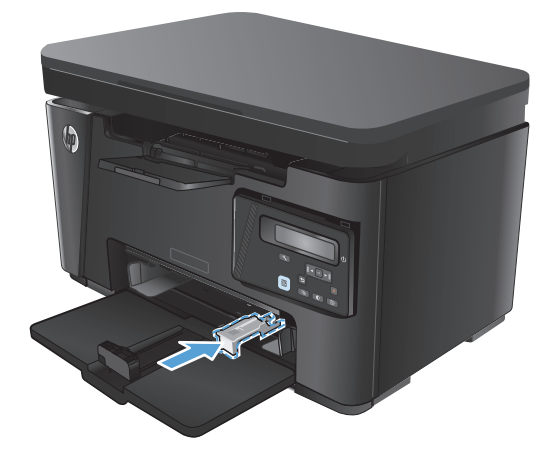

# 3 Afdrukken

- <u>Afdruktaken (Windows)</u>
- Afdruktaken (Mac OS X)
- <u>Afdrukken via internet</u>
- <u>HP Wireless Direct-afdrukken instellen</u>

Ga naar <u>www.hp.com/support/ljMFPM125series</u>, <u>www.hp.com/support/ljMFPM126series</u>, <u>www.hp.com/support/ljMFPM127series</u>, of <u>www.hp.com/support/ljMFPM128series</u> voor de uitgebreide Help van HP voor uw apparaat:

- Los problemen op.
- Download software-updates.
- Praat mee op ondersteuningsforums.
- Bekijk informatie over garantie en wettelijke voorschriften.

U kunt ook naar www.hp.com/support gaan voor wereldwijde ondersteuning en andere producten van HP.

# Afdruktaken (Windows)

- <u>Afdrukken (Windows)</u>
- Handmatig dubbelzijdig afdrukken (Windows)
- Meerdere pagina's per vel afdrukken (Windows)
- De papiersoort selecteren (Windows)
- Aanvullende informatie over afdrukken

#### Afdrukken (Windows)

De volgende procedure beschrijft het standaardafdrukproces voor Windows.

- **1.** Selecteer de **afdrukoptie** vanuit het programma.
- 2. Selecteer het apparaat in de lijst met printers en klik of tik vervolgens op de knop **Eigenschappen** of **Voorkeuren** om de printerdriver te openen.

**OPMERKING:** De naam van de knop verschilt per softwareprogramma.

- 3. Klik of tik op de tabbladen in de printerdriver om de beschikbare opties te configureren.
- Klik of tik op de knop **OK** om terug te gaan naar het dialoogvenster **Afdrukken**. Geef op dit scherm het aantal af te drukken exemplaren op.
- 5. Klik of tik op de knop **OK** om de taak af te drukken.

#### Handmatig dubbelzijdig afdrukken (Windows)

- 1. Selecteer de **afdrukoptie** vanuit het programma.
- Selecteer het apparaat in de lijst met printers en klik of tik vervolgens op de knop Eigenschappen of Voorkeuren om de printerdriver te openen.

**OPMERKING:** De naam van de knop verschilt per softwareprogramma.

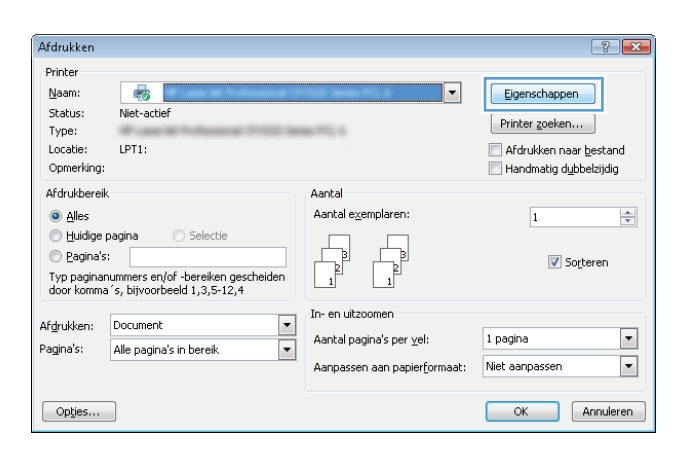

3. Klik of tik op het tabblad Indeling.

Indeing Papier/Kwalkelt Alduksnelkoppeling
Aldukstand
Aldukstand
Alduksen aan beide ziden, handmatig:
Geen
Pagina's per vel
T
Pagina's per vel
T
Geavanceerd..

OK Annuleren Toepassen

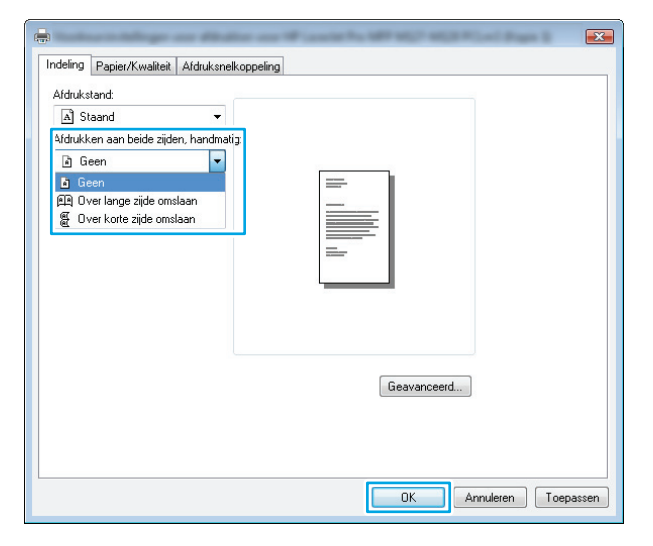

 Klik of tik in het dialoogvenster Afdrukken op de knop OK om de taak af te drukken. Het apparaat zal de eerste zijde van alle pagina's van het document als eerste afdrukken.

Selecteer de gewenste duplexoptie in de

vervolgkeuzelijst Afdrukken aan beide zijden,

handmatig en klik of tik vervolgens op de knop

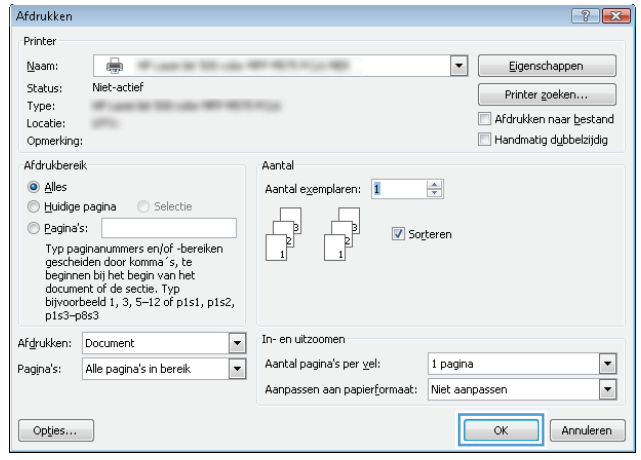

4.

OK.

 Haal de bedrukte stapel uit de uitvoerbak en plaats die met de bedrukte zijde omlaag en de bovenrand als eerste in de invoerlade.

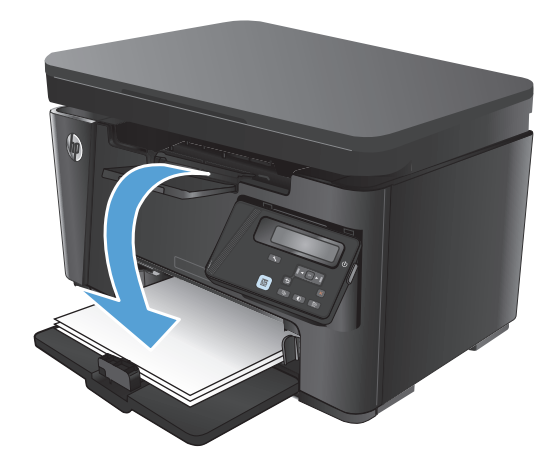

- 7. Klik of tik op de computer op de knop **OK** om de tweede zijde van de taak af te drukken.
- 8. Druk of tik, wanneer u hierom wordt gevraagd, op de juiste knop op het bedieningspaneel om door te gaan.

#### Meerdere pagina's per vel afdrukken (Windows)

- 1. Selecteer de **afdrukoptie** vanuit het programma.
- Selecteer het apparaat in de lijst met printers en klik of tik vervolgens op de knop Eigenschappen of Voorkeuren om de printerdriver te openen.

**OPMERKING:** De naam van de knop verschilt per softwareprogramma.

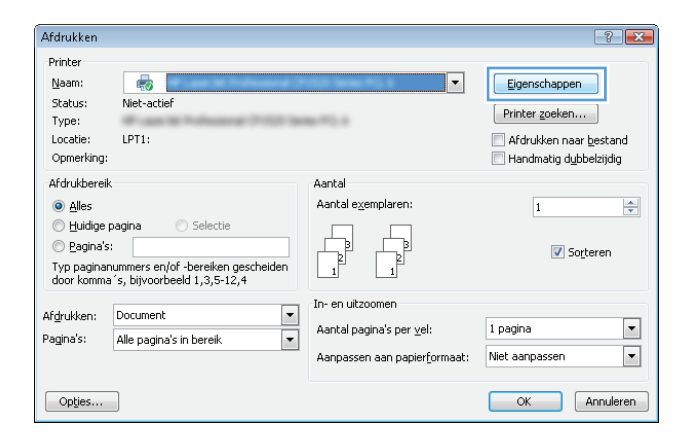

3. Klik of tik op het tabblad Indeling.

- Selecteer de juiste **Afdrukstand** in de vervolgkeuzelijst.
- Indeling Papier/Kwaltek Aldruksnelkoppeling

   Aldrukstand:

   Staand

   Staand

   Liggend

   Pagina's per vel

   Imagina's per vel

   Imagina's per vel

   Imagina's per vel

   Imagina's per vel

   Imagina's per vel

   Imagina's per vel

   Imagina's per vel

   Imagina's per vel

   Imagina's per vel

   Imagina's per vel

   Imagina's per vel

   Imagina's per vel

   Imagina's per vel

   Imagina's per vel

   Imagina's per vel

   Imagina's per vel

   Imagina's per vel

   Imagina's per vel

   Imagina's per vel

   Imagina's per vel

   Imagina's per vel

   Imagina's per vel

   Imagina's per vel

   Imagina's per vel

   Imagina's per vel

   Imagina's per vel

   Imagina's per vel

   Imagina's per vel

   Imagina's per vel

   Imagina's per vel

   Imagina's per vel

   Imagina's per vel

   Imagina's per vel

   <td
- Selecteer het juiste aantal pagina's per vel in de vervolgkeuzelijst Pagina's per vel en klik of tik op de knop Geavanceerd.

| 9<br>Indeling | Papier/Kwalitei  | t Afdruksnelkoppeling                   | and the set of the state of the set |      |
|---------------|------------------|-----------------------------------------|-------------------------------------|------|
| Afdruks       | tand:            |                                         |                                     |      |
| A St          | aand             | -                                       |                                     |      |
| Afdrukk       | en aan beide zij | den, handmatig:                         |                                     |      |
| a G           | een              | -                                       |                                     |      |
| Pagin         | aindeling        |                                         | <u> </u>                            |      |
| Pagina        | a's per vel      | 1 • • • • • • • • • • • • • • • • • • • |                                     |      |
|               |                  |                                         | Geavanceerd                         |      |
|               |                  |                                         | OK Annuleren Toepa                  | sser |

4.

6. Selecteer de juiste optie in de vervolgkeuzelijst Indeling pagina's per vel.

Selecteer de juiste optie Paginaranden in de 7. vervolgkeuzelijst, klik of tik op de knop **OK** om het dialoogvenster Geavanceerde opties te sluiten en klik of tik vervolgens op de knop **OK** om het dialoogvenster Eigenschappen of Voorkeuren te sluiten.

8. Klik of tik in het dialoogvenster Afdrukken op de knop **OK** om de taak af te drukken.

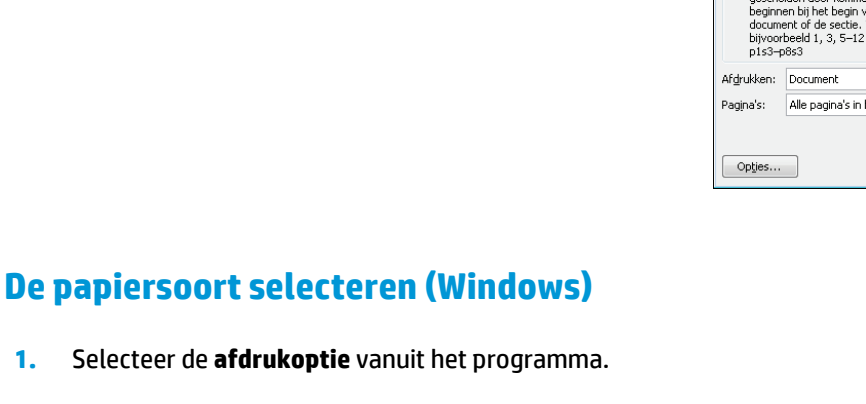

| sources and the second contraction                                                                                                    |                          |
|----------------------------------------------------------------------------------------------------|--------------------------|
| 🚔 Geavanceerde instellingen voor HP I                                                                                                    | aserlet Pro MEP M127-M12 |
| Papier/uitvoer                                                                                                    |                          |
| Papierformaat: Letter                                                                                                    |                          |
| - A Documentopties                                                                                                    |                          |
| Printerfuncties                                                                                                    |                          |
| Boekje: <u>Geen</u>                                                                                                    |                          |
| Indeling pagina's per vel:                                                                                                    | Rechts en dan omlaag 🔽   |
| Paginaranden: <u>Uit</u>                                                                                                    | Rechts en dan omlaag     |
|                                                                                                    | Omlaag en dan rechts     |
|                                                                                                    | Links en dan omlaag      |
|                                                                                                    | Omlaag en dan links      |
|                                                                                                    |                          |
| <                                                                                                    | Þ                        |
| <b>«</b> [                                                                                                    | OK Annuleren             |
| ٠ []]                                                                                                    | OK Annuleren             |
| < m                                                                                                    | OK Annuleren             |
| < III<br>Geavanceerde instellingen voor HP L                                                                                                    | OK Annuleren             |
| < III<br>Geavanceerde instellingen voor HP L<br>Papier/uitvoer                                                                                                    | OK Annuleren             |
| < III Geavanceerde instellingen voor HP L Papier/uitvoer Papierformaat: Letter                                                                                                    | OK Annuleren             |
| < III<br>Geavanceerde instellingen voor HP L<br>Papier/uitvoer<br>Papierformaat: Letter<br>Documentopties                                                                                                    | OK Annuleren             |
| Geavanceerde instellingen voor HP L     Papier/uitvoer     Papier/ormast: Letter     Documentopties     Printerfuncties                                                                                                    | OK Annuleren             |
| Geavanceerde instellingen voor HP L  Papier/uitvoer  Papierformast: Letter  Documentopties  Printerfuncties  Boekje: Geen                                                                                                    | OK Annuleren             |
| Geavanceerde instellingen voor HP L  Papier/uitvoer  Papierformast: Letter  Documentopties  Printerfuncties  Boekje: <u>Geen</u> Indeling pagina's per vel:                                                                                                    | OK Annuleren             |
| <ul> <li>✓ III</li> <li>Geavanceerde instellingen voor HP L</li> <li>Papier/uitvoer</li> <li>Papier/ormaat: Letter</li> <li>Documentopties</li> <li>Printerfuncties</li> <li>Boekje: Geen</li> <li>Indeling pagina's per vel:</li> <li>Paginaranden:</li> <li>Uit ▼</li> </ul> | OK Annuleren             |

Afdrukken ? × Printer Eigenschappen Naam: Status: Niet-actief Printer <u>z</u>oeken... Type: Afdrukken naar bestand Locatie: -🔲 Handmatig d<u>u</u>bbelzijdig Opmerking: Afdrukbereik Aantal Alles ÷ Aantal exemplaren: 1 🔘 <u>H</u>uidige pagina 👘 🔘 Selectie 🔘 <u>P</u>agina's: V Sorterer Typ paginanummers en/of -bereiken gescheiden door komma's, te beginnen bij het begin van het document of de sectie. Typ bijvoorbeeld 1, 3, 5–12 of p1s1, p1s2, p1s3–p8s3 1 In- en uitzoomen • Aantal pagina's per <u>v</u>el: 1 pagina -Pagina's: Alle pagina's in bereik --Aanpassen aan papierformaat: Niet aanpassen OK Annuleren

OK

Annuleren

1.
Selecteer het apparaat in de lijst met printers en klik of tik vervolgens op de knop Eigenschappen of Voorkeuren om de printerdriver te openen.

**OPMERKING:** De naam van de knop verschilt per softwareprogramma.

Klik of tik op het tabblad **Papier/Kwaliteit**.

3.

| Afdrukken                                                                                                    |                                                                                                   |                                              | ? <b>X</b>                                                                                 |
|----------------------------------------------------------------------------------------------------|---------------------------------------------------------------------------------------------------|----------------------------------------------|--------------------------------------------------------------------------------------------|
| Printer<br><u>N</u> aam:<br>Status: N<br>Type:<br>Locatie: LI<br>Opmerking:<br>Afdrukbereik<br><u>Afdrukbereik</u><br><u>Huldige pagi</u><br>Pagina's: | ina Selectie                                                                                      | Aantal<br>Aantal egemplaren:                 | Eigenschappen<br>Printer zoeken<br>Afdrukken naar bestand<br>Handmatig dybbelzijdig<br>1 ÷ |
| Typ paginanum<br>door komma's,<br>Af <u>d</u> rukken: Do<br>Pagina's: Ali                                                                              | mers en/of -bereiken gescheiden<br>bijvoorbeeld 1,3,5-12,4<br>ocument •<br>e pagina's in bereik • | In- en uitzoomen<br>Aantal pagina's per vel: | Sotteren                                                                                   |
| Opties                                                                                                    |                                                                                                   | Aanpassen aan papier <u>r</u> ormaat:        | OK Annuleren                                                                               |
| Ladeselectie<br>Papierinvoo<br>Media:                                                                                                    | er/Kwaliteit Afdruksnelkoppeling<br>e<br>er: Lade 1<br>Gewoon<br>voor kwaliteit                   | ▼<br>▼                                       |                                                                                            |
| Ēco                                                                                                    | modus 💿 FastRes500 🔘                                                                              | FastHes1200<br>Geavanceerd                   |                                                                                            |

OK Annuleren Toepassen

- Selecteer in de vervolgkeuzelijst Media: de juiste papiersoort en klik of tik vervolgens op de knop OK om het dialoogvenster Eigenschappen of Voorkeuren te sluiten.
- 5. Klik in het dialoogvenster **Afdrukken** op de knop **OK** om de taak af te drukken.

| Afdrukken<br>Printer                                                                                 |                                                                                                    |                                                                                               | ?                                                                                        |
|----------------------------------------------------------------------------------------------------|----------------------------------------------------------------------------------------------------|-----------------------------------------------------------------------------------------------|------------------------------------------------------------------------------------------|
| <u>N</u> aam:<br>Status:<br>Type:<br>Locatie:<br>Opmerking                                           | Niet-actief                                                                                                    |                                                                                               | Eigenschappen      Printer zoeken      Afdrukken naar bestand     Handmatig dubbelzijdig |
| Afdrukbere<br>Alles<br>Huidige<br>Pagina<br>Typ pa<br>gesche<br>beginn<br>docum<br>bijvoor<br>p1s3-j | ik<br>s: Selectie<br>s: Selectie<br>granurumers en fof -bereiken<br>siden door komme 's, te<br>en bij het begin van het<br>ent of de sectie. Typ<br>beeld 1, 3, 5–12 of p1s1, p1s2,<br>o83 | Aantal<br>Aantal exemplaren:                                                                  | teren                                                                                    |
| Af <u>d</u> rukken:<br>Pagina's:                                                                     | Document  Alle pagina's in bereik                                                                                                    | In- en uitzoomen<br>Aantal pagina's per <u>v</u> el:<br>Aanpassen aan papier <u>f</u> ormaat: | 1 pagina 💌<br>Niet aanpassen 💌                                                           |
| Op <u>t</u> ies                                                                                      |                                                                                                    |                                                                                               | OK Annuleren                                                                             |

#### Aanvullende informatie over afdrukken

Ga naar <u>www.hp.com/support</u> voor de ondersteuningswebsite voor dit apparaat en voor meer informatie over het uitvoeren van bepaalde afdruktaken, zoals:

- Het papierformaat selecteren
- De afdrukstand selecteren
- Een brochure maken
- De kwaliteitsinstellingen selecteren
- Paginaranden selecteren

## Afdruktaken (Mac OS X)

- Afdrukken (Mac OS X)
- Handmatig dubbelzijdig afdrukken (Mac OS X)
- Meerdere pagina's per vel afdrukken (Mac OS X)
- Papiersoort selecteren (Mac OS X)
- <u>Aanvullende informatie over afdrukken</u>

#### Afdrukken (Mac OS X)

De volgende procedure beschrijft het standaardafdrukproces voor Mac OS X.

- 1. Klik op de optie Afdrukken in het menu Bestand.
- 2. Selecteer het apparaat in het menu **Printer**.
- **3.** Open de vervolgkeuzelijst van het menu of klik op **Details weergeven** en selecteer andere menu's om de afdrukinstellingen aan te passen.
- 4. Klik op de knop Afdrukken.

#### Handmatig dubbelzijdig afdrukken (Mac OS X)

- OPMERKING: Deze functie is beschikbaar als u de HP-printerdriver installeert. Mogelijk is de functie niet beschikbaar als u AirPrint gebruikt.
  - 1. Klik op het menu **Bestand** en vervolgens op de optie **Afdrukken**.
  - 2. Selecteer het apparaat in het menu **Printer**.
  - 3. Open de vervolgkeuzelijst in het menu of klik op **Details weergeven** en klik vervolgens op het menu **Handmatig dubbelzijdig**.
  - 4. Klik op het vak Handmatig dubbelzijdig en selecteer een bindoptie.
  - 5. Klik op de knop **Afdrukken**. Het apparaat zal de eerste zijde van alle pagina's van het document als eerste afdrukken.

**6.** Haal de bedrukte stapel uit de uitvoerbak en plaats die met de bedrukte zijde omlaag en de bovenrand als eerste in de invoerlade.

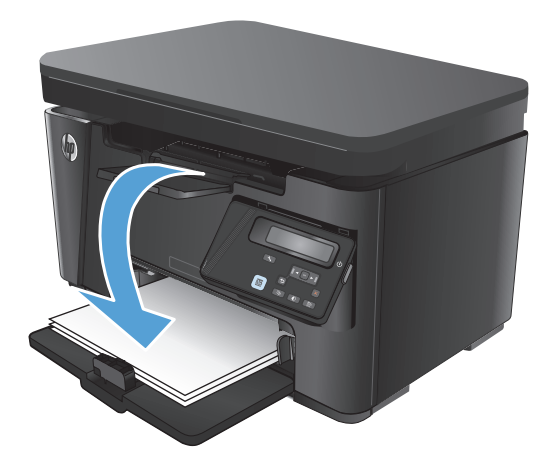

- 7. Klik op de computer op de knop **Doorgaan** om de tweede zijde af te drukken.
- 8. Raak, wanneer u hierom wordt gevraagd, de desbetreffende knop op het bedieningspaneel aan om door te gaan.

#### Meerdere pagina's per vel afdrukken (Mac OS X)

- 1. Klik op de optie **Afdrukken** in het menu **Bestand**.
- 2. Selecteer het apparaat in het menu **Printer**.
- Open de vervolgkeuzelijst van het menu of klik op Details weergeven en klik vervolgens op het menu Lay-out.
- 4. Selecteer in de vervolgkeuzelijst **Pagina's per vel** het aantal pagina's dat u op elk vel wilt afdrukken.
- 5. Selecteer in het gedeelte **Lay-outrichting** de volgorde en positie van de pagina's op het vel.
- **6.** Selecteer in het menu **Randen** het soort rand dat u rond elke pagina op het vel wilt afdrukken.
- 7. Klik op de knop **Afdrukken**.

#### Papiersoort selecteren (Mac OS X)

- 1. Klik op de optie **Afdrukken** in het menu **Bestand**.
- 2. Selecteer het apparaat in het menu Printer.
- 3. Open de vervolgkeuzelijst van het menu of klik op **Details weergeven** en klik vervolgens op het menu **Afwerking**.
- 4. Selecteer een papiersoort in de vervolgkeuzelijst **Papiersoort**.
- 5. Klik op de knop **Afdrukken**.

#### Aanvullende informatie over afdrukken

Ga naar <u>www.hp.com/support</u> voor de ondersteuningswebsite voor dit apparaat en voor meer informatie over het uitvoeren van bepaalde afdruktaken, zoals:

- Afdruksnelkoppelingen of voorinstellingen maken en gebruiken
- Het papierformaat selecteren of een aangepast papierformaat gebruiken
- De afdrukstand selecteren
- Een brochure maken
- Een document schalen zodat het past op een bepaald papierformaat
- De eerste of laatste pagina's van het document op ander papier afdrukken
- Watermerken op een document afdrukken

## Afdrukken via internet

Er zijn verscheidene opties beschikbaar voor afdrukken op afstand via internet.

#### **HP ePrint**

Gebruik HP ePrint om documenten af te drukken door ze als e-mailbijlage vanaf een willekeurig apparaat met een e-mailfunctie naar het e-mailadres van het apparaat te sturen.

Voor het gebruik van HP ePrint moet het apparaat aan deze eisen voldoen:

- Het apparaat moet zijn verbonden met een vast of draadloos netwerk en over een internetverbinding beschikken.
- HP Webservices moet zijn ingeschakeld op het apparaat en het apparaat moet zijn geregistreerd bij HP Connected.

#### **LCD-bedieningspaneel**

- **1.** Zoek het IP-adres van het apparaat.
  - a. Druk op de knop Instellingen 🔧 op het bedieningspaneel van het apparaat.
  - **b.** Open de volgende menu's:
    - Netwerk instellen
    - IP-adres weergeven
- 2. Open de geïntegreerde webserver van HP door het IP-adres van het apparaat in te voeren in de adresregel van de webbrowser op de computer.
- **3.** Klik op het tabblad **HP Webservices** op de geïntegreerde webserver van HP en klik op **Inschakelen**. Het apparaat schakelt Webservices in en drukt vervolgens een informatiepagina af.

Op de informatiepagina staat de printercode die u gebruikt om uw HP-product bij HP Connected te registreren.

**4.** Ga naar <u>www.hpconnected.com</u> om een HP ePrint-account te maken en voltooi het installatieproces.

#### Bedieningspaneel uitgevoerd als aanraakscherm

- **1.** Raak in het beginscherm van het bedieningspaneel de knop Webservices 🖗 aan.
- 2. Raak de knop Webservices inschakelen aan. Het apparaat schakelt Webservices in en drukt vervolgens een informatiepagina af.

Op de informatiepagina staat de printercode die u gebruikt om uw HP-product bij HP Connected te registreren.

**3.** Ga naar <u>www.hpconnected.com</u> om een HP ePrint-account te maken en voltooi het installatieproces.

Ga voor meer informatie naar <u>www.hp.com/support</u> om extra informatie voor uw apparaat te bekijken.

#### **HP ePrint-software**

Met de HP ePrint-software kunt u vanaf een desktop of laptop gemakkelijk afdrukken naar een apparaat met HP ePrint-functionaliteit. Nadat u de software hebt geïnstalleerd, kiest u in uw toepassing de optie **Afdrukken** en selecteert u vervolgens **HP ePrint** in de lijst met geïnstalleerde printers. Met deze software kunt u gemakkelijk de apparaten met HP ePrint-functionaliteit vinden die zijn geregistreerd bij uw Connected-account. Het HP-doelapparaat kan op uw bureau staan of op een externe locatie, zoals in een andere vestiging of waar dan ook ter wereld.

In Windows biedt de HP ePrint-software ook ondersteuning voor de traditionele vorm van afdrukken, waarbij er vanaf een IP-adres rechtstreeks wordt afgedrukt naar een lokale PostScript<sup>®</sup>-printer in het netwerk.

Ga naar www.hp.com/go/eprintsoftware als u drivers wilt downloaden of meer informatie wilt lezen.

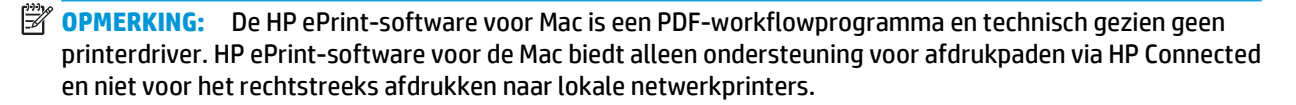

#### AirPrint

Direct afdrukken met AirPrint van Apple wordt ondersteund op iOS 4.2 en later. Gebruik AirPrint om direct op het apparaat af te drukken vanaf een iPad, iPhone (3GS of later), of iPod touch (derde generatie of later) in de volgende toepassingen:

- Mail
- Foto's
- Safari
- iBooks
- Externe toepassingen selecteren.

U kunt AirPrint alleen gebruiken als het apparaat is verbonden met hetzelfde draadloze netwerk als waarmee het Apple-apparaat is verbonden. Ga voor meer informatie over het gebruik van AirPrint en welke HP-apparaten compatibel zijn met AirPrint naar <u>www.hp.com/go/airprint</u>.

**OPMERKING:** AirPrint ondersteunt geen USB-verbindingen. AirPrint biedt de mobiele functionaliteit Alleen afdrukken. AirPrint ondersteunt geen scannen.

## HP Wireless Direct-afdrukken instellen

**OPMERKING:** Deze functie is alleen beschikbaar op draadloze modellen en u dient mogelijk de apparaatfirmware bij te werken om deze functie te gebruiken.

De functie HP Wireless Direct-afdrukken maakt het mogelijk om vanaf een draadloos mobiel apparaat direct op een HP Wireless Direct-product af te drukken zonder eerst verbinding te maken met een bestaand netwerk of met internet. Gebruik HP Wireless Direct om draadloos af te drukken vanaf de volgende apparaten:

- iPhone, iPad of iTouch met Apple AirPrint of de mobiele HP ePrint app
- Mobiele apparaten met Android of Symbian met de toepassing HP ePrint Home & Biz
- Elke voor Wi-Fi geschikte computer met besturingssysteem.

Ga voor meer informatie over HP Wireless Direct naar <u>www.hp.com/go/wirelessprinting</u> en klik op **HP Wireless Direct**.

Voer de volgende stappen uit om het HP Wireless Direct in te stellen vanaf het bedieningspaneel.

#### LCD-bedieningspaneel

- 1. Druk op het bedieningspaneel op de knop OK om de menu's te openen.
- **2.** Open de volgende menu's:
  - Netwerk instellen
  - Menu Draadloos
  - Wireless Direct
- 3. Selecteer de optie **Aan** en druk op de knop OK. Het apparaat slaat de instellingen op en gaat terug naar het menu **Wireless Direct-instellingen**.

#### Touchbedieningspaneel

- **1.** Raak in het beginscherm van het bedieningspaneel de knop Draadloos 🦗 aan.
- 2. Open de volgende menu's:
  - Menu Draadloos
  - Wireless Direct-instellingen
  - Aan/uit
- 3. Raak de menuoptie Aan aan. Het apparaat slaat de instellingen op en gaat terug naar het menu Wireless Direct-instellingen.

## 4 Kopiëren

- Een kopie maken
- <u>Dubbelzijdig kopiëren (duplex)</u>
- Kopieerkwaliteit optimaliseren
- De licht- of donkerheidsgraad voor kopieën aanpassen (alleen LED-bedieningspaneel)
- Kopieën vergroten of verkleinen (alleen LED-bedieningspaneel)

Ga naar <u>www.hp.com/support/ljMFPM125series</u>, <u>www.hp.com/support/ljMFPM126series</u>, <u>www.hp.com/support/ljMFPM127series</u>, of <u>www.hp.com/support/ljMFPM128series</u> voor de uitgebreide Help van HP voor uw apparaat:

- Los problemen op.
- Download software-updates.
- Praat mee op ondersteuningsforums.
- Bekijk informatie over garantie en wettelijke voorschriften.

U kunt ook naar <u>www.hp.com/support</u> gaan voor wereldwijde ondersteuning en andere producten van HP.

## Een kopie maken

#### **LED-bedieningspaneel**

- 1. Plaats het document op de glasplaat van de scanner volgens de indicatoren op het apparaat.
- 2. Sluit de scannerklep.
- 3. Druk op de knop Instellingen 🧰 en zorg ervoor dat het lampje Aantal kopieën 🗅 brandt.
- 4. Druk op de pijlknoppen om het aantal exemplaren te wijzigen.
- 5. Druk op de knop Kopiëren starten 🖳 om het kopiëren te starten.

#### **LCD-bedieningspaneel**

- **1.** Plaats het document op de glasplaat van de scanner volgens de indicatoren op het apparaat.
- **2.** Sluit de scannerklep.
- 3. Druk op het bedieningspaneel op de knop Aantal exemplaren 🍡.
- **4.** Geef het aantal exemplaren op.
- 5. Druk op de knop Kopiëren starten 📭 om het kopiëren te starten.

#### Touchbedieningspaneel

- **1.** Plaats het document op de glasplaat van de scanner volgens de indicatoren op het apparaat.
- **2.** Sluit de scannerklep.
- 3. Raak in het beginscherm van het bedieningspaneel de knop Kopiëren aan.
- **4.** Raak de pijlknoppen aan om het aantal exemplaren te wijzigen of raak het weergegeven nummer aan en geef het aantal exemplaren op.
- 5. Raak de knop Kopiëren starten aan om het kopiëren te starten.

## Dubbelzijdig kopiëren (duplex)

- 1. Plaats het document op de glasplaat van de scanner volgens de indicatoren op het apparaat.
- 2. Sluit de scannerklep.
- **3.** Start de kopieertaak.
  - **LED- en LCD-bedieningspaneel:** Druk op de knop Kopiëren starten : op het bedieningspaneel van het apparaat
  - **Touchbedieningspaneel:** Raak in het beginscherm van het bedieningspaneel de knop Kopiëren aan.
- **4.** Haal de afgedrukte pagina uit de uitvoerbak en plaats die met de bedrukte zijde omlaag en de bovenrand eerst in de invoerlade.
- 5. Draai het originele document op de glasplaat van de scanner om de tweede zijde te kopiëren.
- **6.** Start de kopieertaak.
  - **LED- en LCD-bedieningspaneel:** Druk op de knop Kopiëren starten Druk op het bedieningspaneel van het apparaat
  - **Touchbedieningspaneel:** Raak in het beginscherm van het bedieningspaneel de knop Kopiëren aan.
- 7. Herhaal deze procedure tot u alle pagina's hebt gekopieerd.

## Kopieerkwaliteit optimaliseren

De volgende instellingen voor kopieerkwaliteit zijn beschikbaar:

- Automatische selectie: Gebruik deze instelling als u de kwaliteit van de kopie niet erg belangrijk vindt.
- Gemengd: Gebruik deze instelling voor documenten met zowel tekst als afbeeldingen.
- Tekst: Gebruik deze instelling voor documenten die voornamelijk uit tekst bestaan. Dit is de standaardinstelling voor Kopie optimaliseren.
- Afbeelding: Gebruik deze instelling voor documenten die voornamelijk uit afbeeldingen bestaan.

#### **LED-bedieningspaneel**

- 1. Klik op de knop **Start** en vervolgens op **Programma's**.
- 2. Klik op uw HP productgroep en vervolgens op het item HP Device Toolbox.
- 3. Klik op het tabblad Systemen op Kopieerinstellingen.

#### **LCD-bedieningspaneel**

- 1. Plaats het document op de glasplaat van de scanner volgens de indicatoren op het apparaat.
- 2. Sluit de scannerklep.
- 3. Druk op de knop Kopieermenu 🖹 op het bedieningspaneel van het apparaat.
- 4. Open het menu **Optimaliseren**.
- 5. Gebruik de pijlknoppen om door de opties te bladeren en druk vervolgens op de knop OK om de gewenste optie te selecteren.
- 6. Druk op de knop Kopiëren starten 🕀 om het kopiëren te starten.

#### Touchbedieningspaneel

- 1. Plaats het document op de glasplaat van de scanner volgens de indicatoren op het apparaat.
- 2. Sluit de scannerklep.
- **3.** Raak in het beginscherm van het bedieningspaneel de knop Kopiëren aan.
- 4. Raak de knop Instellingen aan, blader vervolgens naar de knop Optimaliseren en raak deze aan.
- 5. Raak de pijlknoppen aan om door de opties te bladeren en raak vervolgens een optie aan om deze te selecteren.
- 6. Raak de knop Kopiëren starten aan om het kopiëren te starten.

# De licht- of donkerheidsgraad voor kopieën aanpassen (alleen LED-bedieningspaneel)

- 1. Druk herhaaldelijk op de knop Instellingen i op het bedieningspaneel van het product totdat het lampje Lichter/donkerder brandt.
- 2. Gebruik de pijlknoppen om de instelling Lichter/donkerder te verhogen of verlagen.

**OPMERKING:** Na twee minuten wordt de standaardwaarde opnieuw ingesteld.

## Kopieën vergroten of verkleinen (alleen LED-bedieningspaneel)

- **1.** Leg het document op de scannerglasplaat.
- 2. Druk herhaaldelijk op de knop Instellingen → op het bedieningspaneel van het product totdat het lampje Verkleinen/vergroten totdat.
- 3. Druk op de pijl omhoog om de kopie te vergroten of op de pijl omlaag om de kopie te verkleinen.
- **4.** Druk op de knop Kopiëren starten **E** om het kopiëren te starten.

## 5 Scan

- <u>Scannen via de HP Scan-software (Windows)</u>
- <u>Scannen via de HP Scan-software (Mac OS X)</u>

Ga naar <u>www.hp.com/support/ljMFPM125series</u>, <u>www.hp.com/support/ljMFPM126series</u>, <u>www.hp.com/support/ljMFPM127series</u>, of <u>www.hp.com/support/ljMFPM128series</u> voor de uitgebreide Help van HP voor uw apparaat:

- Los problemen op.
- Download software-updates.
- Praat mee op ondersteuningsforums.
- Bekijk informatie over garantie en wettelijke voorschriften.

U kunt ook naar <u>www.hp.com/support</u> gaan voor wereldwijde ondersteuning en andere producten van HP.

## Scannen via de HP Scan-software (Windows)

Gebruik de HP Scan-software om te beginnen met scannen via software op uw computer. U kunt de gescande afbeelding als een bestand opslaan of naar een andere softwaretoepassing versturen.

- 1. Plaats het document op de glasplaat van de scanner volgens de indicatoren op het apparaat.
- **OPMERKING:** Voor de beste resultaten plaatst u klein papier (letter, A4 of kleiner) met de lange zijde van het papier langs de linkerkant van de glasplaat van de scanner.
- 2. Klik op Starten en vervolgens op Programma's (of Alle programma's in Windows XP).
- 3. Klik op **HP** en selecteer vervolgens uw product.
- 4. Klik op **HP Scan**, selecteer een scansnelkoppeling en pas desgewenst de instellingen aan.
- 5. Klik op Scan.

**OPMERKING:** Klik op **Geavanceerde instellingen** voor toegang tot meer opties.

Klik op **Nieuwe snelkoppeling maken** om een set met aangepaste instellingen te maken en deze op te slaan in de lijst met snelkoppelingen.

### Scannen via de HP Scan-software (Mac OS X)

Gebruik de HP Scan-software om te beginnen met scannen via software op uw computer.

- 1. Plaats het document op de glasplaat van de scanner volgens de indicatoren op het apparaat.
- **OPMERKING:** Voor de beste resultaten plaatst u klein papier (letter, A4 of kleiner) met de lange zijde van het papier langs de linkerkant van de glasplaat van de scanner.
- 2. Open HP Scan, in de map HP in de map Programma's.
- **3.** Volg de aanwijzingen op het scherm om het document te scannen.
- 4. Klik nadat alle pagina's zijn gescand op de knop **Gereed** om de pagina's als een bestand op te slaan.

## 6 Faxen

- <u>Het apparaat aansluiten en configureren voor fax</u>
- Een fax versturen
- <u>Snelkiesnummers maken, bewerken en verwijderen</u>

Ga naar <u>www.hp.com/support/ljMFPM125series</u>, <u>www.hp.com/support/ljMFPM126series</u>, <u>www.hp.com/support/ljMFPM127series</u>, of <u>www.hp.com/support/ljMFPM128series</u> voor de uitgebreide Help van HP voor uw apparaat:

- Los problemen op.
- Download software-updates.
- Praat mee op ondersteuningsforums.
- Bekijk informatie over garantie en wettelijke voorschriften.

U kunt ook naar <u>www.hp.com/support</u> gaan voor wereldwijde ondersteuning en andere producten van HP.

## Het apparaat aansluiten en configureren voor fax

- Het apparaat aansluiten
- Het apparaat configureren
- De HP Fax-software installeren (Windows, optioneel)

#### Het apparaat aansluiten

Het product is een analoog apparaat. U wordt aanbevolen het product op een vaste analoge telefoonlijn aan te sluiten.

- **OPMERKING:** In bepaalde landen/regio's is mogelijk een adapter vereist voor gebruik van het meegeleverde telefoonsnoer.
- Sluit het telefoonsnoer aan op de faxaansluiting
   op het apparaat en op de telefoonaansluiting
   in de muur.

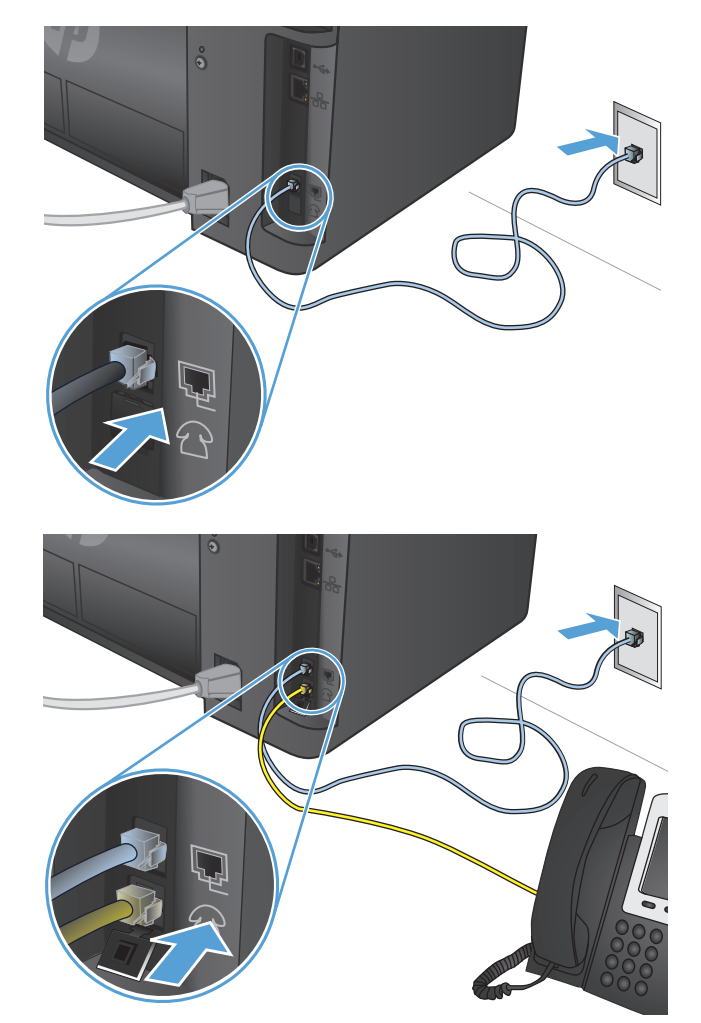

2. (Optioneel) U kunt een antwoordapparaat of extra toestel aansluiten door de rubberstekker uit de telefoonaansluiting 
☐ op het apparaat naar beneden te trekken. Sluit een ander telefoonsnoer aan op de telefoonaansluiting op het apparaat en op de aansluiting op het antwoordapparaat of extra toestel.

#### Het apparaat configureren

De configuratie van het apparaat verschilt, afhankelijk van of u het instelt voor een zelfstandig faxapparaat, met een antwoordapparaat of met een extra toestel.

- **OPMERKING:** Het configureren van instellingen voor tijd, datum en kopregel van de fax is vereist om de faxfunctie te gebruiken.
  - <u>Tijd, datum en kopregel voor fax configureren</u>
  - <u>Een zelfstandig faxapparaat configureren</u>
  - <u>Configureren voor een antwoordapparaat</u>
  - Configureren voor een extra toestel

#### Tijd, datum en kopregel voor fax configureren

U hebt deze instellingen mogelijk geconfigureerd tijdens het installeren van de software. U kunt deze instellingen op elk gewenst moment configureren via het bedieningspaneel van het apparaat of de HP Wizard Fax instellen.

- Bedieningspaneel
- HP Wizard Fax instellen (Windows)

#### Bedieningspaneel

#### **LCD-bedieningspaneel**

- 1. Druk op de knop Instellingen  $\checkmark$  op het bedieningspaneel van het apparaat.
- 2. Selecteer Systeeminstellingen en selecteer vervolgens Tijd/Datum.
- **3.** Selecteer de 12- of 24-uursklok.
- 4. Gebruik het toetsenblok om de huidige tijd in te voeren en druk vervolgens op de knop OK.
- 5. Selecteer datumnotatie.
- 6. Gebruik het toetsenblok om de huidige datum in te voeren en druk vervolgens op de knop OK.
- 7. Selecteer Fax instellen en selecteer vervolgens Faxkopregel.
- 8. Gebruik het toetsenblok om uw faxnummer in te voeren en druk vervolgens op de knop OK.

**OPMERKING:** Het maximumaantal tekens voor het faxnummer is 20.

**9.** Gebruik het toetsenblok om de naam of kopregel van uw bedrijf in te voeren en druk vervolgens op de knop OK.

**OPMERKING:** Het maximumaantal tekens voor de kopregel van de fax is 40.

#### Touchbedieningspaneel

- **1.** Raak in het beginscherm van het bedieningspaneel de knop Instellingen & aan.
- 2. Selecteer Fax instellen en selecteer vervolgens Basisinstellingen.
- 3. Selecteer Tijd/Datum.
- 4. Selecteer de 12- of 24-uursklok.
- 5. Gebruik het toetsenblok om de huidige tijd in te voeren en raak vervolgens de knop OK aan.

- 6. Selecteer datumnotatie.
- 7. Gebruik het toetsenblok om de huidige datum in te voeren en raak vervolgens de knop OK aan.
- 8. Selecteer Faxkopregel.
- 9. Gebruik het toetsenblok om uw faxnummer in te voeren en raak vervolgens de knop OK aan.

**OPMERKING:** Het maximumaantal tekens voor het faxnummer is 20.

**10.** Gebruik het toetsenblok om de naam of kopregel van uw bedrijf in te voeren en raak vervolgens de knop OK aan.

Om speciale tekens die niet op het standaard toetsenblok aanwezig zijn, in te voeren, raakt u de knop @#\$ aan om een toetsenblok met speciale tekens te openen.

**OPMERKING:** Het maximumaantal tekens voor de kopregel van de fax is 40.

#### **HP Wizard Fax instellen (Windows)**

- 1. Klik op Start en vervolgens op Programma's.
- 2. Klik achtereenvolgens op HP, de naam van het apparaat en de Wizard Fax instellen.
- 3. Volg de aanwijzingen op het scherm om de faxinstellingen te configureren.

#### Een zelfstandig faxapparaat configureren

U kunt het apparaat als zelfstandig faxapparaat gebruiken zonder het op een computer of een netwerk aan te sluiten.

#### **LCD-bedieningspaneel**

- 1. Druk op de knop Instellingen 🔧 op het bedieningspaneel van het apparaat.
- 2. Selecteer Systeeminstellingen en selecteer vervolgens Tijd/Datum.
- 3. Selecteer de 12- of 24-uursklok.
- Gebruik het toetsenblok om de huidige tijd in te voeren en druk vervolgens op de knop OK.
- 5. Selecteer datumnotatie.
- Gebruik het toetsenblok om de huidige datum in te voeren en druk vervolgens op de knop OK.
- 7. Selecteer Fax instellen en selecteer vervolgens Faxkopregel.
- 8. Gebruik het toetsenblok om uw faxnummer in te voeren en druk vervolgens op de knop OK.

**OPMERKING:** Het maximumaantal tekens voor het faxnummer is 20.

- **9.** Gebruik het toetsenblok om de naam of kopregel van uw bedrijf in te voeren en druk vervolgens op de knop OK.
  - **OPMERKING:** Het maximumaantal tekens voor de kopregel van de fax is 40.

#### Touchbedieningspaneel

- **1.** Selecteer Instellingen & in het beginscherm van het bedieningspaneel.
- 2. Selecteer Fax instellen en selecteer vervolgens Hulpprogramma fax instellen.
- 3. Volg de aanwijzingen op het scherm en selecteer het juiste antwoord op elke vraag.
- **OPMERKING:** Het maximumaantal tekens voor het faxnummer is 20. Het maximumaantal tekens voor de kopregel van de fax is 40.

#### Configureren voor een antwoordapparaat

Als u een antwoordapparaat op het apparaat aansluit, moet u de instellingen Aantal belsignalen en Antwoordmodus voor het apparaat configureren. Volg deze stappen om het apparaat te configureren:

#### **LCD-bedieningspaneel**

- **1.** Druk op de knop Instellingen **\checkmark** op het bedieningspaneel van het apparaat.
- 2. Selecteer Fax instellen en selecteer vervolgens Instellingen ontv. fax.
- 3. Selecteer Aantal belsignalen.
- 4. Stel de instelling voor het aantal belsignalen op het product in op minstens één belsignaal meer dan het aantal belsignalen dat op het antwoordapparaat is ingesteld. Gebruik het toetsenblok om het aantal belsignalen in te voeren en druk vervolgens op de knop OK.
- 5. Druk op de knop Terug 🕤 om terug te keren naar het menu Instellingen ontv. fax.
- 6. Selecteer Antwoordmodus.
- 7. Selecteer TAM en druk vervolgens op de knop OK.

Met deze instelling luistert het apparaat naar faxtonen nadat het antwoordapparaat de oproep heeft beantwoord. Het apparaat beantwoordt een oproep als er faxtonen worden gedetecteerd.

#### Touchbedieningspaneel

- 1. Selecteer Instellingen 🗞 in het beginscherm van het bedieningspaneel.
- 2. Selecteer Fax instellen en selecteer vervolgens Basisinstellingen.
- 3. Selecteer Aantal belsignalen.
- 4. Stel de instelling voor het aantal belsignalen op het product in op minstens één belsignaal meer dan het aantal belsignalen dat op het antwoordapparaat is ingesteld. Gebruik het toetsenblok om het aantal belsignalen in te voeren en raak vervolgens de knop OK aan.
- 5. Selecteer Terug **5** om terug te gaan naar het menu Basisinstellingen.
- 6. Selecteer Antwoordmodus.
- 7. Selecteer TAM en raak vervolgens de knop OK aan.

Met deze instelling luistert het apparaat naar faxtonen nadat het antwoordapparaat de oproep heeft beantwoord. Het apparaat beantwoordt een oproep als er faxtonen worden gedetecteerd.

#### Configureren voor een extra toestel

Als u een extra toestel aansluit op het apparaat, moet u enkele faxinstellingen voor het apparaat wijzigen om met deze configuratie te werken. Volg deze stappen om het apparaat te configureren:

#### LCD-bedieningspaneel

- 1. Druk op de knop Instellingen  $\checkmark$  op het bedieningspaneel van het apparaat.
- 2. Selecteer Fax instellen en selecteer vervolgens Instellingen ontv. fax.
- 3. Selecteer Extra toestel.
- 4. Controleer of de optie **Aan** is ingeschakeld.

Wanneer deze instelling is ingeschakeld, kunt u het product de opdracht geven om de inkomende faxoproep te beantwoorden door achtereenvolgens op de telefoontoetsen 1-2-3 te drukken. Schakel deze instelling alleen uit als u gebruikmaakt van pulskiezen of als uw telefoonmaatschappij deze service ook biedt. De service van de telefoonmaatschappij functioneert niet als deze conflicten oplevert met het product.

- 5. Druk op de knop Terug 👈 om terug te keren naar het menu Instellingen ontv. fax.
- 6. Selecteer Antwoordmodus.
- 7. Selecteer Fax/Tel en druk vervolgens op de knop OK.

Met deze instelling beantwoordt het apparaat oproepen automatisch en bepaalt het of de oproep een telefoongesprek of faxoproep is. Als het om een faxoproep gaat, behandelt het apparaat de oproep als inkomende fax. Gaat het om een telefoongesprek, dan waarschuwt een hoorbare beltoon u dat er een inkomend telefoongesprek is.

- 8. Druk op de knop Terug **5** om terug te keren naar het menu **Instellingen ontv. fax**.
- 9. Selecteer Beltijd fax/tel.
- **10.** Stel in na hoeveel seconden het hoorbare fax-/belsignaal moet ophouden om een inkomend gesprek te melden en druk vervolgens op de knop OK.

#### Touchbedieningspaneel

- **1.** Selecteer Instellingen & in het beginscherm van het bedieningspaneel.
- 2. Selecteer Fax instellen en selecteer vervolgens Geavanceerde instellingen.
- 3. Selecteer Extra toestel.
- 4. Controleer of de optie Aan is ingeschakeld.

Wanneer deze instelling is ingeschakeld, kunt u het product de opdracht geven om de inkomende faxoproep te beantwoorden door achtereenvolgens op de telefoontoetsen 1-2-3 te drukken. Schakel deze instelling alleen uit als u gebruikmaakt van pulskiezen of als uw telefoonmaatschappij deze service ook biedt. De service van de telefoonmaatschappij functioneert niet als deze conflicten oplevert met het product.

- 5. Selecteer twee keer Terug 5 om terug te keren naar het menu Fax instellen.
- 6. Selecteer Basisinstellingen en selecteer vervolgens Antwoordmodus.

7. Selecteer Fax/Tel.

Met deze instelling beantwoordt het apparaat oproepen automatisch en bepaalt het of de oproep een telefoongesprek of faxoproep is. Als het om een faxoproep gaat, behandelt het apparaat de oproep als inkomende fax. Gaat het om een telefoongesprek, dan waarschuwt een hoorbare beltoon u dat er een inkomend telefoongesprek is.

- 8. Selecteer twee keer Terug 5 om terug te keren naar het menu Fax instellen.
- 9. Selecteer Geavanceerde instellingen en selecteer vervolgens Beltijd fax/tel.
- **10.** Stel in na hoeveel seconden het hoorbare fax-/belsignaal moet ophouden om een inkomend gesprek te melden.

#### De HP Fax-software installeren (Windows, optioneel)

Met de HP Fax-software kunt u elektronische documenten vanaf een computer faxen als u aan de volgende vereisten voldoet:

- Het apparaat is rechtstreeks op de computer aangesloten of op een netwerk waarmee de computer verbonden is.
- De software bij het product is op de computer geïnstalleerd.
- Het besturingssysteem van de computer wordt door het apparaat ondersteund.
- **OPMERKING:** De HP Fax-software die bij dit apparaat wordt geleverd, is het enige pc-faxprogramma dat met het apparaat werkt. Het apparaat is niet compatibel met faxsoftware die wordt geproduceerd door andere fabrikanten.

Als de HP Fax-software niet op uw computer is geïnstalleerd, kunt u de software met een van de volgende methoden installeren.

- **Software-cd**: Plaats de software-cd die bij uw HP-apparaat is geleverd in de computer en volg de instructies op het scherm.
- **Downloaden van internet**: Ga naar <u>www.hp.com/support</u>, klik op **Drivers & Software** en volg de instructies op het scherm om de nieuwste HP-software te downloaden.
- **OPMERKING:** Wanneer het installatieprogramma u hierom vraagt, dient u **HP Fax-software** te selecteren als een van de te installeren softwareonderdelen.

## Een fax versturen

- <u>Een fax versturen door op het bedieningspaneel handmatig te kiezen</u>
- <u>Een fax versturen met gebruik van de HP-software (Windows)</u>

**VOORZICHTIG:** Gebruik geen originelen met correctietape, correctievloeistof, paperclips of nietjes om schade aan het product te voorkomen. Plaats ook geen foto's en kleine of dunne originelen in de documentinvoer.

#### Een fax versturen door op het bedieningspaneel handmatig te kiezen

#### **LCD-bedieningspaneel**

- **1.** Plaats het document.
  - Als u een origineel op de glasplaat van de scanner legt, plaatst u het met de bedrukte zijde naar beneden in de linkerbovenhoek.
  - Als u meerdere pagina's in de documentinvoer legt, plaatst u de pagina's met de afdrukzijde naar boven en schuift u vervolgens de papiergeleiders goed tegen het papier aan.

**OPMERKING:** Als er zich gelijktijdig documenten in de documentinvoer en op de glasplaat bevinden, verwerkt het apparaat het document in de documentinvoer en niet dat op de glasplaat.

- 2. Gebruik op het bedieningspaneel van het apparaat het toetsenblok om het faxnummer in te voeren.
  - **OPMERKING:** Wanneer u toegangscodes, creditcards of telefoonkaarten wilt gebruiken, dient u het faxnummer handmatig te kiezen zodat u pauzes en kiescodes kunt invoeren. Wanneer u een fax naar een internationale bestemming wilt versturen, kiest u handmatig zodat u pauzes en internationale toegangsnummers kunt invoeren. U kunt geen snelkiesnummers met toegangscodes, creditcards, telefoonkaarten of voor internationale bestemmingen gebruiken.
- 3. Druk op de knop Faxen starten (🕒). De faxtaak wordt gestart.

**OPMERKING:** Als u vanaf de glasplaat van de scanner faxt en uw document bevat meerdere pagina's, volgt u de aanwijzingen op het bedieningspaneel om te bevestigen en aanvullende pagina's te plaatsen.

#### Touchbedieningspaneel

- 1. Plaats het document.
  - Als u een origineel op de glasplaat van de scanner legt, plaatst u het met de bedrukte zijde naar beneden in de linkerbovenhoek.
  - Als u meerdere pagina's in de documentinvoer legt, plaatst u de pagina's met de afdrukzijde naar boven en schuift u vervolgens de papiergeleiders goed tegen het papier aan.

**OPMERKING:** Als er zich gelijktijdig documenten in de documentinvoer en op de glasplaat bevinden, verwerkt het apparaat het document in de documentinvoer en niet dat op de glasplaat.

- 2. Selecteer in het beginscherm van het bedieningspaneel de knop Faxen.
- **3.** Voer het faxnummer in met het toetsenblok.

- **OPMERKING:** Wanneer u toegangscodes, creditcards of telefoonkaarten wilt gebruiken, dient u het faxnummer handmatig te kiezen zodat u pauzes en kiescodes kunt invoeren. Wanneer u een fax naar een internationale bestemming wilt versturen, kiest u handmatig zodat u pauzes en internationale toegangsnummers kunt invoeren. U kunt geen snelkiesnummers met toegangscodes, creditcards, telefoonkaarten of voor internationale bestemmingen gebruiken.
- 4. Selecteer Faxen starten.
- **OPMERKING:** Als u vanaf de glasplaat van de scanner faxt en uw document bevat meerdere pagina's, volgt u de aanwijzingen op het bedieningspaneel om te bevestigen en aanvullende pagina's te plaatsen.

#### Een fax versturen met gebruik van de HP-software (Windows)

- **1.** Plaats het document.
  - Als u een origineel op de glasplaat van de scanner legt, plaatst u het met de bedrukte zijde naar beneden in de linkerbovenhoek.
  - Als u meerdere pagina's in de documentinvoer legt, plaatst u de pagina's met de afdrukzijde naar boven en schuift u vervolgens de papiergeleiders goed tegen het papier aan.
  - **OPMERKING:** Als er zich gelijktijdig documenten in de documentinvoer en op de glasplaat bevinden, verwerkt het apparaat het document in de documentinvoer en niet dat op de glasplaat.
- 2. Klik op Start, klik op Programma's (of Alle programma's in Windows XP) en klik vervolgens op HP.
- 3. Klik op de apparaatnaam en vervolgens op **HP Fax verzenden**. De faxsoftware wordt geopend.
- 4. Voer het faxnummer in van één of meer ontvangers.
- 5. Klik op **Nu verzenden**.

### Snelkiesnummers maken, bewerken en verwijderen

U kunt vaak gekozen faxnummers opslaan (maximaal 100) als snelkiesnummers.

- <u>Snelkiesnummers maken en bewerken</u>
- <u>Snelkiesnummers verwijderen</u>

#### Snelkiesnummers maken en bewerken

#### **LCD-bedieningspaneel**

- 1. Druk op de knop Instellingen 🔧 op het bedieningspaneel van het apparaat.
- 2. Selecteer Fax instellen en selecteer vervolgens Faxboek.
- 3. Selecteer Toevoegen/Bewerken.
- 4. Selecteer een niet-toegewezen nummer voor de nieuwe vermelding en druk vervolgens op de knop OK.
- 5. Gebruik het toetsenblok om het faxnummer voor de vermelding in te voeren en druk op de knop OK.
- 6. Gebruik het toetsenblok om een naam voor de vermelding in te voeren en druk op de knop OK.

#### Touchbedieningspaneel

- 1. Raak in het beginscherm van het bedieningspaneel de knop Faxen aan.
- 2. Selecteer het Faxmenu en selecteer vervolgens Faxboekinstellingen.
- **3.** Selecteer Individuele instellingen.
- 4. Selecteer een niet-toegewezen nummer in de lijst.
- 5. Gebruik het toetsenblok om een naam voor de vermelding in te voeren en raak de knop OK aan.
- 6. Gebruik het toetsenblok om het faxnummer voor de vermelding in te voeren en raak de knop OK aan.

#### Snelkiesnummers verwijderen

#### **LCD-bedieningspaneel**

- 1. Druk op de knop Instellingen 🔧 op het bedieningspaneel van het apparaat.
- 2. Selecteer Fax instellen en selecteer vervolgens Faxboek.
- 3. Selecteer Verwijderen.
- 4. Selecteer de vermelding die u wilt verwijderen en druk vervolgens op de knop OK.

**OPMERKING:** Als u alle snelkiesnummers wilt verwijderen, selecteert u **Alles verwijderen**.

#### Touchbedieningspaneel

- **1.** Raak in het beginscherm van het bedieningspaneel de knop Faxen aan.
- 2. Selecteer het Faxmenu en selecteer vervolgens Faxboekinstellingen.

- 3. Selecteer Vermelding verwijderen.
- **4.** Selecteer de vermelding die u wilt verwijderen en raak vervolgens de knop OK aan.

**OPMERKING:** Als u alle snelkiesnummers wilt verwijderen, selecteert u Alle vermeldingen verwijderen.

## 7 Het apparaat beheren

- Het verbindingstype van het apparaat wijzigen (Windows)
- <u>Toepassingen van HP Webservices gebruiken (alleen modellen met aanraakscherm)</u>
- <u>HP Device Toolbox (Windows)</u>
- HP Utility voor Mac OS X
- Functies voor productbeveiliging
- <u>Besparingsinstellingen</u>
- <u>Het bericht Cartridge bijna leeg of Cartridge vrijwel leeg wordt weergegeven op het bedieningspaneel</u> <u>van het apparaat</u>
- <u>De tonercartridge vervangen</u>

Ga naar <u>www.hp.com/support/ljMFPM125series</u>, <u>www.hp.com/support/ljMFPM126series</u>, <u>www.hp.com/support/ljMFPM127series</u>, of <u>www.hp.com/support/ljMFPM128series</u> voor de uitgebreide Help van HP voor uw apparaat:

- Los problemen op.
- Download software-updates.
- Praat mee op ondersteuningsforums.
- Bekijk informatie over garantie en wettelijke voorschriften.

U kunt ook naar <u>www.hp.com/support</u> gaan voor wereldwijde ondersteuning en andere producten van HP.

## Het verbindingstype van het apparaat wijzigen (Windows)

Indien u het apparaat niet hoeft te gebruiken en u de manier waarop het is aangesloten wilt wijzigen, kunt u de snelkoppeling **Uw HP apparaat opnieuw configureren** op uw computer gebruiken om de verbinding in te wijzigen. Zo kunt u bijvoorbeeld het apparaat opnieuw configureren om een ander draadloos adres te gebruiken, verbinding te maken met een bekabeld of een draadloos netwerk of over te schakelen van een netwerkverbinding naar een USB-verbinding. U kunt de configuratie wijzigen zonder de apparaat-cd-rom te plaatsen. Nadat u het type verbinding heeft geselecteerd dat u wilt instellen, gaat het programma rechtstreeks naar dat gedeelte van de installatieprocedure dat moet worden aangepast.

# Toepassingen van HP Webservices gebruiken (alleen modellen met aanraakscherm)

Er zijn verschillende innovatieve toepassingen beschikbaar voor dit apparaat, die u rechtstreeks van internet kunt downloaden. Voor meer informatie en om deze toepassingen te downloaden gaat u naar de HP Connected-website op <u>www.hpconnected.com</u>.

Als u deze functie wilt gebruiken, dient het apparaat te zijn aangesloten op een computer of netwerk met internetverbinding. HP-webservices dient te zijn ingeschakeld op het apparaat.

- **1.** Raak in het beginscherm van het bedieningspaneel de knop Webservices @ aan.
- 2. Raak de knop Webservices inschakelen aan.

Nadat u een toepassing vanaf de HP Connected-website hebt gedownload, is deze beschikbaar in het menu Apps in het bedieningspaneel van het apparaat. Dit proces schakelt zowel de HP Webservices als het menu Apps in.

## **HP Device Toolbox (Windows)**

Gebruik de HP Device Toolbox voor Windows om de status van het apparaat te controleren of om apparaatinstellingen op uw computer weer te geven of te wijzigen. Met dit hulpmiddel opent u de geïntegreerde webserver van HP.

**OPMERKING:** Dit hulpprogramma is alleen beschikbaar als u tijdens de installatie van het apparaat een volledige installatie hebt uitgevoerd. Sommige functies zijn mogelijk niet beschikbaar, afhankelijk van hoe het apparaat is aangesloten.

Klik op de knop Start en vervolgens op Programma's. 1.

| 2. | Klik op uw HP productgroep en vervolgens op het item <b>HP Device Toolbox</b> . |
|----|---------------------------------------------------------------------------------|
|    |                                                                                 |

| Tabblad of gebied                                           | Omschrijving                                                                                                    |  |
|-------------------------------------------------------------|----------------------------------------------------------------------------------------------------|--|
| Het tabblad <b>Home</b><br>Hier vindt u informatie over het | Apparaatstatus: Toont de status van het apparaat en het geschatte percentage resterende levensduur van benodigdheden van HP.                                                                                                    |  |
| product, de status en de<br>configuratie.                   | • <b>Status benodigdheden</b> : Toont de geschatte resterende levensduur van benodigdheden van HP in procenten. De werkelijke resterende levensduur van benodigdheden kan variëren. Zorg dat u vervangende benodigdheden hebt die u kunt plaatsen wanneer de afdrukkwaliteit niet meer voldoet. De cartridge hoeft alleen te worden vervangen, als de afdrukkwaliteit niet langer acceptabel is. |  |
|                                                             | <ul> <li>Apparaatconfiguratie: Hier vindt u informatie die op de configuratiepagina van het<br/>product wordt weergegeven.</li> </ul>                                                                                                    |  |
|                                                             | <ul> <li>Netwerkoverzicht: Hier vindt u informatie over de netwerkconfiguratiepagina van het<br/>product.</li> </ul>                                                                                                    |  |
|                                                             | <ul> <li>Rapporten: Hiermee drukt u de door het apparaat gegenereerde configuratiepagina en<br/>statuspagina voor benodigdheden af.</li> </ul>                                                                                                    |  |
|                                                             | • <b>Logbestand</b> : Hierin staan alle apparaatgebeurtenissen en -fouten.                                                                                                    |  |
|                                                             |                                                                                                    |  |

| Tabblad of gebied                                                                                        | Omschrijving                                                                                                    |  |  |
|----------------------------------------------------------------------------------------------------|----------------------------------------------------------------------------------------------------|--|--|
| Tabblad <b>Systeem</b>                                                                                   | • <b>Apparaatgegevens</b> : Biedt basisinformatie over het apparaat en het bedrijf.                                                                                                    |  |  |
| Hiermee kunt u het product vanaf uw computer configureren.                                               | <ul> <li>Papierinstell.: Hiermee wijzigt u de standaardpapierverwerkingsinstellingen van het<br/>apparaat.</li> </ul>                                                                                                    |  |  |
|                                                                                                    | • Afdrukkwaliteit: Hiermee wijzigt u de standaardinstellingen voor de afdrukkwaliteit van het apparaat.                                                                                                    |  |  |
|                                                                                                    | <ul> <li>EcoSMART Console: Hiermee wijzigt u de standaardtijden voor het activeren van de<br/>sluimermodus of automatische uitschakeling. Tevens configureert u hiermee de<br/>gebeurtenissen die ervoor zorgen dat het apparaat opnieuw wordt geactiveerd.</li> </ul>                                                         |  |  |
|                                                                                                    | • <b>Papiersoorten</b> : Hiermee kunt u afdrukmodi configureren die overeenkomen met de door het apparaat geaccepteerde papiersoorten.                                                                                                    |  |  |
|                                                                                                    | <ul> <li>Systeeminstellingen: Hiermee wijzigt u de standaardsysteeminstellingen van het<br/>apparaat.</li> </ul>                                                                                                    |  |  |
|                                                                                                    | • Service: Hiermee voert u de schoonmaakprocedure van het apparaat uit.                                                                                                    |  |  |
|                                                                                                    | • <b>Opslaan en herstellen</b> : Hier kunt u de huidige instellingen voor het product opslaan in een bestand op de computer. Gebruik dit bestand om dezelfde instellingen in een ander product te laden of de instellingen op een later tijdstip te herstellen op dit product.                                                 |  |  |
|                                                                                                    | <ul> <li>Beheer: Hiermee kunt u het wachtwoord van het apparaat instellen of wijzigen. En<br/>hiermee schakelt u apparaatfuncties in en uit.</li> </ul>                                                                                                    |  |  |
|                                                                                                    | <b>OPMERKING:</b> Het tabblad <b>Systeem</b> kan met een wachtwoord worden beveiligd. Als dit apparaat op een netwerk is aangesloten, moet u eerst contact opnemen met de systeembeheerder voordat u de instellingen op dit tabblad wijzigt.                                                                                   |  |  |
| Tabblad <b>Afdrukken</b><br>Hiermee kunt u<br>standaardafdrukinstellingen<br>wijzigen vanaf uw computer. | <b>Afdrukken</b> : Hier kunt u de standaardafdrukinstellingen van het product wijzigen, zoals het<br>aantal exemplaren en de afdrukstand. Deze opties zijn tevens beschikbaar op het<br>bedieningspaneel.                                                                                                    |  |  |
| Tabblad <b>Fax</b>                                                                                       | • <b>Telefoonboek</b> : Hiermee kunt u nummers aan het telefoonboek voor de fax toevoegen of verwijderen.                                                                                                    |  |  |
|                                                                                                    | • Lijst ongewenste faxen: Hiermee blokkeert u faxnummers die geen faxen naar het apparaat mogen sturen.                                                                                                    |  |  |
|                                                                                                    | • <b>Faxactiviteitenlog</b> : Hiermee bekijkt u de recente faxactiviteiten van het apparaat.                                                                                                    |  |  |
| Tabblad <b>Netwerk</b><br>Hiermee kunt u netwerkinstellingen<br>wijzigen vanaf uw computer.              | Op dit tabblad kunnen netwerkbeheerders de netwerkgerelateerde instellingen voor de<br>printer beheren wanneer deze op een IP-netwerk is aangesloten. Hiermee kan ook de<br>netwerkbeheerder de Wireless Direct-functie instellen. Dit tabblad verschijnt niet als het<br>product rechtstreeks op een computer is aangesloten. |  |  |
| Tabblad HP Web Services                                                                                  | Gebruik dit tabblad om verschillende webgebaseerde hulpprogramma's in te stellen en te<br>gebruiken.                                                                                                    |  |  |

### **HP Utility voor Mac OS X**

Gebruik de HP Utility voor Mac OS X om apparaatinstellingen weer te geven of te wijzigen vanaf uw computer.

U kunt gebruikmaken van de HP Utility als het apparaat beschikt over een USB-kabel of als het is aangesloten op een TCP/IP-netwerk.

#### **HP Utility openen**

Open de Finder en klik achtereenvolgens op Toepassingen, HP en HP Utility.

Als HP Utility niet in de lijst staat, gebruikt u de volgende procedure om het te openen:

- 1. Open het menu Apple 💣 op de computer, klik op het menu **Systeemvoorkeuren** en vervolgens op het pictogram **Afdrukken en faxen** of het pictogram **Afdrukken en scannen**.
- 2. Selecteer het apparaat aan de linkerzijde van het scherm.
- 3. Klik op de knop **Opties en benodigdheden**.
- 4. Klik op het tabblad **Utility**.
- 5. Klik op de knop Printer Utility openen.

#### **Functies van HP Utility**

De HP Utility-werkbalk bevindt zich boven aan elke pagina. De werkbalk bevat de volgende items:

- Apparaten: Klik op deze knop om Mac-producten die zijn gevonden door de HP Utility, weer te geven of te verbergen in het menu Printers aan de linkerzijde van het scherm.
- Alle instellingen: Klik op deze knop om terug te keren naar de hoofdpagina van de HP Utility.
- **HP-ondersteuning**: Klik op deze knop om een browser te openen en naar de HP-ondersteuningspagina voor het product te gaan.
- **Benodigdheden**: Klik op deze knop om de HP SureSupply-website te openen.
- **Registratie**: Klik op deze knop om de registratiepagina van HP te openen.
- **Recycling**: Klik op deze knop om de website van het HP Planet Partners-recyclingprogramma te openen.

HP Utility bestaat uit pagina's die u kunt openen door in de lijst **Alle instellingen** te klikken. In de volgende tabel staat beschreven welke taken u kunt uitvoeren met HP Utility.

| Menu                        | ltem                 | Omschrijving                                                                                                    |
|-----------------------------|----------------------|----------------------------------------------------------------------------------------------------|
| Informatie en ondersteuning | Status benodigdheden | Hiermee wordt de status van de apparaatbenodigdheden<br>weergegeven en ziet u koppelingen om online benodigdheden te<br>bestellen.                                                                                   |
|                             | Apparaatgegevens     | Hiermee wordt informatie over het huidige geselecteerde<br>apparaat weergegeven, waaronder de service-id van het apparaat<br>(indien toegewezen), de firmwareversie (FW-versie), het<br>serienummer en het IP-adres. |
| Menu                | ltem                                 | Omschrijving                                                                                                    |  |
|---------------------|--------------------------------------|----------------------------------------------------------------------------------------------------|--|
|                     | Bestand uploaden                     | Brengt bestanden over van de computer naar het apparaat. U<br>kunt de volgende bestandstypen uploaden:                                                                                           |  |
|                     |                                      | HP LaserJet Printer Command Language (.prn)                                                                                                    |  |
|                     |                                      | Portable Document Format (.pdf)                                                                                                    |  |
|                     |                                      | • Text (.txt)                                                                                                    |  |
|                     | HP Connected                         | Hiermee hebt u toegang tot de HP Connected-website.                                                                                                    |  |
| Informatie          | Berichtencentrum                     | Hier worden fouten weergegeven die in het apparaat zijn<br>opgetreden.                                                                                                    |  |
| Printerinstellingen | Automatisch uitschakelen             | Hiermee configureert u apparaten voor automatische<br>uitschakeling na een bepaalde periode van inactiviteit. U kunt het<br>aantal minuten instellen waarna het apparaat wordt<br>uitgeschakeld. |  |
|                     | Netwerkinstellingen                  | Hiermee configureert u de netwerkinstellingen, zoals de IPv4-<br>instellingen IPv6-instellingen, Bonjour-instellingen en andere<br>instellingen.                                                 |  |
|                     | Beheer van benodigdheden             | Hiermee configureert u wat het apparaat moet doen wanneer<br>benodigdheden het einde van de geschatte levensduur naderen.                                                                        |  |
|                     | Configuratie van laden               | Hiermee wijzigt u het papierformaat en de papiersoort voor elke<br>lade.                                                                                                    |  |
|                     | Aanvullende instellingen             | Hiermee opent u de geïntegreerde webserver van HP (EWS) voor<br>het apparaat.                                                                                                    |  |
|                     |                                      | <b>OPMERKING:</b> USB-verbindingen worden niet ondersteund.                                                                                                    |  |
| Faxinstellingen     | Basisfaxinstellingen:                | Instellen van de velden in de faxkopregel en configureren hoe het<br>apparaat inkomende oproepen beantwoordt.                                                                                    |  |
|                     | Ongewenste faxberichten<br>blokkeren | Bewaren van faxnummers die u wilt blokkeren.                                                                                                    |  |
|                     | Fax doorsturen                       | Het product zo instellen dat de inkomende faxberichten naar een<br>ander nummer worden verstuurd.                                                                                                |  |
|                     | Faxlogboeken                         | De logboeken van alle faxen bekijken.                                                                                                    |  |
|                     | Faxsnelkiesnummers                   | Faxnummers toevoegen aan de snelkieslijst.                                                                                                    |  |

# **Functies voor productbeveiliging**

Het apparaat ondersteunt beveiligingsstandaarden en aanbevolen protocollen om het apparaat te beveiligen, belangrijke gegevens op uw netwerk te beschermen en het beheer en onderhoud van het apparaat te vereenvoudigen.

Ga naar <u>www.hp.com/go/secureprinting</u> voor gedetailleerde informatie over de beveiligde beeldbewerkingsen afdrukoplossingen van HP. Op deze website vindt u koppelingen naar witboeken en documenten met veelgestelde vragen over beveiligingsfuncties.

# Het wachtwoord van het apparaat instellen of wijzigen

Gebruik de geïntegreerde webserver om een wachtwoord in te stellen of om een bestaand wachtwoord voor een apparaat in een netwerk te wijzigen.

## **LCD-bedieningspaneel**

- 1. Zoek het IP-adres van het apparaat.
  - a. Druk op de knop Instellingen 🔧 op het bedieningspaneel van het apparaat.
  - **b.** Open de volgende menu's:
    - Netwerk instellen
    - IP-adres weergeven
- Open de geïntegreerde webserver van HP door het IP-adres van het apparaat in te voeren in de adresregel van uw webbrowser.
- OPMERKING: U heeft ook toegang tot de geïntegreerde webserver van HP via de HP Device Toolbox voor Windows of de HP Utility voor Mac OS X.
- 3. Klik op het tabblad Systeem en klik vervolgens op de koppeling Productbeveiliging.
- **OPMERKING:** Als er eerder een wachtwoord is ingesteld, krijgt u het verzoek dit wachtwoord in te voeren. Voer het wachtwoord in en klik op de knop **Toepassen**.
- Voer het nieuwe wachtwoord in in het vak Nieuw wachtwoord en het vak Wachtwoord bevestigen.
- 5. Klik onder aan het venster op de knop **Toepassen** om het wachtwoord op te slaan.

#### Touchbedieningspaneel

- **1.** Raak de knop Netwerk in het beginscherm van het bedieningspaneel aan om het IP-adres van het apparaat te zoeken.
- Open de geïntegreerde webserver van HP door het IP-adres van het apparaat in te voeren in de adresregel van uw webbrowser.
- **OPMERKING:** U heeft ook toegang tot de geïntegreerde webserver van HP via de HP Device Toolbox voor Windows of de HP Utility voor Mac OS X.
- 3. Klik op het tabblad Systeem en klik vervolgens op de koppeling Productbeveiliging.

- **OPMERKING:** Als er eerder een wachtwoord is ingesteld, krijgt u het verzoek dit wachtwoord in te voeren. Voer het wachtwoord in en klik op de knop **Toepassen**.
- 4. Voer het nieuwe wachtwoord in in het vak **Nieuw wachtwoord** en het vak **Wachtwoord bevestigen**.
- 5. Klik onder aan het venster op de knop **Toepassen** om het wachtwoord op te slaan.

# Het apparaat vergrendelen

1. U kunt een beveiligingskabel aan de sleuf op de achterkant van het product bevestigen.

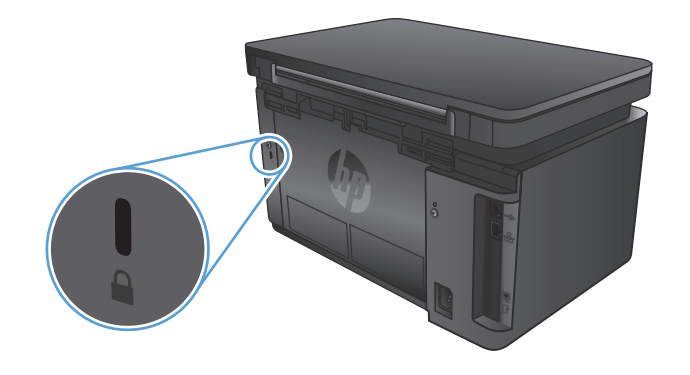

# Besparingsinstellingen

- <u>Afdrukken met EconoMode</u>
- De instelling Sluimermodus/automatisch uitschakelen na configureren

# Afdrukken met EconoMode

Dit product beschikt over de optie EconoMode, waarmee u conceptversies van documenten kunt afdrukken. Door EconoMode te gebruiken, verbruikt u minder toner. De afdrukkwaliteit kan in EconoMode echter minder zijn.

HP raadt doorlopend gebruik van de EconoMode af. Als de EconoMode voortdurend wordt gebruikt, is het mogelijk dat de toner langer meegaat dan de mechanische onderdelen van de tonercartridge. Als de afdrukkwaliteit slechter wordt en niet meer acceptabel is, is het verstandig de tonercartridge te vervangen.

**OPMERKING:** Als deze optie niet beschikbaar is in uw printdriver, kunt u deze instellen met de HP geïntegreerde webserver.

- 1. Selecteer de afdrukoptie vanuit het programma.
- 2. Selecteer het apparaat en klik vervolgens op de knop Eigenschappen of Voorkeuren.
- 3. Klik op het tabblad Papier/Kwaliteit.
- 4. Klik op het selectievakje EconoMode.

# De instelling Sluimermodus/automatisch uitschakelen na configureren

#### **LCD-bedieningspaneel**

- 1. Druk op de knop Instellingen 🔧 op het bedieningspaneel van het apparaat.
- 2. Open de volgende menu's:
  - Systeeminstellingen
  - Energie-instellingen
  - Sluimermodus/automatisch uitschakelen na
- **3.** Gebruik de pijlknoppen om de tijd voor Sluimermodus/automatisch uitschakelen na te selecteren, en druk vervolgens op de knop OK.

**OPMERKING:** De standaardwaarde is **15 minuten**.

- 4. Het apparaat wordt automatisch opnieuw geactiveerd wanneer het taken ontvangt of wanneer u op een knop drukt op het bedieningspaneel. U kunt de gebeurtenissen aanpassen die ervoor zorgen dat het apparaat weer wordt geactiveerd. Open de volgende menu's:
  - Systeeminstellingen
  - Energie-instellingen

#### • Gebeurtenissen voor activeren/automatisch inschakelen

Als u een activeringsgebeurtenis wilt uitschakelen, selecteert u de gebeurtenis en vervolgens de optie **Nee**.

#### Touchbedieningspaneel

- **1.** Raak in het beginscherm van het bedieningspaneel de knop Instellingen & aan.
- **2.** Open de volgende menu's:
  - Systeeminstellingen
  - Energie-instellingen
  - Sluimermodus/automatisch uitschakelen na
- 3. Selecteer de tijd voor Sluimermodus/automatisch uitschakelen na.

**OPMERKING:** De standaardwaarde is 15 minuten.

- 4. Het apparaat wordt automatisch opnieuw geactiveerd wanneer het taken ontvangt of wanneer u het scherm van het bedieningspaneel aanraakt. U kunt de gebeurtenissen aanpassen die ervoor zorgen dat het apparaat weer wordt geactiveerd. Open de volgende menu's:
  - Systeeminstellingen
  - Energie-instellingen
  - Gebeurtenissen voor activeren/automatisch inschakelen

Als u een activeringsgebeurtenis wilt uitschakelen, selecteert u de gebeurtenis en vervolgens de optie Nee.

# Het bericht Cartridge bijna leeg of Cartridge vrijwel leeg wordt weergegeven op het bedieningspaneel van het apparaat

Het bericht **Cartridge bijna leeg** of **Cartridge vrijwel leeg** wordt weergegeven op het bedieningspaneel van het apparaat en het apparaat drukt niet af.

**OPMERKING:** Waarschuwingen en indicatoren voor het tonerniveau bieden uitsluitend schattingen voor planningsdoeleinden. Wanneer een indicator een laag tonerniveau aanduidt, zorg dan dat u een vervangende cartridge hebt om eventuele afdrukvertragingen te vermijden. U hoeft pas cartridges te vervangen als de afdrukkwaliteit onaanvaardbaar wordt.

Zodra een tonercartridge van HP de status Vrijwel leeg heeft, is de Premium Protection Warranty van HP niet langer van toepassing op deze tonercartridge.

U kunt de manier aanpassen waarop het apparaat reageert wanneer benodigdheden bijna leeg zijn. U hoeft deze instellingen niet opnieuw te configureren wanneer u een nieuwe tonercartridge of afbeeldingsdrum plaatst.

# Instellingen voor Vrijwel leeg in- of uitschakelen

U kunt de standaardinstellingen op elk gewenst moment in- of uitschakelen en u hoeft deze niet opnieuw in te schakelen wanneer u een nieuwe tonercartridge installeert.

## **LCD-bedieningspaneel**

- 1. Druk op de knop Instellingen  $\checkmark$  op het bedieningspaneel van het apparaat.
- 2. Open de volgende menu's:
  - Systeeminstellingen
  - Instellingen benodigdheden
  - Zwarte cartridge
  - Instelling voor vrijwel leeg
- 3. Selecteer een van de volgende opties en druk vervolgens op de knop OK:
  - Selecteer de optie **Stoppen** als u wilt instellen dat het apparaat stopt met afdrukken tot u de tonercartridge hebt vervangen.
  - Selecteer de optie **Vragen** als u wilt instellen dat het apparaat stopt met afdrukken en u vraagt de tonercartridge te vervangen. U kunt het bericht ter kennisgeving aannemen en doorgaan met afdrukken.
  - Selecteer de optie **Doorgaan** als u wilt dat het apparaat u waarschuwt wanneer een tonercartridge vrijwel leeg is, maar wel doorgaat met afdrukken.

## Touchbedieningspaneel

- 1. Raak in het beginscherm van het bedieningspaneel de knop Instellingen & aan.
- 2. Open de volgende menu's:

- Systeeminstellingen
- Instellingen benodigdheden
- Zwarte cartridge
- Instelling voor vrijwel leeg
- 3. Voer een van de volgende handelingen uit:
  - Selecteer de optie Stoppen als u wilt instellen dat het apparaat stopt met afdrukken tot u de tonercartridge hebt vervangen.
  - Selecteer de optie Vragen als u wilt instellen dat het apparaat stopt met afdrukken en u vraagt de tonercartridge te vervangen. U kunt het bericht ter kennisgeving aannemen en doorgaan met afdrukken.
  - Selecteer de optie Doorgaan als u wilt dat het apparaat u waarschuwt wanneer een tonercartridge vrijwel leeg is, maar wel doorgaat met afdrukken.

Wanneer de optie Stoppen is ingesteld op het apparaat, bestaat het risico dat faxen niet worden afgedrukt nadat de nieuwe cartridge is geïnstalleerd. Dit gebeurt wanneer het apparaat, toen het was uitgeschakeld, meer faxen heeft ontvangen dan in het geheugen passen.

Wanneer op apparaten met fax de optie Vragen is ingesteld, bestaat het risico dat faxen niet worden afgedrukt nadat de nieuwe cartridge is geïnstalleerd. Dit gebeurt wanneer het apparaat, toen het wachtte op een reactie op de melding, meer faxen heeft ontvangen dan in het geheugen passen.

Zodra een tonercartridge van HP de status **Vrijwel leeg** heeft, is de Premium Protection Warranty van HP niet langer van toepassing op deze tonercartridge. Wanneer een tonercartridge van HP vrijwel leeg is en de optie Doorgaan is geselecteerd, worden afdrukgebreken of cartridgeproblemen volgens de garantieverklaring van HP niet beschouwd als materiaal- of fabricagefouten in de tonercartridge.

# De tonercartridge vervangen

Wanneer het einde van de levensduur van een tonercartridge nadert, wordt u gevraagd een vervangende cartridge te bestellen. U kunt met de huidige cartridge blijven afdrukken totdat de afdrukkwaliteit niet meer acceptabel is, zelfs na het opnieuw verdelen van de toner.

**1.** Open de scannereenheid.

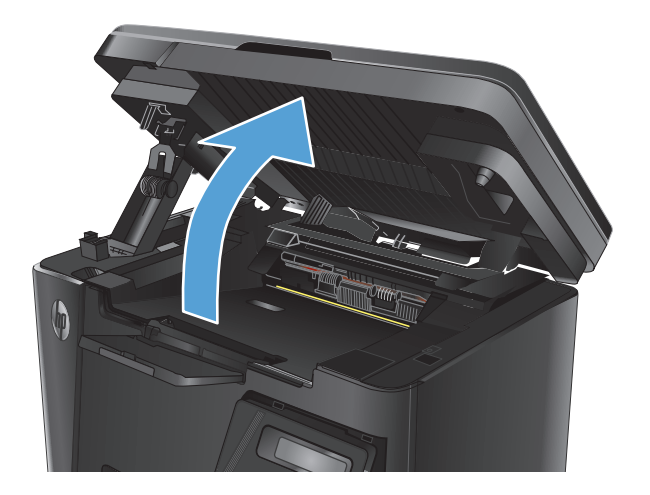

2. Open de bovenklep.

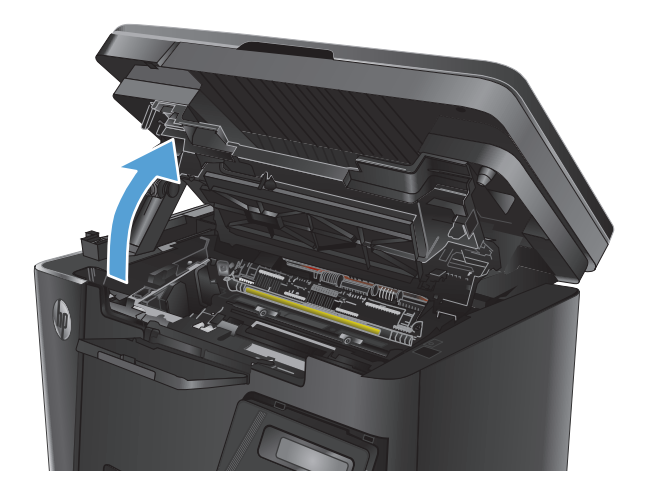

**3.** Verwijder de tonercartridge.

4. Neem de nieuwe tonercartridge uit de zak. Plaats de gebruikte tonercartridge in de zak voor recycling.

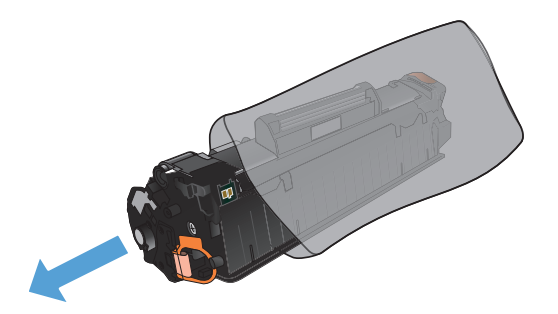

5. Pak beide uiteinden van de tonercartridge vast en verdeel de toner in de cartridge door voorzichtig heen en weer te schudden.

**VOORZICHTIG:** Raak de pendel of het oppervlak van de roller niet aan.

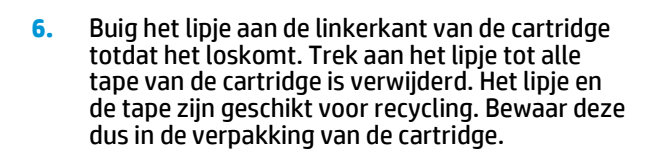

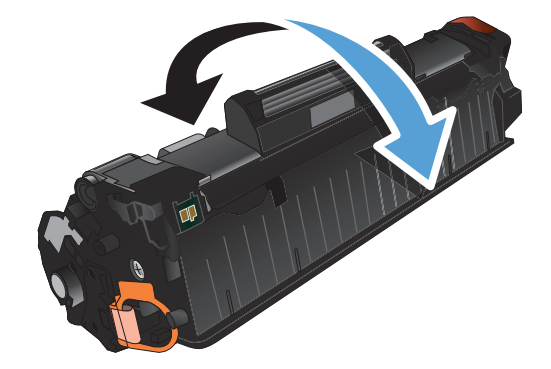

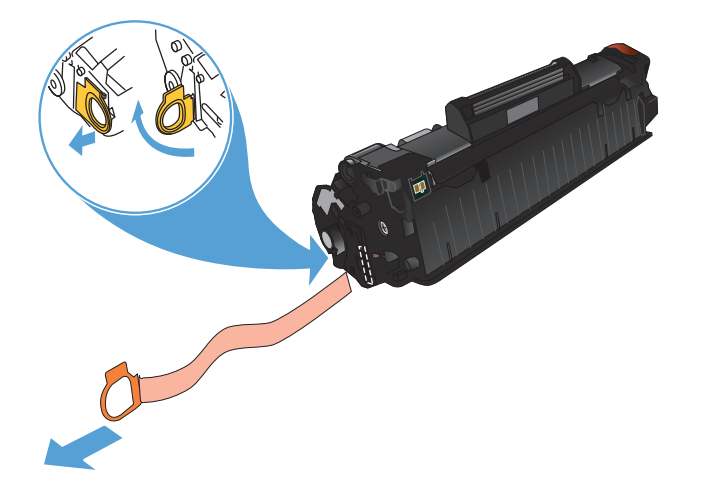

- 7. Lijn de tonercartridge uit met de sporen in het apparaat en druk de cartridge stevig op zijn plaats.

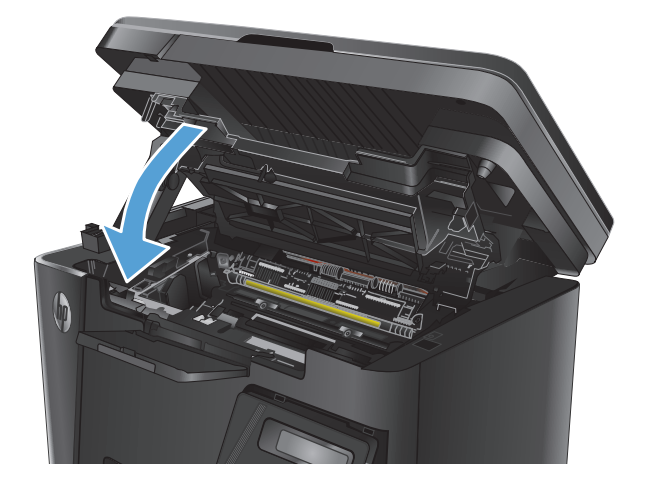

**9.** Sluit de scannereenheid.

Sluit de bovenste klep.

8.

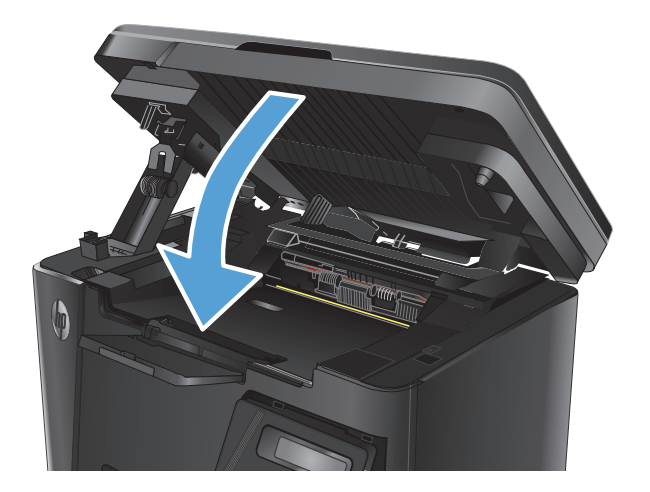

# 8 Problemen oplossen

- Help-systeem op het bedieningspaneel (alleen modellen met aanraakscherm)
- Betekenis van lampjes op het bedieningspaneel (alleen LED-model)
- Informatiepagina's afdrukken
- De fabrieksinstellingen herstellen
- Problemen met papierinvoer of -storingen oplossen
- Vastgelopen papier uit de uitvoerlade verwijderen
- <u>Storingen in het gebied rondom de tonercartridge verhelpen</u>
- <u>Storingen verhelpen in de uitvoerbak</u>
- Storingen verhelpen in de documentinvoer
- <u>De afdrukkwaliteit verbeteren</u>
- Kopieer- en scankwaliteit verbeteren
- Beeldkwaliteit fax verbeteren
- Problemen met bekabelde netwerken oplossen
- Problemen met draadloze netwerken oplossen
- Faxproblemen oplossen

Ga naar <u>www.hp.com/support/ljMFPM125series</u>, <u>www.hp.com/support/ljMFPM126series</u>, <u>www.hp.com/support/ljMFPM127series</u>, of <u>www.hp.com/support/ljMFPM128series</u> voor de uitgebreide Help van HP voor uw apparaat:

- Los problemen op.
- Download software-updates.
- Praat mee op ondersteuningsforums.
- Bekijk informatie over garantie en wettelijke voorschriften.

U kunt ook naar <u>www.hp.com/support</u> gaan voor wereldwijde ondersteuning en andere producten van HP.

# Help-systeem op het bedieningspaneel (alleen modellen met aanraakscherm)

Het apparaat heeft een ingebouwd Help-systeem dat uitleg geeft over het gebruik van elk scherm. U opent het Help-systeem door de knop Help ? in de rechterbovenhoek van het scherm aan te raken.

Voor sommige schermen opent Help een algemeen menu waarin kan worden gezocht naar specifieke onderwerpen. U kunt door de menustructuur bladeren door het aanraken van de menuknoppen.

In sommige Help-schermen worden animaties weergegeven die u helpen bij het doorlopen van procedures, bijvoorbeeld het verhelpen van papierstoringen.

Voor schermen met instellingen voor afzonderlijke taken opent Help een onderwerp dat de opties voor dat scherm uitlegt.

Als er een fout of waarschuwing op het apparaat wordt gegeven, raakt u de knop Help? aan om een bericht weer te geven waarin het probleem wordt beschreven. In dat bericht staan ook instructies voor het oplossen van het probleem.

# Betekenis van lampjes op het bedieningspaneel (alleen LEDmodel)

Als er problemen zijn die uw aandacht vragen, wordt op het scherm van het bedieningspaneel een foutcode weergegeven.

| Tabel 8-1 Legenda van de statuslampjes |                                |  |  |
|----------------------------------------|--------------------------------|--|--|
| 0                                      | Symbool voor "lampje uit"      |  |  |
| 0                                      | Symbool voor "lampje aan"      |  |  |
| - <del>\</del>                         | Symbool voor "lampje knippert" |  |  |

| Tabel 8-2 | Patronen van | lampies o | op het bedien | ingspaneel |
|-----------|--------------|-----------|---------------|------------|
|           |              |           | op net bearen |            |

| Status van lampje                                            | Foutmelding | Status van het product                                                                                                    | Actie                                                                                                    |
|--------------------------------------------------------------|-------------|----------------------------------------------------------------------------------------------------|----------------------------------------------------------------------------------------------------|
| Alle lampjes zijn uit.                                       |             | Het product is uitgeschakeld of<br>bevindt zich in de<br>energiebesparingsmodus.                                                                               | Druk op de aan-uitknop om het<br>apparaat aan te zetten.                                                                                                    |
| Het Klaar-lampje en het<br>waarschuwingslampje<br>knipperen. |             | De statuslampjes branden<br>beurtelings tijdens de<br>initialisatie van de formatter en<br>op het moment dat het<br>apparaat een reinigingspagina<br>verwerkt. | Er is geen actie vereist. Wacht<br>tot het initialiseren is voltooid.<br>Het apparaat moet de status<br>Klaar krijgen zodra de<br>initialisatie is voltooid. |
| Het gereedlampje brandt.                                     |             | Het apparaat heeft de status<br>Klaar.                                                                                                    | Er is geen actie vereist. Het<br>apparaat is gereed voor een<br>afdruktaak.                                                                                  |

## Tabel 8-2 Patronen van lampjes op het bedieningspaneel (vervolg)

| Status van lampje                                        | Foutmelding | Status van het product                                                               | Actie                                                                                                    |
|----------------------------------------------------------|-------------|--------------------------------------------------------------------------------------|----------------------------------------------------------------------------------------------------|
| Het Klaar-lampje knippert.                               |             | Het apparaat ontvangt of<br>verwerkt gegevens.                                       | Er is geen actie vereist. Het<br>apparaat ontvangt of verwerkt<br>momenteel een afdruktaak.                                |
| Het waarschuwingslampje<br>knippert.                     | EO          | Er is papier vastgelopen in het<br>apparaat.                                         | Verwijder het vastgelopen<br>papier.                                                                                       |
|                                                          | E1          | De invoerlade is leeg.                                                               | Plaats papier in de lade.                                                                                                  |
|                                                          | E2          | Een klep is open.                                                                    | Controleer of de klep van de<br>printcartridge volledig is<br>gesloten.                                                    |
|                                                          | E4          | De tonercartridge is vrijwel<br>leeg.                                                | Druk op de knop Start kopie om<br>door te gaan of vervang de<br>tonercartridge.                                            |
|                                                          | E5          | De tonercartridge is vrijwel<br>leeg.                                                | Vervang de tonercartridge.                                                                                                 |
|                                                          | НО          | Het apparaat bevindt zich in de<br>modus voor handmatige<br>invoer.                  | Plaats papier van het juiste<br>type en formaat in de<br>invoerlade. Druk op de knop<br>Start kopie om door te gaan.       |
|                                                          | H1          | Het apparaat is bezig met de<br>verwerking van een<br>handmatige dubbelzijdige taak. | Plaats de pagina's in de<br>invoerlade om de tweede zijde<br>te bedrukken. Druk op de knop<br>Start kopie om door te gaan. |
| Het waarschuwingslampje en<br>het tonerlampje knipperen. | E3          | De printcartridge ontbreekt of<br>is niet juist geplaatst.                           | Installeer de printcartridge.                                                                                              |

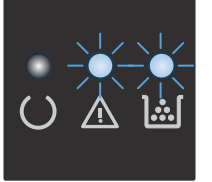

## Tabel 8-2 Patronen van lampjes op het bedieningspaneel (vervolg)

| Status van lampje                                        | Foutmelding | Status van het product                                                                                                    | Actie                                                                                                    |
|----------------------------------------------------------|-------------|----------------------------------------------------------------------------------------------------|----------------------------------------------------------------------------------------------------|
| Het tonerlampje brandt.                                  |             | De printcartridge heeft het<br>einde van de geschatte<br>gebruiksduur bereikt. Zodra<br>een onderdeel deze status<br>bereikt, geldt de Premium<br>Protection Warranty van HP<br>niet meer voor dat onderdeel. | U hoeft de printcartridge nu<br>nog niet te vervangen, tenzij de<br>afdrukkwaliteit niet meer<br>voldoet.                    |
| Het waarschuwingslampje en<br>het Klaar-lampje zijn aan. | E6<br>E7    | Er is een kritieke fout<br>opgetreden. Het apparaat kan<br>zichzelf niet herstellen.                                                                                                    | <ol> <li>Schakel het apparaat uit<br/>of koppel het netsnoer los<br/>van het apparaat.</li> </ol>                            |
|                                                          | E8<br>E9    |                                                                                                    | <ol> <li>Wacht 30 seconden en<br/>schakel het apparaat in of<br/>sluit het netsnoer weer op<br/>het apparaat aan.</li> </ol> |
|                                                          |             |                                                                                                    | <ol> <li>Wacht tot het apparaat is<br/>geïnitialiseerd.</li> </ol>                                                           |
|                                                          |             |                                                                                                    | Als het probleem aanhoudt,<br>neemt u contact op met de<br>klantenondersteuning van HP.                                      |

# Informatiepagina's afdrukken

Informatiepagina's bevinden zich in het geheugen van het product. Met behulp van deze pagina's kunt u problemen met het product onderzoeken en oplossen.

# Configuratiepagina

De configuratiepagina bevat de huidige instellingen en eigenschappen van het product. en bevat daarnaast een statusrapport. U kunt op de volgende manier een configuratiepagina afdrukken:

## **LED-bedieningspaneel**

- 1. Houd de knop Annuleren 🗵 op het bedieningspaneel van het product langer dan 10 seconden ingedrukt.
- **2.** Laat de knop Annuleren  $\overline{X}$  los.

## LCD-bedieningspaneel

- 1. Druk op het bedieningspaneel van het apparaat op de knop Instellingen **\**.
- 2. Open het menu **Rapporten**.
- **3.** Gebruik de pijlknoppen om **Configuratierapport** te selecteren en druk op de knop OK om het rapport af te drukken.

## Bedieningspaneel uitgevoerd als aanraakscherm

- 1. Raak in het beginscherm van het bedieningspaneel de knop Instellingen 🔧 aan.
- **2.** Raak het menu Rapporten aan.
- **3.** Raak de knop Configuratierapport aan.

# Pagina Status benodigdheden

## **LED-bedieningspaneel**

- **1.** Houd de knop Annuleren 🗵 op het bedieningspaneel van het product langer dan 10 seconden ingedrukt.
- **2.** Laat de knop Annuleren  $\bigotimes$  los.

De pagina Status benodigdheden wordt na de configuratiepagina afgedrukt.

## **LCD-bedieningspaneel**

- 1. Druk op de knop Instellingen 🔧 op het bedieningspaneel van het apparaat.
- **2.** Open de volgende menu's:
  - rapporten
  - Status benodigdheden
- 3. Selecteer met de pijlknoppen de **Statuspagina voor benodigdheden** en druk vervolgens op de knop OK.

# Bedieningspaneel uitgevoerd als aanraakscherm

- 1. Raak in het beginscherm van het bedieningspaneel de knop Benodigdheden 🔤 aan.
- 2. Raak de knop Rapport aan om de statuspagina voor benodigdheden af te drukken.

# De fabrieksinstellingen herstellen

Als u de fabrieksinstellingen terugzet, worden alle apparaat- en netwerkinstellingen weer op de fabriekswaarden ingesteld. De paginateller, het ladeformaat en de taal worden niet opnieuw ingesteld. Volg onderstaande stappen om de fabrieksinstellingen van het apparaat te herstellen.

**VOORZICHTIG:** Wanneer u de fabrieksinstellingen terugzet, worden alle instellingen gewijzigd in de standaardwaarden. Ook worden in het geheugen opgeslagen pagina's verwijderd.

## LCD-bedieningspaneel

- 1. Druk op het bedieningspaneel van het apparaat op de knop Instellingen 🔧.
- 2. Open het menu **Service**.
- 3. Selecteer de optie **Standaardwaarden herstellen** en raak vervolgens de knop OK aan.

Het product wordt automatisch opnieuw opgestart.

#### Bedieningspaneel uitgevoerd als aanraakscherm

- 1. Raak in het beginscherm van het bedieningspaneel de knop Instellingen & aan.
- **2.** Raak het menu **Service** aan.
- 3. Selecteer de optie **Standaardwaarden herstellen** en raak vervolgens de knop OK aan.

Het product wordt automatisch opnieuw opgestart.

# Problemen met papierinvoer of -storingen oplossen

Als het apparaat terugkerende problemen met papierinvoer of -storingen heeft, kunt u met de volgende informatie het aantal gebeurtenissen verminderen.

# Het apparaat pakt geen papier op

Als het apparaat geen papier uit de lade pakt, kunt u het volgende proberen.

- 1. Open het apparaat en verwijder eventuele vastgelopen vellen papier.
- 2. Plaats papier met het juiste formaat in de lade.
- **3.** Controleer of het papierformaat en de papiersoort correct zijn ingesteld op het bedieningspaneel van het apparaat.
- 4. Zorg ervoor dat de papiergeleiders in de lade zijn afgestemd op het papierformaat. Pas de geleiders aan tot de juiste inspringing in de lade.
- 5. Controleer op het bedieningspaneel of het apparaat wacht op een bevestiging om het papier handmatig in te voeren. Plaats papier en ga verder met afdrukken.
- 6. De oppakrol en het scheidingskussen kunnen verontreinigd zijn.

# Het apparaat pakt meerdere vellen papier op

Als het apparaat meerdere vellen papier uit de lade pakt, kunt u het volgende proberen.

- 1. Verwijder de stapel papier uit de lade, buig de stapel, draai deze 180 graden en draai hem vervolgens ondersteboven. *Waaier het papier niet uit.* Plaats de stapel papier terug in de lade.
- 2. Gebruik uitsluitend papier dat voldoet aan de specificaties van HP voor dit apparaat.
- **3.** Gebruik geen papier dat is gekreukeld, gevouwen of beschadigd. Gebruik indien nodig papier uit een ander pak.
- 4. Controleer of de lade niet te vol is. Als dit wel het geval is, dient u de gehele stapel papier uit de lade te verwijderen, de stapel recht te leggen en een deel van de stapel papier terug te plaatsen in de lade.
- 5. Zorg ervoor dat de papiergeleiders in de lade zijn afgestemd op het papierformaat. Pas de geleiders aan tot de juiste inspringing in de lade.
- 6. Zorg ervoor dat de omgeving van de printer binnen de specificaties valt.

# Frequente of terugkerende papierstoringen

Volg deze stappen om problemen met frequente papierstoringen op te lossen. Als de eerste stap het probleem niet oplost, gaat u verder met de volgende stap totdat u het probleem hebt opgelost.

- 1. Als het papier vastloopt in het apparaat, verhelp dan de storing en druk een configuratiepagina af om het product te testen.
- 2. Controleer op het bedieningspaneel van het product of de lade voor het juiste papierformaat en de juiste papiersoort is geconfigureerd. Pas de papierinstellingen indien nodig aan.
- 3. Schakel het apparaat gedurende 30 seconden uit en schakel het vervolgens weer in.
- 4. Druk een reinigingspagina af om overtollige toner uit de binnenkant van het apparaat te verwijderen.

#### **LED-bedieningspaneel**

- a. Klik op de knop Start en vervolgens op Programma's.
- **b.** Klik op uw HP productgroep en vervolgens op het item **HP Device Toolbox**.
- c. Klik op het tabblad Systemen op Service.

#### **LCD-bedieningspaneel**

- a. Druk op het bedieningspaneel van het apparaat op de knop Instellingen 🔧.
- **b.** Open het menu **Service**.
- c. Selecteer met de pijlknoppen de optie **Reinigingsmodus** en druk vervolgens op de knop OK.

De printer drukt de eerste zijde af. Vervolgens wordt u gevraagd de pagina uit de uitvoerlade te verwijderen en in dezelfde richting opnieuw in lade 1 te plaatsen. Wacht tot het proces is voltooid. Gooi de afgedrukte pagina weg.

#### Bedieningspaneel uitgevoerd als aanraakscherm

- a. Raak in het beginscherm van het bedieningspaneel de knop Instellingen 🔧 aan.
- **b.** Raak het menu Service aan.
- **c.** Raak de knop Reinigingspagina aan.
- d. Plaats gewoon papier of A4-papier wanneer dit wordt gevraagd.
- **e.** Raak de knop OK aan om het reinigen te starten.

De printer drukt de eerste zijde af. Vervolgens wordt u gevraagd de pagina uit de uitvoerlade te verwijderen en in dezelfde richting opnieuw in lade 1 te plaatsen. Wacht tot het proces is voltooid. Gooi de afgedrukte pagina weg.

5. Druk een configuratiepagina af om het apparaat te testen.

#### **LED-bedieningspaneel**

- **a.** Houd de knop Annuleren 🔀 ingedrukt totdat het Klaar-lampje 🔾 begint te knipperen.
- **b.** Laat de knop Annuleren  $\times$  los.

#### **LCD-bedieningspaneel**

- a. Raak in het beginscherm van het bedieningspaneel de knop Instellingen 🔧 aan.
- **b.** Raak het menu Rapporten aan.
- c. Raak de knop Configuratierapport aan.

## Bedieningspaneel uitgevoerd als aanraakscherm

- a. Raak in het beginscherm van het bedieningspaneel de knop Instellingen 🔧 aan.
- **b.** Raak het menu Rapporten aan.
- c. Raak de knop Configuratierapport aan.

Als geen van deze stappen het probleem oplost, moet het apparaat wellicht worden nagekeken. Neem contact op met klantenondersteuning van HP.

# **Papierstoringen voorkomen**

Probeer de volgende oplossingen om papierstoringen te voorkomen.

- 1. Gebruik uitsluitend papier dat voldoet aan de specificaties van HP voor dit apparaat.
- 2. Gebruik geen papier dat is gekreukeld, gevouwen of beschadigd. Gebruik indien nodig papier uit een ander pak.
- **3.** Gebruik geen papier waarop al eerder is afgedrukt of gekopieerd.
- 4. Controleer of de lade niet te vol is. Als dit wel het geval is, dient u de gehele stapel papier uit de lade te verwijderen, de stapel recht te leggen en een deel van de stapel papier terug te plaatsen in de lade.
- 5. Zorg ervoor dat de papiergeleiders in de lade zijn afgestemd op het papierformaat. Schuif de geleiders tegen de stapel papier aan zonder het papier te buigen.
- 6. Plaats de lade goed in het apparaat.
- 7. Gebruik de handmatige invoer wanneer u afdrukt op zwaar of geperforeerd papier, of papier met reliëf en voer de vellen een voor een in.
- 8. Controleer of de lade correct is ingesteld voor de papiersoort en het papierformaat.
- 9. Zorg ervoor dat de omgeving van de printer binnen de specificaties valt.

# Vastgelopen papier uit de uitvoerlade verwijderen

Een melding **Storing in lade 1. Verhelp de storing en druk op [OK]** wordt op het bedieningspaneel van het apparaat weergegeven.

**1.** Verwijder los papier uit de invoerlade.

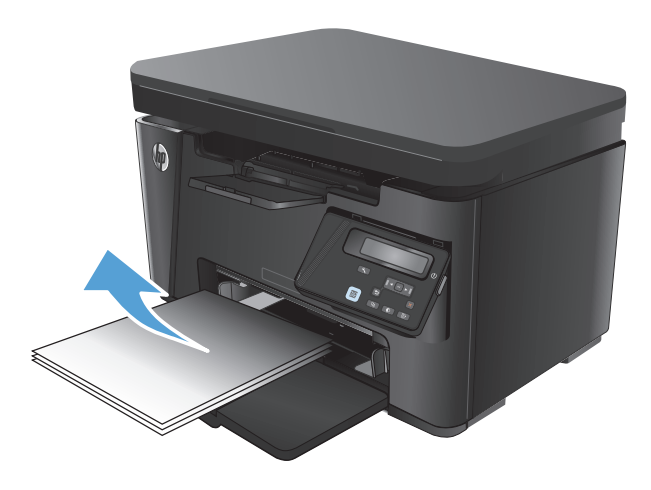

**2.** Open de scannereenheid.

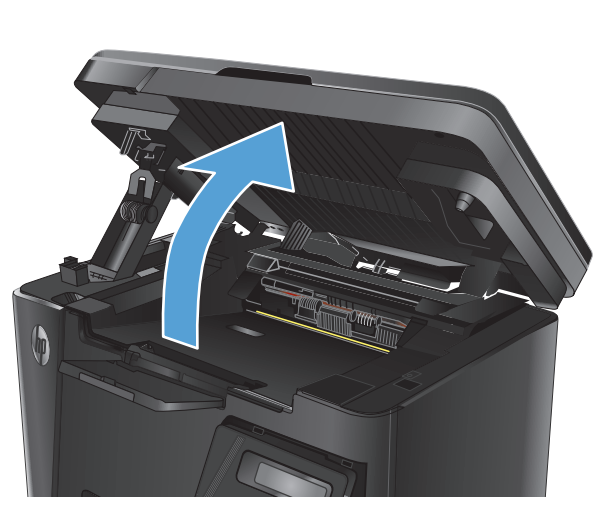

3. Open de bovenklep.

4. Verwijder de tonercartridge.

5. Verwijder vastgelopen papier dat zichtbaar is in het gebied van de invoerlade. Verwijder het vastgelopen papier met beide handen om scheuren te voorkomen.

6. Verwijder vastgelopen papier in het gebied van de tonercartridge.

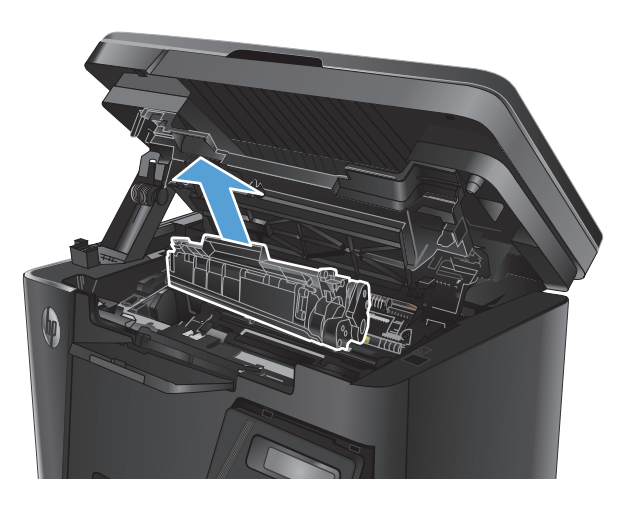

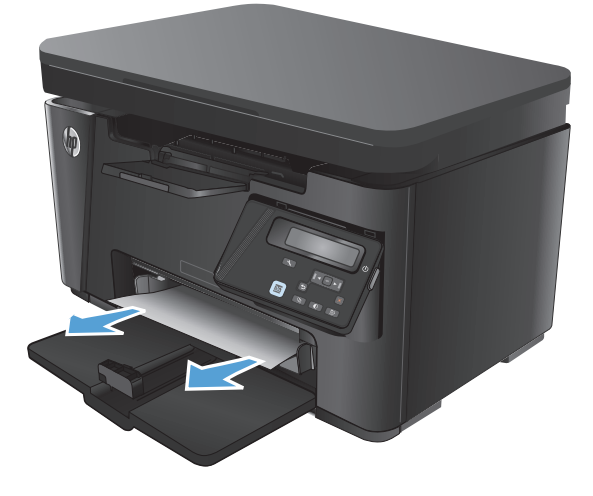

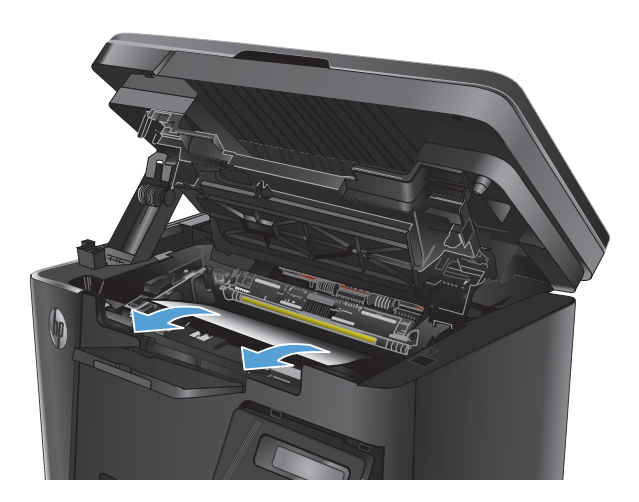

7. Plaats de tonercartridge terug.

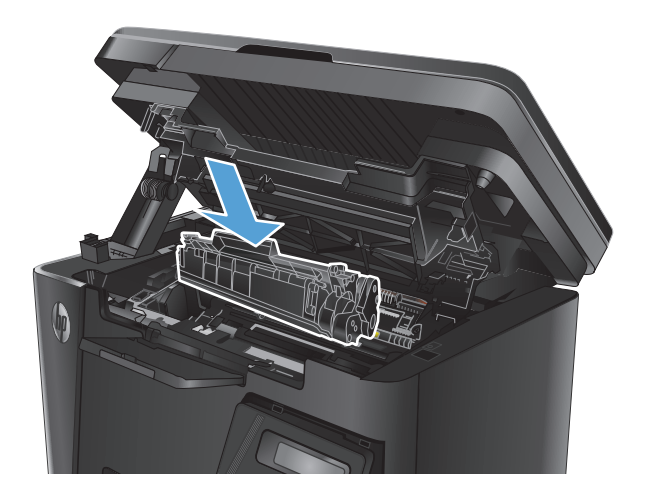

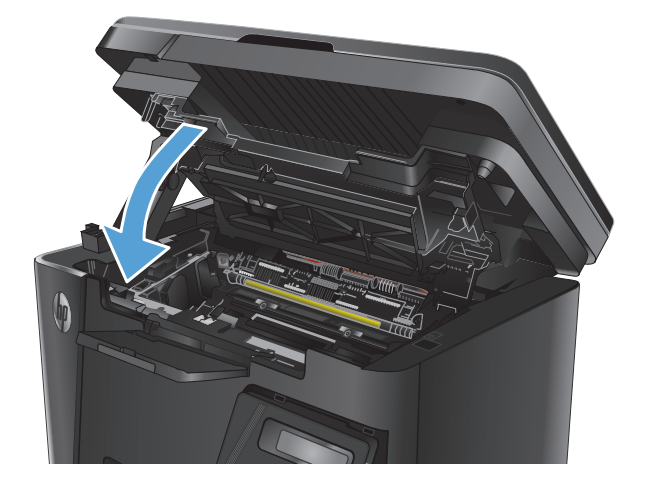

**9.** Sluit de scannereenheid.

Sluit de bovenste klep.

8.

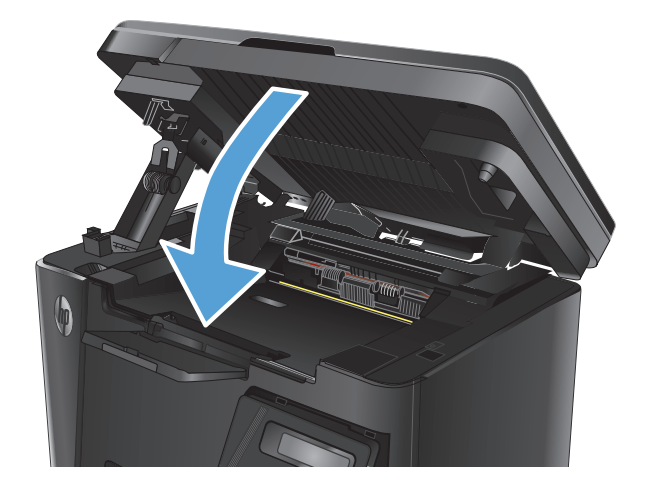

# Storingen in het gebied rondom de tonercartridge verhelpen

Een melding **Storing in cartridgegebied** wordt op het bedieningspaneel van het apparaat weergegeven.

**1.** Open de scannereenheid.

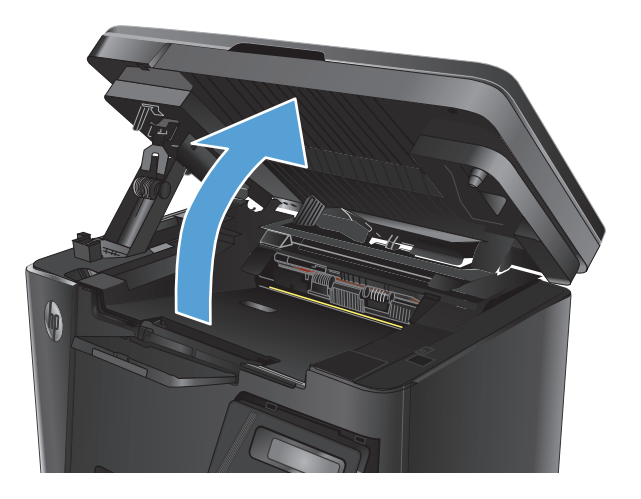

2. Open de bovenklep.

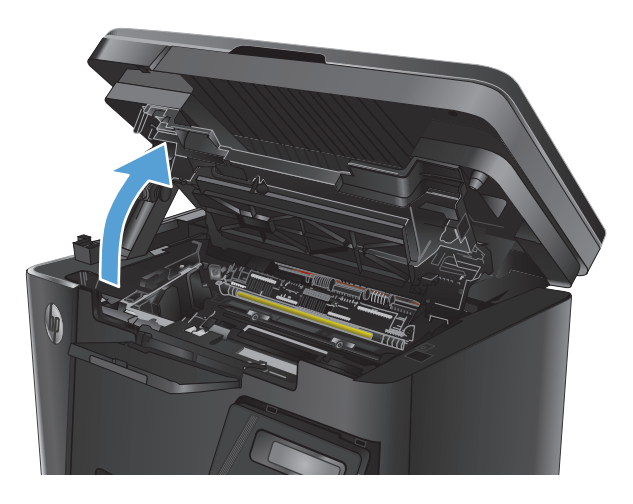

**3.** Verwijder de tonercartridge.

4. Verwijder vastgelopen papier in het gebied van de tonercartridge. Verwijder het vastgelopen papier met beide handen om scheuren te voorkomen.

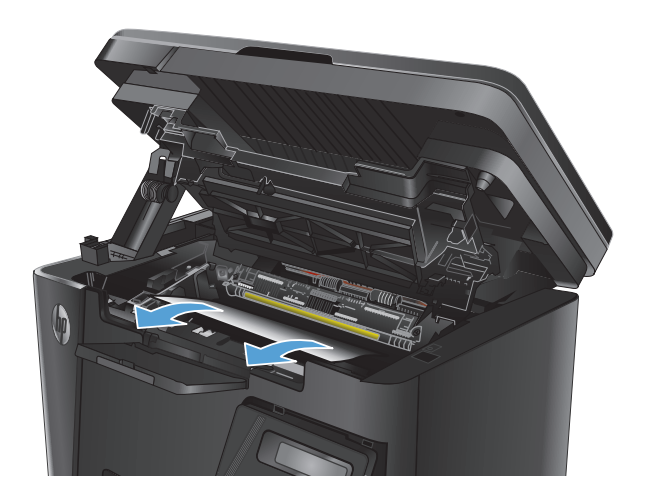

5. Plaats de tonercartridge terug.

6. Sluit de bovenste klep.

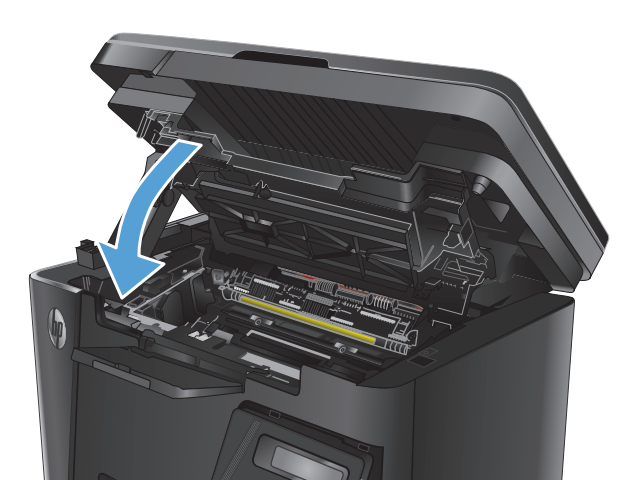

**7.** Sluit de scannereenheid.

# Storingen verhelpen in de uitvoerbak

Een melding **Storing in uitvoerbak** wordt op het bedieningspaneel van het apparaat weergegeven.

**1.** Open de scannereenheid.

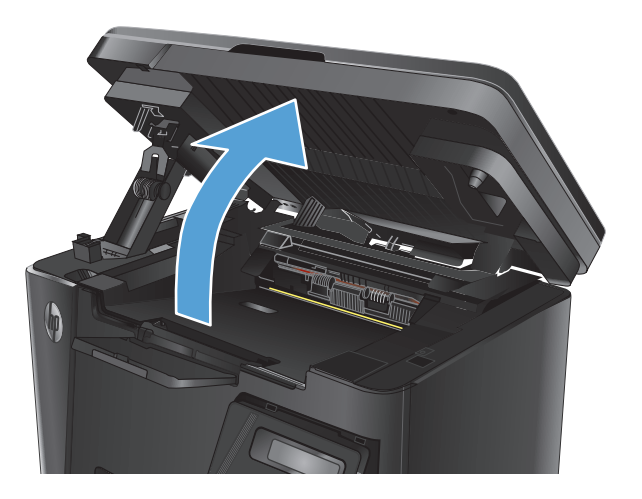

2. Open de bovenklep.

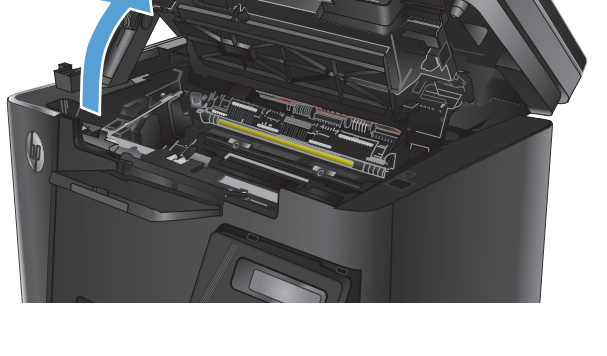

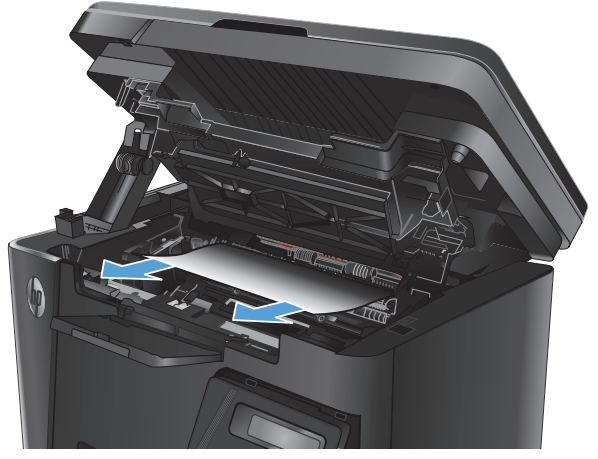

3. Verwijder vastgelopen papier in het gebied van de uitvoerbak. Verwijder het vastgelopen papier met beide handen om scheuren te voorkomen. 4. Verwijder de tonercartridge.

5.

Verwijder vastgelopen papier in het gebied van de tonercartridge.

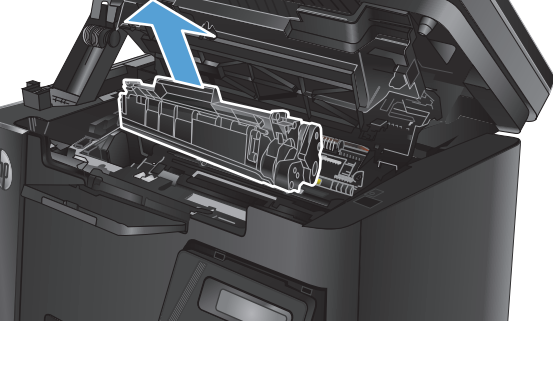

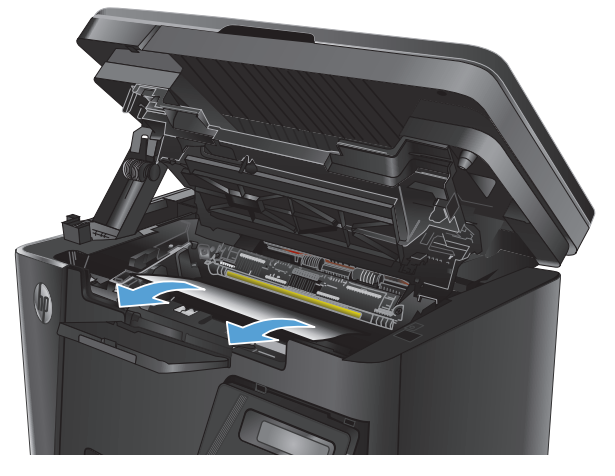

6. Plaats de tonercartridge terug.

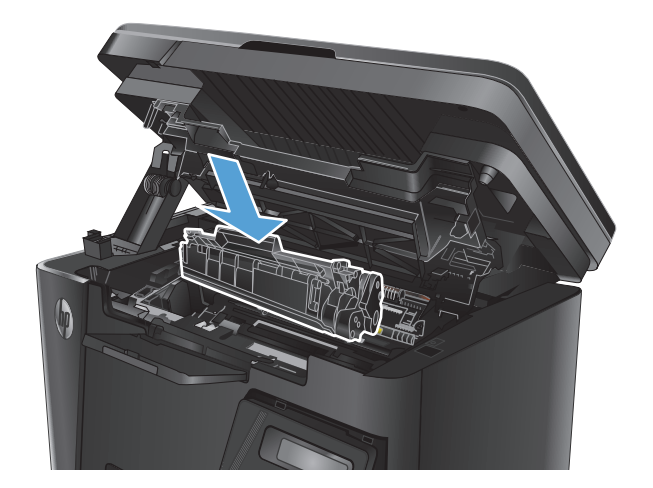

7. Sluit de bovenste klep.

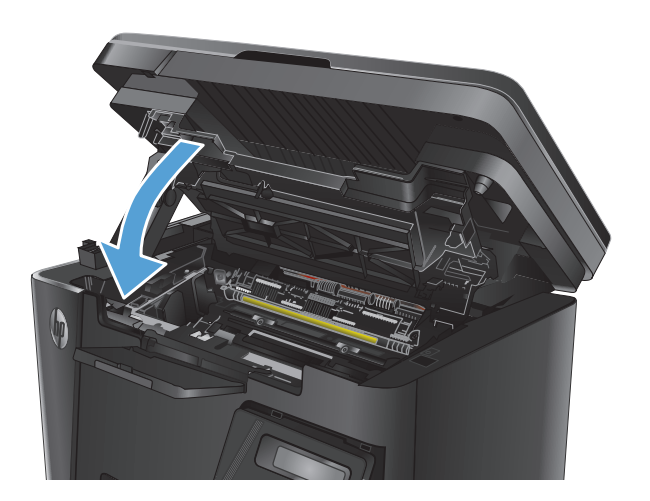

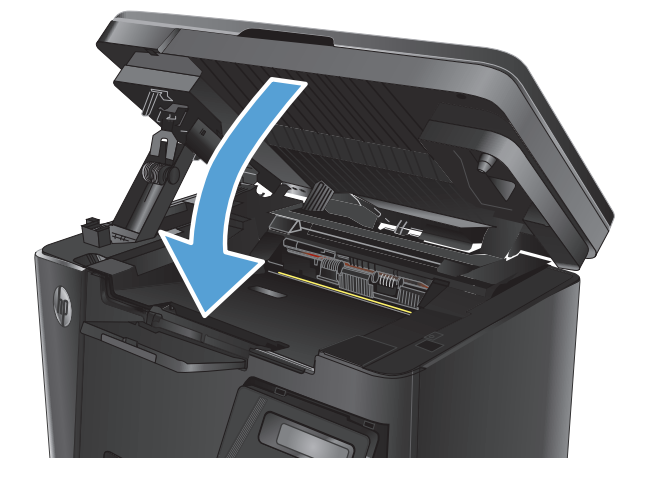

8. Sluit de scannereenheid.

# Storingen verhelpen in de documentinvoer

Een melding **Storing in documentinvoer** wordt op het bedieningspaneel van het apparaat weergegeven.

- 1. Verwijder het losse papier uit de invoerlade van de documentinvoer.
- 2. Verwijder vastgelopen papier dat zichtbaar is in het gebied van de invoerlade. Verwijder het vastgelopen papier met beide handen om scheuren te voorkomen.

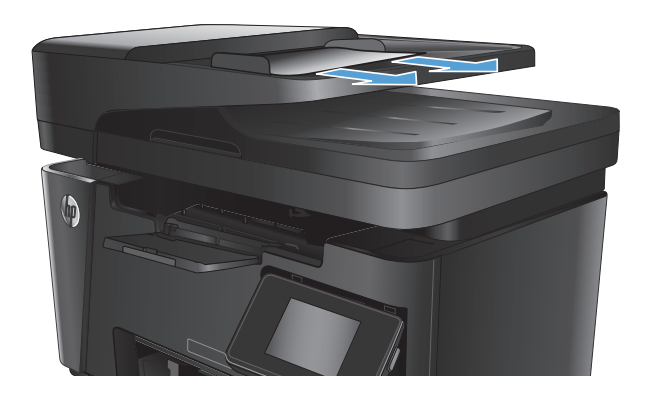

3. Til de invoerlade van de documentinvoer omhoog.

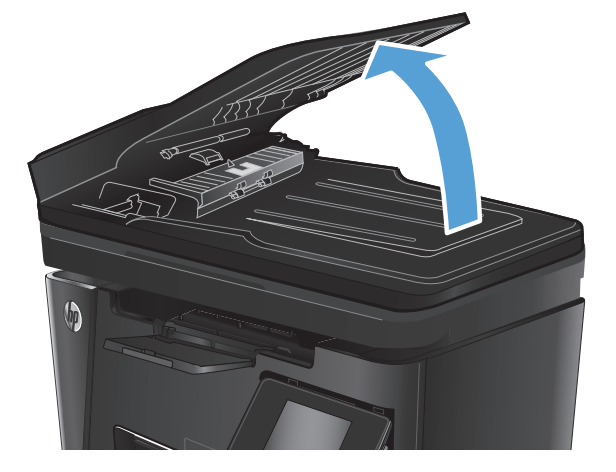

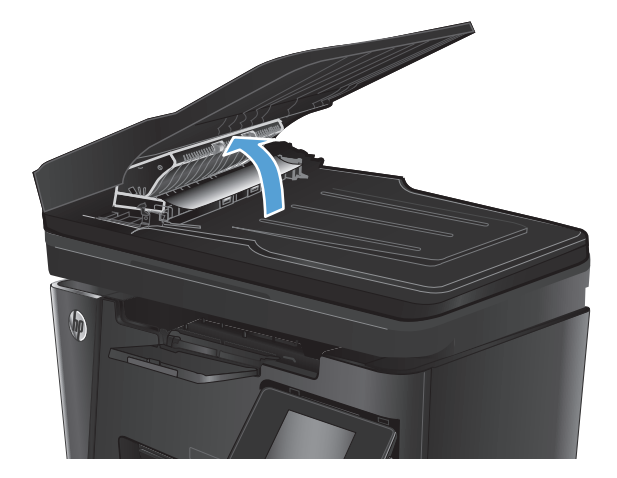

4. Til de klep voor toegang tot de storing in de documentinvoer omhoog.

5. Verwijder vastgelopen papier.

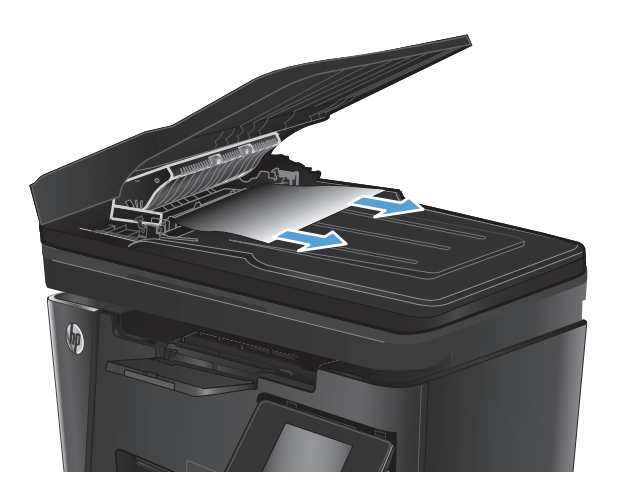

7. Sluit de documentinvoerlade.

Sluit de klep voor toegang tot de storing.

6.

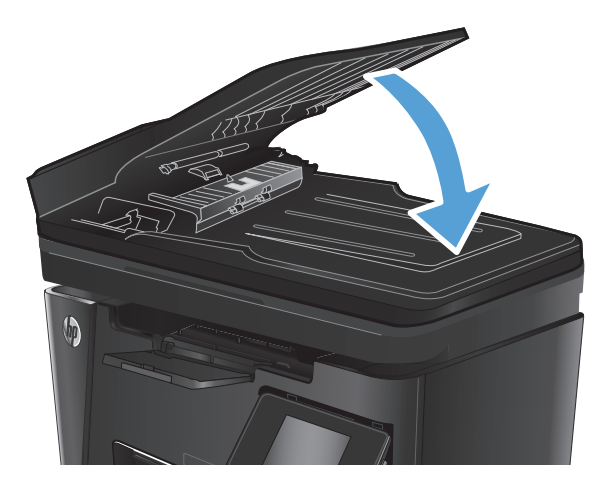

# De afdrukkwaliteit verbeteren

- <u>Afdrukken vanuit een ander softwareprogramma</u>
- De papiersoort voor de afdruktaak instellen
- De status van de tonercartridge controleren
- <u>Een reinigingspagina afdrukken</u>
- <u>Tonercartridge controleren op beschadigingen</u>
- Papier en afdrukomgeving controleren
- EconoMode-instellingen controleren

## Afdrukken vanuit een ander softwareprogramma

Probeer af te drukken vanuit een ander softwareprogramma. Als de pagina correct wordt afgedrukt, ligt het probleem bij het programma dat u gebruikt om het document af te drukken.

# De papiersoort voor de afdruktaak instellen

Controleer de instelling voor de papiersoort indien u afdrukt vanuit een softwareprogramma en de pagina's een van de volgende problemen hebben:

- veegvlekken
- vage afdruk
- donkere afdruk
- omgekruld papier
- verpreide tonerstippen
- losse toner
- kleine gebieden zonder toner

## De instelling voor de papiersoort controleren (Windows)

- 1. Selecteer de **afdrukoptie** vanuit het programma.
- 2. Selecteer het apparaat en klik vervolgens op de knop **Eigenschappen** of **Voorkeuren**.
- 3. Klik op het tabblad **Papier/Kwaliteit**.
- 4. Selecteer in de vervolgkeuzelijst **Media:** de juiste papiersoort.
- 5. Klik op de knop **OK** om het dialoogvenster **Documenteigenschappen** te sluiten. Klik in het dialoogvenster **Afdrukken** op de knop **OK** om de taak af te drukken.

## De instelling voor de papiersoort controleren (Mac OS X)

- 1. Klik op het menu **Bestand** en vervolgens op de optie **Afdrukken**.
- 2. Selecteer het apparaat in het menu **Printer**.

- 3. Het menu **Exemplaren & pagina's** wordt standaard weergegeven door de printerdriver. Open de vervolgkeuzelijst van het menu en klik op het menu **Afwerking**.
- 4. Selecteer in de vervolgkeuzelijst **Afdrukmateriaal** een papiersoort.
- 5. Klik op de knop **Afdrukken**.

# De status van de tonercartridge controleren

#### **LED-bedieningspaneel**

A Het statuslampje Tonerniveau 🕍 geeft aan dat het tonerniveau in de printcartridge zeer laag is.

#### LCD-bedieningspaneel

- 1. Druk op de knop Instellingen 🔧 op het bedieningspaneel van het apparaat.
- 2. Open de volgende menu's:
  - rapporten
  - Status benodigdheden
- 3. Selecteer met de pijlknoppen de Statuspagina voor benodigdheden en druk vervolgens op de knop OK.

#### Touchbedieningspaneel

- **1.** Raak in het beginscherm van het bedieningspaneel de knop Benodigdheden 🔤 aan.
- 2. Raak de knop Rapport aan om de statuspagina voor benodigdheden af te drukken.

Op de pagina Status benodigdheden vindt u de volgende informatie:

- Geschatte resterende levensduur van de cartridge in procenten
- Geschat aantal resterende pagina's
- Onderdeelnummers van HP tonercartridges
- Aantal afgedrukte pagina's

# Een reinigingspagina afdrukken

#### **LED-bedieningspaneel**

- 1. Klik op de knop **Start** en vervolgens op **Programma's**.
- 2. Klik op uw HP productgroep en vervolgens op het item **HP Device Toolbox**.
- 3. Klik op het tabblad Systemen op Service.

#### LCD-bedieningspaneel

- 1. Druk op het bedieningspaneel van het apparaat op de knop Instellingen **\**.
- **2.** Open het menu **Service**.
- 3. Selecteer met de pijlknoppen de optie **Reinigingsmodus** en druk vervolgens op de knop OK.

De printer drukt de eerste zijde af. Vervolgens wordt u gevraagd de pagina uit de uitvoerlade te verwijderen en in dezelfde richting opnieuw in lade 1 te plaatsen. Wacht tot het proces is voltooid. Gooi de afgedrukte pagina weg.

#### Touchbedieningspaneel

- **1.** Raak in het beginscherm van het bedieningspaneel de knop Instellingen & aan.
- 2. Raak het menu Service aan.
- **3.** Raak de knop Reinigingspagina aan.
- 4. Plaats gewoon papier of A4-papier wanneer dit wordt gevraagd.
- **5.** Raak de knop OK aan om het reinigen te starten.

De printer drukt de eerste zijde af. Vervolgens wordt u gevraagd de pagina uit de uitvoerlade te verwijderen en in dezelfde richting opnieuw in lade 1 te plaatsen. Wacht tot het proces is voltooid. Gooi de afgedrukte pagina weg.

# Tonercartridge controleren op beschadigingen

- 1. Verwijder de tonercartridge uit het apparaat en controleer of de verzegeling is verwijderd.
- 2. Pak beide uiteinden van de tonercartridge vast en verdeel de toner in de cartridge door voorzichtig heen en weer te schudden.
- 3. Controleer of de geheugenchip is beschadigd.
- 4. Controleer het oppervlak van de afbeeldingsdrum op de tonercartridge.
- **VOORZICHTIG:** Raak de rol (afbeeldingsdrum) op de cartridge niet aan. Vingerafdrukken op de afbeeldingsdrum kunnen problemen geven met de afdrukkwaliteit.
  - Vervang de tonercartridge als zich krassen, vingerafdrukken of andere beschadigingen op de afbeeldingsdrum bevinden.
  - Als de afbeeldingsdrum niet is beschadigd, schudt u de tonercartridge een paar keer licht en installeert u deze vervolgens opnieuw.
- 5. Druk enkele pagina's af om te zien of deze stappen het probleem hebben opgelost.

# Papier en afdrukomgeving controleren

## Papier gebruiken dat voldoet aan de specificaties van HP

Gebruik ander papier als zich een van de volgende problemen voordoet:

- De afdruk is te licht of op sommige plekken vervaagd.
- Er bevinden zich tonervlekken op de afgedrukte pagina's.

- Op de afgedrukte pagina's is toner uitgelopen.
- De afgedrukte tekens zijn misvormd.
- Afgedrukte pagina's zijn gekruld.

Gebruik altijd papier van een type en gewicht dat door dit apparaat wordt ondersteund. Volg deze richtlijnen wanneer u het papier selecteert:

- Gebruik papier van goede kwaliteit en dat vrij is van sneden, inkepingen, scheuren, vlekken, losse deeltjes, stof, kreukels, gaten, nietjes en gekrulde of verbogen randen.
- Gebruik papier waarop nog nooit is afgedrukt.
- Gebruik papier dat is ontworpen voor laserprinters. Gebruik geen papier dat alleen is geschikt is voor inkjetprinters.
- Gebruik geen papier met een te ruw oppervlak. Gladder papier zorgt over het algemeen voor een beter afdrukresultaat.

## **Omgeving van het product controleren**

Controleer of het apparaat wordt gebruikt binnen de omgevingsspecificaties die zijn opgenomen in de garantiebepalingen en de wettelijke mededelingen voor het product.

# EconoMode-instellingen controleren

HP raadt doorlopend gebruik van de EconoMode af. Als de EconoMode voortdurend wordt gebruikt, is het mogelijk dat de toner langer meegaat dan de mechanische onderdelen van de tonercartridge. Als de afdrukkwaliteit slechter wordt en niet meer acceptabel is, is het verstandig de tonercartridge te vervangen.

Voer de volgende stappen uit als de hele pagina te donker of te licht is.

- 1. Selecteer de **afdrukoptie** vanuit het programma.
- 2. Selecteer het apparaat en klik vervolgens op de knop **Eigenschappen** of **Voorkeuren**.
- 3. Klik op het tabblad **Papier/Kwaliteit** en zoek vervolgens het gebied **Kwaliteitsinstellingen**.
  - Selecteer de instelling **EconoMode** als de hele pagina te donker is.
  - Selecteer de instelling **FastRes 1200** als de hele pagina te licht is.
- 4. Klik op de knop **OK** om het dialoogvenster **Documenteigenschappen** te sluiten. Klik in het dialoogvenster **Afdrukken** op de knop **OK** om de taak af te drukken.
# Kopieer- en scankwaliteit verbeteren

# Controleren of er geen vuil of vlekken op de glasplaat van de scanner zitten

In de loop der tijd kunnen zich vuilrestjes verzamelen op de scannerglasplaat en de witte plastic achterplaat waardoor de afdrukkwaliteit kan teruglopen. Volg de onderstaande procedure om de scanner te reinigen.

- 1. Druk op de aan-uitknop om het apparaat uit te schakelen en haal de stekker uit het stopcontact.
- 2. Open het deksel van de scanner.
- **3.** Reinig de scannerglasplaat en de witte plastic achterplaat onder het deksel van de scanner met een zachte doek of een spons die is bevochtigd met een niet-schurende glasreiniger.
- ▲ VOORZICHTIG: Gebruik geen schuurmiddelen, aceton, benzeen, ammonia, ethylalcohol of tetrachloorkoolstof op enig deel van het apparaat omdat deze het apparaat kunnen beschadigen. Plaats geen vloeistof direct op de glasplaat of achterplaat. Ze kunnen in het apparaat lekken en dit beschadigen.
- 4. Droog de scannerglasplaat en de witte plastic onderdelen met een zeemleren spons of cellulosespons om vlekken te voorkomen.
- 5. Sluit het netsnoer aan op een stopcontact en druk op de aan-uitknop om het apparaat in te schakelen.

# Papierinstellingen controleren

#### **LED-bedieningspaneel**

- 1. Klik op de knop Start en vervolgens op Programma's.
- 2. Klik op uw HP productgroep en vervolgens op het item **HP Device Toolbox**.
- 3. Klik op het tabblad Systemen op Papierinstellingen.

#### **LCD-bedieningspaneel**

- 1. Druk op de knop Instellingen 🔧 op het bedieningspaneel van het apparaat.
- **2.** Open de volgende menu's:
  - Systeeminstellingen
  - Papierinstellingen
- 3. Selecteer Def. papierformaat.
- 4. Selecteer de naam van het papierformaat in de invoerlade en druk vervolgens op de knop OK.
- 5. Selecteer **Def. papiersoort**.
- 6. Selecteer de naam van de papiersoort in de invoerlade en druk vervolgens op de knop OK.

#### Touchbedieningspaneel

- **1.** Raak in het beginscherm van het bedieningspaneel de knop Instellingen & aan.
- **2.** Open de volgende menu's:

- Systeeminstellingen
- Papierinstellingen
- **3.** Selecteer de optie Papierformaat en raak vervolgens de naam van het papierformaat in de invoerlade aan.
- 4. Selecteer de optie Papiersoort en raak vervolgens de naam van de papiersoort in de invoerlade aan.

## **Optimaliseren voor tekst of afbeeldingen**

De volgende instellingen voor kopieerkwaliteit zijn beschikbaar:

- Automatische selectie: Gebruik deze instelling als u de kwaliteit van de kopie niet erg belangrijk vindt.
- Gemengd: Gebruik deze instelling voor documenten met zowel tekst als afbeeldingen.
- Tekst: Gebruik deze instelling voor documenten die voornamelijk uit tekst bestaan. Dit is de standaardinstelling voor Kopie optimaliseren.
- Afbeelding: Gebruik deze instelling voor documenten die voornamelijk uit afbeeldingen bestaan.

#### LCD-bedieningspaneel

- **1.** Plaats het document op de glasplaat van de scanner volgens de indicatoren op het apparaat.
- **2.** Druk op de knop Kopieermenu 🖹 op het bedieningspaneel van het apparaat.
- 3. Selecteer het menu **Optimaliseren**.
- **4.** Gebruik de pijlknoppen om door de opties te bladeren en druk vervolgens op de knop OK om een optie te selecteren.
- 5. Raak de knop Kopiëren starten 📭 aan om het kopiëren te starten.

#### Touchbedieningspaneel

- **1.** Plaats het document op de glasplaat van de scanner volgens de indicatoren op het apparaat.
- 2. Raak in het beginscherm van het bedieningspaneel de knop Kopiëren aan.
- **3.** Raak de knop Instellingen aan, blader vervolgens naar de knop Optimaliseren en raak deze aan. Raak de pijlknoppen aan om door de opties te bladeren en raak vervolgens een optie aan om deze te selecteren.
- 4. Raak de knop Kopiëren starten aan om het kopiëren te starten.

# **Rand-tot-rand kopiëren**

Het apparaat kan niet volledig van rand tot rand afdrukken. Er is een niet-afdrukbare rand van 4 mm rondom de pagina.

#### Aanwijzingen voor het afdrukken of scannen van documenten met afgekapte randen (zonder marges):

- Wanneer het origineel kleiner is dan het uitvoerformaat, plaatst u het origineel op 4 mm uit de hoek die wordt aangegeven met het pictogram op de scanner. Kopieer of scan opnieuw in deze positie.
- Wanneer het origineel het gewenste uitvoerformaat heeft, gebruikt u de functie Vergroten/verkleinen om de afbeelding te verkleinen zodat de kopie niet wordt bijgesneden.

# De oppakrollen en het scheidingskussen in de documentinvoer reinigen

Als de documentinvoer problemen geeft met de verwerking van papier, zoals vastlopen of verwerken van meerdere vellen papier tegelijk, maak dan de documentinvoerrollen en het scheidingskussen schoon.

1. Til de invoerlade van de documentinvoer omhoog.

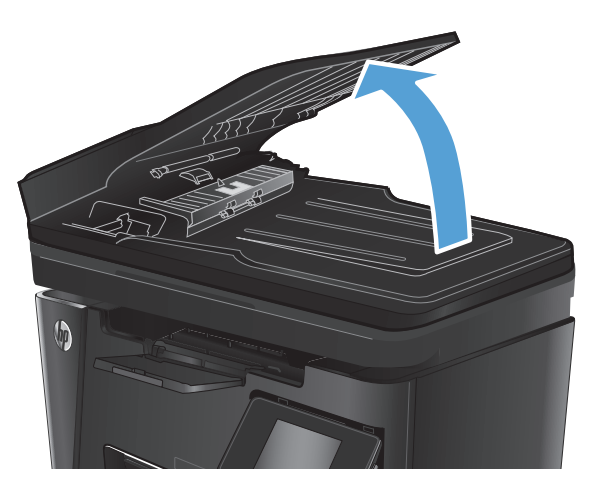

 Gebruik een vochtige, pluisvrije doek om de beide oppakrollen en het scheidingskussen schoon te vegen.

**VOORZICHTIG:** Gebruik geen schuurmiddelen, aceton, benzeen, ammonia, ethylalcohol of tetrachloorkoolstof op enig deel van het apparaat omdat deze het apparaat kunnen beschadigen. Plaats geen vloeistof direct op de glasplaat of achterplaat. Ze kunnen in het apparaat lekken en dit beschadigen.

**3.** Sluit de documentinvoerlade.

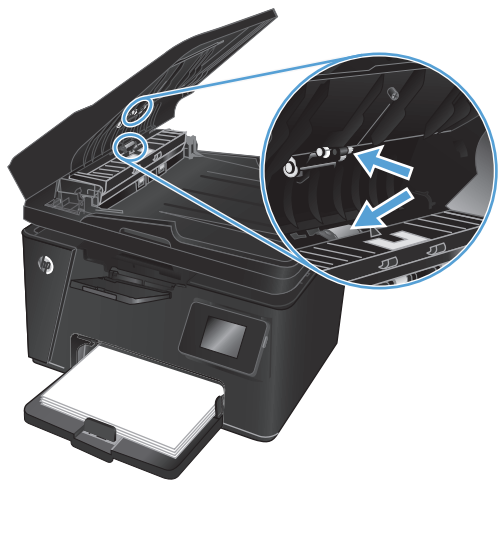

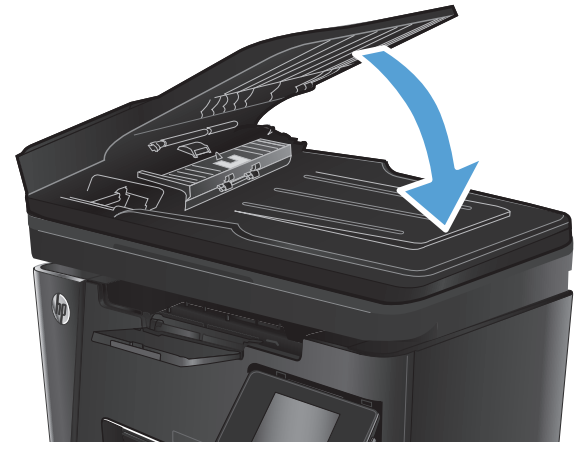

# **Beeldkwaliteit fax verbeteren**

- De glasplaat van de scanner controleren op vuil
- <u>Resolutie-instelling voor het verzenden van faxen controleren</u>
- De instelling voor licht/donker controleren
- Instellingen voor foutcorrectie controleren
- Instelling voor aanpassen aan paginagrootte controleren
- <u>De oppakrollen en het scheidingskussen in de documentinvoer reinigen</u>
- Naar een ander faxapparaat verzenden
- Faxapparaat van de afzender controleren

## De glasplaat van de scanner controleren op vuil

In de loop der tijd kunnen zich vuilrestjes verzamelen op de scannerglasplaat en de witte plastic achterplaat waardoor de afdrukkwaliteit kan teruglopen. Volg de onderstaande procedure om de scanner te reinigen.

- 1. Druk op de aan-uitknop om het apparaat uit te schakelen en haal de stekker uit het stopcontact.
- **2.** Open het deksel van de scanner.
- 3. Reinig de scannerglasplaat, de strip van de documentinvoer en de witte plastic achterplaat met een zachte doek of spons die is bevochtigd met een niet-agressief reinigingsmiddel.
- ▲ VOORZICHTIG: Gebruik geen schuurmiddelen, aceton, benzeen, ammonia, ethylalcohol of tetrachloorkoolstof op enig deel van het apparaat omdat deze het apparaat kunnen beschadigen. Plaats geen vloeistof direct op de glasplaat of achterplaat. Ze kunnen in het apparaat lekken en dit beschadigen.
- 4. Droog de scannerglasplaat en de witte plastic onderdelen met een zeemleren spons of cellulosespons om vlekken te voorkomen.
- 5. Sluit de klep van de scanner.
- 6. Sluit het netsnoer aan op een stopcontact en druk op de aan-uitknop om het apparaat in te schakelen.

## Resolutie-instelling voor het verzenden van faxen controleren

#### LCD-bedieningspaneel

- 1. Druk op de knop Instellingen 🔧 op het bedieningspaneel van het apparaat.
- 2. Selecteer Fax instellen.
- 3. Selecteer Faxverzending instellen en selecteer vervolgens Def. resolutie.
- 4. Selecteer de gewenste resolutie-instelling en druk vervolgens op de knop OK.

#### Touchbedieningspaneel

- **1.** Raak in het beginscherm van het bedieningspaneel de knop Instellingen & aan.
- 2. Selecteer Fax instellen.
- 3. Selecteer Geavanceerde instellingen en selecteer vervolgens Faxresolutie.
- **4.** Selecteer de gewenste resolutie-instelling en raak vervolgens de knop OK aan.

## De instelling voor licht/donker controleren

Als de faxuitvoer te licht of te donker is, controleer dan de instelling voor licht/donker om zeker te zijn dat deze geschikt is voor de faxtaak.

#### **LCD-bedieningspaneel**

- 1. Druk op de knop Instellingen **X** op het bedieningspaneel van het apparaat.
- 2. Selecteer Fax instellen.
- 3. Selecteer Faxverzending instellen en selecteer Def. licht/donker.
- 4. Pas de instelling voor uw faxtaak aan en druk vervolgens op de knop OK.

#### Touchbedieningspaneel

- **1.** Raak in het beginscherm van het bedieningspaneel de knop Instellingen & aan.
- 2. Selecteer Fax instellen en selecteer vervolgens Geavanceerde instellingen.
- **3.** Selecteer Lichter/Donkerder en pas dan de instelling voor uw faxtaak aan.

#### Instellingen voor foutcorrectie controleren

Gewoonlijk worden de signalen van de telefoonlijn tijdens het verzenden of ontvangen van een fax gecontroleerd. Wanneer er tijdens de verzending een fout optreedt en de instelling voor foutcorrectie is Aan, dan kan het apparaat u vragen een deel van de fax opnieuw te verzenden. De fabrieksinstelling voor foutcorrectie is Aan.

Schakel foutcorrectie uit als u problemen ondervindt met het verzenden of ontvangen van faxen en als u bereid bent om fouten in de verzending te accepteren. Het kan handig zijn de foutcorrectie uit te schakelen als u probeert een fax naar het buitenland te verzenden of als u een fax uit het buitenland ontvangt, of wanneer u gebruikmaakt van een satelliettelefoonverbinding.

#### **LCD-bedieningspaneel**

- 1. Druk op de knop Instellingen  $\checkmark$  op het bedieningspaneel van het apparaat.
- 2. Selecteer Fax instellen en selecteer vervolgens Alle faxen.
- 3. Selecteer Foutcorrectie en selecteer vervolgens Aan.

#### Touchbedieningspaneel

- **1.** Raak in het beginscherm van het bedieningspaneel de knop Instellingen & aan.
- 2. Selecteer Service en selecteer vervolgens Faxservice.
- **3.** Selecteer Foutcorrectie en selecteer vervolgens Aan.

#### Instelling voor aanpassen aan paginagrootte controleren

Als de faxtaak buiten de pagina is afgedrukt, schakel dan de functie Aanpassen aan paginagrootte in vanaf het bedieningspaneel.

**OPMERKING:** Zorg dat de instelling voor het standaardpapierformaat overeenkomt met het papierformaat dat in de lade is geplaatst.

#### **LCD-bedieningspaneel**

- 1. Druk op de knop Instellingen 🔧 op het bedieningspaneel van het apparaat.
- 2. Selecteer Fax instellen en selecteer vervolgens Ontv. fax instellen.
- 3. Selecteer Aanpassen aan pagina en selecteer vervolgens Aan.

#### Touchbedieningspaneel

- **1.** Raak in het beginscherm van het bedieningspaneel de knop Instellingen & aan.
- 2. Selecteer Fax instellen en selecteer vervolgens Geavanceerde instellingen.
- 3. Selecteer Aanpassen aan pagina en selecteer vervolgens Aan.

# De oppakrollen en het scheidingskussen in de documentinvoer reinigen

Als de documentinvoer problemen geeft met de verwerking van papier, zoals vastlopen of verwerken van meerdere vellen papier tegelijk, maak dan de documentinvoerrollen en het scheidingskussen schoon.

1. Til de invoerlade van de documentinvoer omhoog.

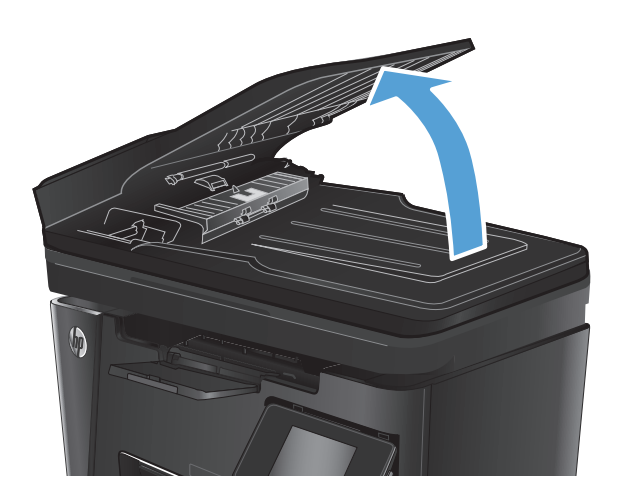

 Gebruik een vochtige, pluisvrije doek om de beide oppakrollen en het scheidingskussen schoon te vegen.

**VOORZICHTIG:** Gebruik geen schuurmiddelen, aceton, benzeen, ammonia, ethylalcohol of tetrachloorkoolstof op enig deel van het apparaat omdat deze het apparaat kunnen beschadigen. Plaats geen vloeistof direct op de glasplaat of achterplaat. Ze kunnen in het apparaat lekken en dit beschadigen.

**3.** Sluit de documentinvoerlade.

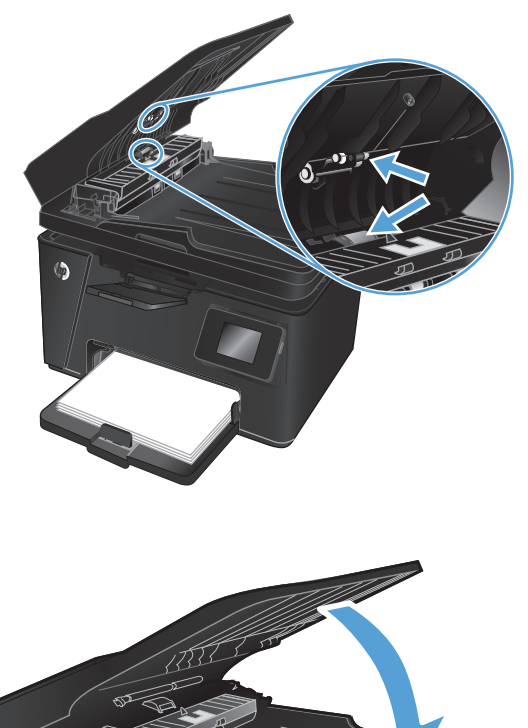

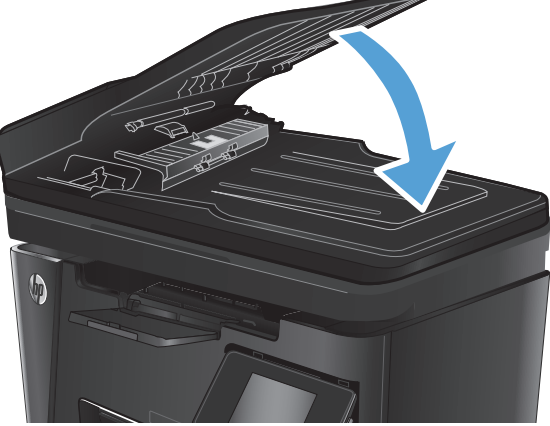

# Naar een ander faxapparaat verzenden

Verzend de faxtaak naar een ander faxapparaat om na te gaan of een ander apparaat de faxtaak wel correct ontvangt.

- Als een ander faxapparaat de fax succesvol ontvangt, controleer dan de verbinding en instellingen op het oorspronkelijke ontvangende faxapparaat.
- Als een ander faxapparaat de fax niet succesvol ontvangt, controleer dan de faxinstellingen op uw apparaat. Als het faxen nog steeds niet lukt, is er mogelijk interferentie op de telefoonlijn. Probeer de fax later opnieuw te verzenden.

# Faxapparaat van de afzender controleren

Vraag de afzender om de contrastinstelling op het verzendende faxapparaat donkerder te zetten en de fax vervolgens opnieuw te verzenden.

Als de afdrukkwaliteit van de ontvangen fax nog steeds slecht is, controleer dan de faxinstellingen op uw apparaat.

# Problemen met bekabelde netwerken oplossen

Controleer de volgende items om na te gaan of het apparaat met het netwerk communiceert. Druk voordat u begint een configuratiepagina af vanaf het bedieningspaneel van het apparaat en zoek het IP-adres van het apparaat op deze pagina.

- <u>Slechte fysieke verbinding</u>
- De computer maakt gebruik van een onjuist IP-adres voor dit apparaat
- De computer kan niet met het apparaat communiceren
- Het apparaat maakt gebruik van de verkeerde koppelings- en duplexinstellingen voor het netwerk
- <u>Nieuwe softwareprogramma's zorgen mogelijk voor compatibiliteitsproblemen</u>
- <u>Uw computer of werkstation is mogelijk niet juist ingesteld</u>
- Het apparaat is uitgeschakeld of andere netwerkinstellingen zijn niet juist

**OPMERKING:** HP ondersteunt geen peer-to-peer netwerken, aangezien dit een functie is van Microsoftbesturingssystemen en niet van de printerdrivers van HP. Ga oor meer informatie naar Microsoft op <u>www.microsoft.com</u>.

# Slechte fysieke verbinding

- 1. Controleer of het apparaat met een kabel van de juiste lengte is aangesloten op de juiste netwerkpoort.
- 2. Controleer of de kabels stevig zijn bevestigd.
- **3.** Controleer aan de achterzijde van het apparaat of er twee lampjes branden bij de netwerkpoortaansluiting: oranje geeft activiteit aan, groen de koppelingsstatus.
- 4. Als het probleem hiermee niet is verholpen, probeert u een andere kabel of poort op de hub.

## De computer maakt gebruik van een onjuist IP-adres voor dit apparaat

- Ga naar de printereigenschappen en klik op het tabblad **Poorten**. Controleer of het huidige IP-adres van het apparaat is geselecteerd. Het IP-adres van het apparaat wordt weergegeven op de configuratiepagina.
- 2. Als u het apparaat hebt geïnstalleerd met de standaard TCP/IP-poort van HP, schakelt u het vakje Altijd afdrukken naar dit apparaat, zelfs als het IP-adres verandert in.
- Als u het apparaat hebt geïnstalleerd met een standaard TCP/IP-poort van Microsoft, gebruikt u de hostnaam in plaats van het IP-adres.
- 4. Als het IP-adres juist is, verwijdert u het apparaat en voegt u het opnieuw toe.

## De computer kan niet met het apparaat communiceren

1. Test de netwerkcommunicatie door een ping-opdracht uit te voeren op het netwerk.

- a. Open een opdrachtregel op uw computer. In Windows: klik op **Start**, klik op **Uitvoeren**, typ vervolgens cmd en druk op Enter.
- **b.** Typ ping, gevolgd door het IP-adres voor uw apparaat.

In Mac: open het netwerkhulpprogramma en typ het IP-adres in het juiste veld in het paneel Ping.

- c. Het netwerk functioneert als er op het scherm retourtijden worden weergegeven.
- 2. Als de ping-opdracht is mislukt, controleer dan of de netwerkhubs zijn ingeschakeld en controleer vervolgens of de netwerkinstellingen, het apparaat en de computer allemaal voor hetzelfde netwerk zijn geconfigureerd.

# Het apparaat maakt gebruik van de verkeerde koppelings- en duplexinstellingen voor het netwerk

Het wordt aanbevolen om deze in te stellen op de automatische modus (de standaardinstelling). Wanneer u deze instellingen wijzigt, dient u deze ook voor uw netwerk te wijzigen.

# Nieuwe softwareprogramma's zorgen mogelijk voor compatibiliteitsproblemen

Controleer of nieuwe softwareprogramma's juist zijn geïnstalleerd en de juiste printerdriver gebruiken.

# Uw computer of werkstation is mogelijk niet juist ingesteld

- 1. Controleer de instellingen van de netwerkdrivers, printerdrivers en netwerkomleiding.
- **2.** Controleer of het besturingssysteem juist is geconfigureerd.

# Het apparaat is uitgeschakeld of andere netwerkinstellingen zijn niet juist

- 1. Controleer op de configuratiepagina de status van het netwerkprotocol. Schakel het protocol indien nodig in.
- 2. Configureer de netwerkinstellingen zo nodig opnieuw.

# Problemen met draadloze netwerken oplossen

- <u>Controlelijst draadloze verbinding</u>
- Er kan niet worden afgedrukt met het apparaat na het voltooien van de draadloze configuratie
- <u>Er kan niet worden afgedrukt met het apparaat en op de computer is een firewall van derden geïnstalleerd</u>
- <u>De draadloze verbinding functioneert niet meer nadat de draadloze router of het apparaat is verplaatst</u>
- <u>Er kunnen geen computers meer worden aangesloten op het draadloos apparaat</u>
- <u>De verbinding van het draadloos apparaat wordt verbroken wanneer er verbinding wordt gemaakt met een virtueel privénetwerk</u>
- <u>Het netwerk wordt niet weergegeven in de lijst met draadloze netwerken</u>
- Het draadloos netwerk functioneert niet
- <u>Diagnose van draadloos netwerk uitvoeren</u>
- <u>Storing op een draadloos netwerk verminderen</u>

# **Controlelijst draadloze verbinding**

- Zorg dat de netwerkkabel niet is aangesloten.
- Controleer of het apparaat en de draadloze router zijn ingeschakeld en van stroom worden voorzien. Controleer ook of de draadloze zender van het apparaat is ingeschakeld.
- Controleer of de naam van het draadloze netwerk (SSID) juist is. Druk de configuratiepagina af om de naam van het draadloze netwerk (SSID) te bepalen. Voer de draadloze installatie opnieuw uit als u niet zeker weet of de naam van het draadloze netwerk (SSID) juist is.
- Bij beveiligde netwerken controleert u of de beveiligingsinformatie juist is. Voer de draadloze installatie opnieuw uit als de beveiligingsinformatie niet juist is.
- Probeer toegang te krijgen tot andere computers op het draadloos netwerk als het draadloos netwerk niet goed functioneert. Probeer verbinding te maken met internet via een draadloze verbinding als het netwerk toegang heeft tot internet.
- De coderingsmethode (AES of TKIP) voor het apparaat is hetzelfde als die voor het draadloze toegangspunt (op netwerken met WPA-beveiliging).
- Controleer of het apparaat zich binnen het bereik van het draadloze netwerk bevindt. Bij de meeste netwerken dient het apparaat zich binnen 30 m van het draadloze toegangspunt (draadloze router) te bevinden.
- Zorg dat het draadloze signaal niet wordt geblokkeerd door obstakels. Verwijder grote metalen objecten tussen het toegangspunt en het apparaat. Controleer of er geen pilaren, muren of draagbalken van metaal of beton tussen het apparaat en het draadloos toegangspunt staan.
- Zorg dat het apparaat niet in de buurt staat van elektronische apparaten die het draadloze signaal kunnen storen. Apparaten die het draadloos signaal kunnen storen, zijn onder andere motoren, draadloze telefoons, beveiligingscamera's, andere draadloze netwerken en bepaalde Bluetoothapparaten.
- Controleer of de printerdriver op de computer is geïnstalleerd.

- Controleer of u de juiste printerpoort hebt geselecteerd.
- Controleer of de computer en het apparaat op hetzelfde draadloze netwerk zijn aangesloten.
- Controleer voor Mac OS X of de draadloze router ondersteuning biedt voor Bonjour.

# Er kan niet worden afgedrukt met het apparaat na het voltooien van de draadloze configuratie

- **1.** Zorg dat het apparaat is ingeschakeld en gereed is.
- 2. Schakel firewalls van derden uit op uw computer.
- 3. Controleer of het draadloos netwerk goed werkt.
- **4.** Controleer of de computer goed functioneert. Start indien nodig de computer opnieuw op.
- 5. Controleer of u de HP geïntegreerde webserver kunt openen vanaf een computer op het netwerk.

# Er kan niet worden afgedrukt met het apparaat en op de computer is een firewall van derden geïnstalleerd

- 1. Werk de firewall bij met de meest recente update van de fabrikant.
- 2. Als de firewall tijdens het installeren van het apparaat of tijdens het afdrukken om uw toestemming vraagt, dient u deze te geven voor het uitvoeren van de programma's.
- **3.** Schakel de firewall tijdelijk uit en installeer het draadloos apparaat vervolgens op de computer. Schakel de firewall in wanneer de installatie is voltooid.

# De draadloze verbinding functioneert niet meer nadat de draadloze router of het apparaat is verplaatst

- 1. Controleer of de router of het apparaat is verbonden met hetzelfde netwerk waarmee uw computer is verbonden.
- 2. Druk een configuratiepagina af.
- **3.** Vergelijk de naam van het draadloze netwerk (SSID) op de configuratiepagina met de SSID in de printerconfiguratie op uw computer.
- **4.** Als de nummers niet hetzelfde zijn, zijn de apparaten niet aangesloten op hetzelfde netwerk. Configureer de draadloze instellingen voor het apparaat opnieuw.

## Er kunnen geen computers meer worden aangesloten op het draadloos apparaat

- 1. Controleer of de andere computers zich binnen het draadloos bereik bevinden en dat er geen obstakels zijn die het signaal blokkeren. Voor de meeste netwerken ligt het draadloos bereik op maximaal 30 m van het draadloos toegangspunt.
- 2. Zorg dat het apparaat is ingeschakeld en gereed is.
- **3.** Schakel firewalls van derden uit op uw computer.
- 4. Controleer of het draadloos netwerk goed werkt.
- 5. Controleer of de computer goed functioneert. Start indien nodig de computer opnieuw op.

# De verbinding van het draadloos apparaat wordt verbroken wanneer er verbinding wordt gemaakt met een virtueel privénetwerk

• U kunt niet gelijktijdig met een virtueel privénetwerk en andere netwerken verbonden zijn.

# Het netwerk wordt niet weergegeven in de lijst met draadloze netwerken

- Controleer of de draadloze router is ingeschakeld en de stroomtoevoer functioneert.
- Het netwerk is mogelijk verborgen. U kunt echter gewoon verbinding maken met een verborgen netwerk.

# Het draadloos netwerk functioneert niet

- **1.** Zorg dat de netwerkkabel niet is aangesloten.
- 2. Om te controleren of de verbinding met het netwerk is verbroken, dient u andere apparaten op het netwerk aan te sluiten.
- **3.** Test de netwerkcommunicatie door een ping-opdracht uit te voeren op het netwerk.
  - a. Open een opdrachtregel op uw computer. In Windows: klik op **Start**, klik op **Uitvoeren**, typ cmd en druk vervolgens op Enter.
  - **b.** Typ ping, gevolgd door het IP-adres van de router.

In Mac: open het netwerkhulpprogramma en typ het IP-adres in het juiste veld in het paneel **Ping**.

- **c.** Het netwerk functioneert als er op het scherm retourtijden worden weergegeven.
- Controleer of de router of het apparaat is verbonden met hetzelfde netwerk waarmee de computer is verbonden.
  - **a.** Druk een configuratiepagina af.
  - **b.** Vergelijk de naam van het draadloze netwerk (SSID) op het configuratierapport met de SSID in de printerconfiguratie op de computer.
  - **c.** Als de nummers niet hetzelfde zijn, zijn de apparaten niet aangesloten op hetzelfde netwerk. Configureer de draadloze instellingen voor het apparaat opnieuw.

## Diagnose van draadloos netwerk uitvoeren

Vanaf het bedieningspaneel van het apparaat kunt u een diagnose uitvoeren die u informatie geeft over de instellingen van het draadloze netwerk.

#### LCD-bedieningspaneel

- 1. Druk op de knop Instellingen 🔧 op het bedieningspaneel van het apparaat.
- 2. Selecteer Netwerkinstellingen en selecteer vervolgens Menu Draadloos.
- Selecteer Netwerktest en druk vervolgens op de knop OK. Het apparaat drukt een testpagina af met de resultaten van de diagnose.

#### Touchbedieningspaneel

- **1.** Raak in het beginscherm van het bedieningspaneel de knop Instellingen & aan.
- 2. Selecteer Netwerkinstellingen en selecteer vervolgens Menu Draadloos.
- **3.** Selecteer Netwerktest uitvoeren. Het apparaat drukt een testpagina af met de resultaten van de diagnose.

# Storing op een draadloos netwerk verminderen

Met de volgende tips kunt u storing op een draadloos netwerk verminderen:

- Houd de draadloze apparaten uit de buurt van grote metalen voorwerpen zoals dossierkasten en andere elektromagnetische apparaten zoals magnetrons en draadloze telefoons. Deze voorwerpen kunnen radiosignalen verstoren.
- Houd de draadloze apparaten uit de buurt van grote stenen gebouwen en andere soorten gebouwen. Deze objecten kunnen radiogolven absorberen en de signaalsterkte verlagen.
- Plaats de draadloze router op een centrale locatie in het zicht van de draadloze apparaten op het netwerk.

# Faxproblemen oplossen

- <u>De hardware-installatie controleren</u>
- Faxberichten worden langzaam verstuurd
- De faxkwaliteit is matig
- De fax wordt afgekapt of wordt op twee pagina's afgedrukt

# De hardware-installatie controleren

- Er zijn diverse oplossingen mogelijk. Probeer na elke aanbevolen oplossing opnieuw te faxen om te controleren of het probleem is opgelost.
- Voor de beste resultaten tijdens het oplossen van faxproblemen, controleert u of de lijn van het apparaat rechtstreeks op de telefoonaansluiting aan de muur is aangesloten. Koppel alle andere apparaten die op het apparaat zijn aangesloten los.
- 1. Controleer of het telefoonsnoer op de juiste aansluiting aan de achterkant van het apparaat is aangesloten.
- 2. Controleer de telefoonlijn door de faxtest uit te voeren:

| LCD-bedieningspaneel |                                                                                                    | Touchbedieningspaneel |                                                                                            |
|----------------------|----------------------------------------------------------------------------------------------------|-----------------------|--------------------------------------------------------------------------------------------|
| 1.                   | Druk op de knop Instellingen 🔧 op het bedieningspaneel<br>van het apparaat.                                       | 1.                    | Raak in het beginscherm van het bedieningspaneel de<br>knop Instellingen <sub>義</sub> aan. |
| 2.                   | Selecteer <b>Service</b> en selecteer vervolgens <b>Faxtest</b><br>uitvoeren. Het faxtestrapport wordt afgedrukt. | 2.                    | Selecteer Service en selecteer vervolgens Faxservice.                                      |
|                      |                                                                                                    | 3.                    | Selecteer Faxtest uitvoeren. Het faxtestrapport wordt afgedrukt.                           |

Het rapport bevat de volgende mogelijke resultaten:

- Gelukt: Het rapport bevat alle huidige faxinstellingen.
- **Mislukt**: Het rapport geeft de aard van de fout aan en bevat suggesties voor het oplossen van de kwestie.
- 3. Controleer of de firmware van het apparaat up-to-date is:
  - a. Ga naar <u>www.hp.com/support</u>.
  - **b.** Klik op **Drivers & Software**, typ uw productnummer in het venster en klik vervolgens op **Zoeken**. Klik indien nodig op uw model in een lijst met vergelijkbare producten.

De pagina Software & drivers downloaden wordt geopend.

- c. Selecteer uw besturingssysteem in het vervolgkeuzemenu en klik op **Volgende**.
- d. Klik op het plusteken naast Firmware en klik vervolgens op Updateprogramma HP LaserJet Firmware.
- e. Klik op Downloaden.

**f.** Als het downloaden is voltooid, volgt u de instructies op het scherm om het hulpprogramma te installeren en uit te voeren.

Het hulpprogramma controleert op firmware-updates voor uw HP-product. Als er updates worden gevonden, installeert het hulpprogramma de beschikbare update.

- **g.** Probeer na het voltooien van de firmware-updates de fax opnieuw te verzenden.
- 4. Controleer of de fax is ingesteld tijdens het installeren van de software.

Voer vanuit de HP-programmamap op de computer het programma Fax instellen uit.

5. Controleer of de telefoonlijn een analoog faxapparaat ondersteunt.

**OPMERKING:** HP-producten zijn speciaal bestemd voor traditionele analoge telefoondiensten.

- Als u gebruikmaakt van ISDN of digitale PBX, dient u contact op te nemen met uw serviceprovider voor informatie over het configureren van een analoge faxlijn.
- Als u gebruikmaakt van een VoIP-service, wijzigt u via het bedieningspaneel de Faxsnelheid in Slow(V.29). Vraag uw serviceprovider of faxen wordt ondersteund en vraag naar de aanbevolen snelheid van de faxmodem. Bij sommige bedrijven is een adapter vereist.
- Als u gebruikmaakt van een DSL-service, dient u te controleren of de telefoonverbinding naar het apparaat is voorzien van een filter. Neem contact op met de DSL-serviceprovider of schaf een DSL-filter aan als u er geen hebt. Als er al een DSL-filter is geplaatst, dient u een ander filter te proberen, want dit filter kan defect zijn.
- 6. Als het probleem aanhoudt, raadpleeg dan de hierna volgende gedeelten voor meer gedetailleerde informatie.

## Faxberichten worden langzaam verstuurd

Het apparaat heeft last van een telefoonlijnverbinding van slechte kwaliteit.

- Probeer de fax opnieuw te versturen wanneer de telefoonlijnverbinding is verbeterd.
- Ga bij de provider van de telefoondienst na of de lijn faxverkeer ondersteunt.
- Gebruik wit printpapier voor het origineel. Gebruik geen gekleurd papier zoals grijs, geel of roze papier.
- Splits een grote faxtaak op in kleinere gedeelten en fax deze afzonderlijk.
- Instelling voor Foutcorrectie uitschakelen.

| LCD-bedieningspaneel |                                                                              | Touchbedieningspaneel |                                                                                 |
|----------------------|------------------------------------------------------------------------------|-----------------------|---------------------------------------------------------------------------------|
| 1.                   | Druk op de knop Instellingen 🔧 op het bedieningspaneel<br>van het apparaat.  | 1.                    | Raak in het beginscherm van het bedieningspaneel de<br>knop Instellingen 💫 aan. |
| 2.                   | Selecteer <b>Fax instellen</b> en selecteer vervolgens <b>Alle</b><br>faxen. | 2.                    | Selecteer Service en selecteer vervolgens Faxservice.                           |
| 3.                   | Selecteer <b>Foutcorrectie</b> en selecteer vervolgens <b>Uit</b> .          | 3.                    | Selecteer Foutcorrectie en selecteer vervolgens Uit.                            |

**OPMERKING:** Als u de optie Foutcorrectie uitschakelt, neemt de beeldkwaliteit mogelijk af.

Verhoog de instelling voor Faxsnelheid.

| LCD-bedieningspaneel |                                                                              | Touchbedieningspaneel |                                                                                 |
|----------------------|------------------------------------------------------------------------------|-----------------------|---------------------------------------------------------------------------------|
| 1.                   | Druk op de knop Instellingen 🔧 op het bedieningspaneel<br>van het apparaat.  | 1.                    | Raak in het beginscherm van het bedieningspaneel de<br>knop Instellingen 🗞 aan. |
| 2.                   | Selecteer <b>Fax instellen</b> en selecteer vervolgens <b>Alle</b><br>faxen. | 2.                    | Selecteer Fax instellen en selecteer vervolgens<br>Geavanceerde instellingen.   |
| 3.                   | Selecteer <b>Faxsnelheid</b> en selecteer vervolgens de juiste instelling.   | 3.                    | Selecteer Faxsnelheid en selecteer vervolgens de juiste instelling.             |

- Stel de faxinstellingen op het bedieningspaneel in op een lagere resolutie.
- **OPMERKING:** Het verzenden van faxen met een hogere resolutie kan langer duren dan het verzenden van faxen met een lagere resolutie.

| LCD-bedieningspaneel |                                                                                            | Touchbedieningspaneel |                                                                                            |
|----------------------|--------------------------------------------------------------------------------------------|-----------------------|--------------------------------------------------------------------------------------------|
| 1.                   | Druk op de knop Instellingen 🔧 op het bedieningspaneel<br>van het apparaat.                | 1.                    | Raak in het beginscherm van het bedieningspaneel de<br>knop Instellingen <sub>義</sub> aan. |
| 2.                   | Selecteer <b>Fax instellen</b> en selecteer vervolgens<br><b>Faxverzending instellen</b> . | 2.                    | Selecteer Fax instellen en selecteer vervolgens<br>Geavanceerde instellingen.              |
| 3.                   | Selecteer <b>Def. resolutie</b> en selecteer vervolgens de<br>juiste instelling.           | 3.                    | Selecteer Faxresolutie en selecteer vervolgens de juiste instelling.                       |

# De faxkwaliteit is matig

De fax is onscherp of te licht.

• Stel een hogere faxresolutie voor het versturen van faxberichten in. De ingestelde resolutie heeft geen invloed op ontvangen faxberichten.

| LCD-bedieningspaneel |                                                                                            | Touchbedieningspaneel |                                                                                            |
|----------------------|--------------------------------------------------------------------------------------------|-----------------------|--------------------------------------------------------------------------------------------|
| 1.                   | Druk op de knop Instellingen 🔧 op het bedieningspaneel<br>van het apparaat.                | 1.                    | Raak in het beginscherm van het bedieningspaneel de<br>knop Instellingen <sub>義</sub> aan. |
| 2.                   | Selecteer <b>Fax instellen</b> en selecteer vervolgens<br><b>Faxverzending instellen</b> . | 2.                    | Selecteer Fax instellen en selecteer vervolgens<br>Geavanceerde instellingen.              |
| 3.                   | Selecteer <b>Def. resolutie</b> en selecteer vervolgens de<br>juiste instelling.           | 3.                    | Selecteer Faxresolutie en selecteer vervolgens de juiste instelling.                       |

**OPMERKING:** Als u de resolutie verhoogt, wordt de verzendsnelheid trager.

• Schakel de optie Foutcorrectie in via het bedieningspaneel.

| LCD-bedieningspaneel |                                                                              | Touchbedieningspaneel |                                                                                 |
|----------------------|------------------------------------------------------------------------------|-----------------------|---------------------------------------------------------------------------------|
| 1.                   | Druk op de knop Instellingen 🔧 op het bedieningspaneel<br>van het apparaat.  | 1.                    | Raak in het beginscherm van het bedieningspaneel de<br>knop Instellingen 🔊 aan. |
| 2.                   | Selecteer <b>Fax instellen</b> en selecteer vervolgens <b>Alle</b><br>faxen. | 2.                    | Selecteer Service en selecteer vervolgens Faxservice.                           |
| 3.                   | Selecteer <b>Foutcorrectie</b> en selecteer vervolgens <b>Aan</b> .          | 3.                    | Selecteer Foutcorrectie en selecteer vervolgens Aan.                            |

- Controleer de tonercartridges en vervang deze indien nodig.
- Vraag de afzender om de contrastinstelling op het verzendende faxapparaat donkerder te zetten en de fax vervolgens opnieuw te verzenden.

# De fax wordt afgekapt of wordt op twee pagina's afgedrukt

• Stel de instelling Standaard papierformaat in. Faxberichten worden op één formaat papier afgedrukt op basis van de instellingen voor Standaard papierformaat.

| LCD-bedieningspaneel |                                                                                             | Touchbedieningspaneel |                                                                                           |
|----------------------|---------------------------------------------------------------------------------------------|-----------------------|-------------------------------------------------------------------------------------------|
| 1.                   | Druk op de knop Instellingen 🔧 op het bedieningspaneel<br>van het apparaat.                 | 1.                    | Raak in het beginscherm van het bedieningspaneel de<br>knop Instellingen <sub> aan.</sub> |
| 2.                   | Selecteer <b>Systeeminstellingen</b> en selecteer vervolgens<br><b>Papierinstellingen</b> . | 2.                    | Selecteer Systeeminstellingen en selecteer vervolgens<br>Papierinstellingen.              |
| 3.                   | Selecteer <b>Def. papierformaat</b> en selecteer de juiste<br>instelling.                   | 3.                    | Selecteer Papierformaat en selecteer vervolgens de juiste instelling.                     |

- Stel de papiersoort en het papierformaat voor de lade in die wordt gebruikt voor faxberichten.
- Schakel de instelling Aanpassen aan pagina in zodat langere faxen kunnen worden afgedrukt op papier van Letter- of A4-formaat.

| LCD-bedieningspaneel |                                                                               | Touchbedieningspaneel |                                                                                 |
|----------------------|-------------------------------------------------------------------------------|-----------------------|---------------------------------------------------------------------------------|
| 1.                   | Druk op de knop Instellingen 🔧 op het bedieningspaneel<br>van het apparaat.   | 1.                    | Raak in het beginscherm van het bedieningspaneel de<br>knop Instellingen 💫 aan. |
| 2.                   | Selecteer Fax instellen en selecteer vervolgens Ontv.<br>fax instellen.       | 2.                    | Selecteer Fax instellen en selecteer vervolgens<br>Geavanceerde instellingen.   |
| 3.                   | Selecteer <b>Aanpassen aan pagina</b> en selecteer<br>vervolgens <b>Aan</b> . | 3.                    | Selecteer Aanpassen aan pagina en selecteer vervolgens<br>Aan.                  |

**OPMERKING:** Als de instelling Aanpassen aan pagina is uitgeschakeld en het Standaard papierformaat is ingesteld op Letter, dan wordt een faxbericht dat oorspronkelijk was gedrukt op papierformaat Legal afgedrukt op twee pagina's.

# 9 Onderdelen, benodigdheden en accessoires

- Onderdelen, accessoires en benodigdheden bestellen
- Zelfreparatie-onderdelen voor de klant
- <u>Accessoires</u>

Ga naar <u>www.hp.com/support/ljMFPM125series</u>, <u>www.hp.com/support/ljMFPM126series</u>, <u>www.hp.com/support/ljMFPM127series</u>, of <u>www.hp.com/support/ljMFPM128series</u> voor de uitgebreide Help van HP voor uw apparaat:

- Los problemen op.
- Download software-updates.
- Praat mee op ondersteuningsforums.
- Bekijk informatie over garantie en wettelijke voorschriften.

U kunt ook naar <u>www.hp.com/support</u> gaan voor wereldwijde ondersteuning en andere producten van HP.

# Onderdelen, accessoires en benodigdheden bestellen

| Originele HP tonercartridges en papier               | www.hp.com/go/suresupply                                                 |
|------------------------------------------------------|--------------------------------------------------------------------------|
| Originele onderdelen of accessoires van HP bestellen | www.hp.com/buy/parts                                                     |
| Bestellen via service- of ondersteuningsproviders    | Neem contact op met een erkend service- of ondersteuningspunt van<br>HP. |

# Zelfreparatie-onderdelen voor de klant

De volgende onderdelen voor zelfreparatie zijn beschikbaar voor uw apparaat.

- Onderdelen die zijn gemarkeerd met Verplicht kunnen door de klant zelf worden geïnstalleerd. U kunt de reparatie ook laten uitvoeren door servicemedewerkers van HP maar dan worden kosten in rekening gebracht. Voor deze onderdelen wordt onder uw HP-productgarantie geen ondersteuning ter plekke of reparatie in de werkplaats aangeboden.
- Onderdelen die zijn gemarkeerd met **Optioneel** kunnen tijdens de garantieperiode van het apparaat op uw verzoek zonder bijkomende kosten worden geïnstalleerd door servicemedewerkers van HP.

| ltem                                    | Omschrijving                                                   | Instructies voor zelf vervangen | Nummer      |
|-----------------------------------------|----------------------------------------------------------------|---------------------------------|-------------|
| HP-tonercartridge 83A                   | Vervangende tonercartridge                                     | Verplicht                       | CF283A      |
| HP-tonercartridge 88A                   | Vervangende tonercartridge voor<br>alleen China en India       | Verplicht                       | CC388A      |
| Kit oppakrol                            | Vervangende oppakrol voor de<br>invoerlade                     | Verplicht                       | CZ172-65001 |
| Kit scheidingskussen                    | Vervangend scheidingskussen<br>voor de invoerlade              | Verplicht                       | CZ172-65010 |
| Kit papierinvoerlade                    | Vervangende invoerlade                                         | Verplicht                       | CZ172-65011 |
| Verlengkit voor kort<br>afdrukmateriaal | Vervangend verlengstuk kort<br>afdrukmateriaal voor invoerlade | Verplicht                       | CZ172-65012 |
| Kit telefoonhandset voor China          | Vervangende handset voor<br>faxmodellen China                  | Verplicht                       | CZ185-65001 |
| Kit telefoonhandset voor Rusland        | Vervangende handset voor<br>faxmodellen Rusland                | Verplicht                       | CZ185-65010 |

# Accessoires

| ltem      | Omschrijving                                           | Nummer |
|-----------|--------------------------------------------------------|--------|
| USB-kabel | Standaard USB-compatibele aansluitkabel<br>van 2 meter | C6518A |

# Index

### A

aan/uit-knop, locatie 4 aantal exemplaren, wijzigen 36 accessoires bestellen 118 onderdeelnummers 120 afdrukken op beide zijden instellingen (Windows) 22 afdrukkwaliteit verbeteren 95 afdrukmateriaal ondersteunde formaten 14 AirPrint 33 Apps, menu 59 artikelnummers bestellen 119

## B

bakken, uitvoer locatie 4 bedieningspaneel beginscherm 10 help 74 knoppen en lampjes 6 locatie 4 patronen LED-lampjes 75 Beginscherm, bedieningspaneel 10 benodigdheden bestellen 118 drempelinstellingen voor bijna leeg 68 gebruik wanneer onderdeel bijna leeg is 68 onderdeelnummers 119 status weergeven met HP Utility voor Mac 62 tonercartridge vervangen 70

bestellen benodigdheden en accessoires 118

#### C

cartridge vervangen 70 configuratiepagina afdrukken 78 controlelijst draadloze verbinding 108

#### D

documentinvoer 37 dubbelzijdige documenten kopiëren 37 draadloos netwerk problemen oplossen 108 draadloos netwerk, storing 111 drivers papiersoorten 14 dubbelzijdig 37 dubbelzijdig afdrukken instellingen (Windows) 22 Mac 29 dubbelzijdig kopiëren 37 duplex afdrukken Mac 29 duplex afdrukken (dubbelzijdig) instellingen (Windows) 22

#### E

EconoMode-ininstellingen 66 EconoMode-instellingen 98 energiezuinige instellingen 66 etiketten afdrukken (Windows) 26

#### F

fabrieksinstellingen herstellen 80

#### G

geheugen meegeleverd 2 geïntegreerde webserver openen 64 wachtwoord wijzigen 64 geïntegreerde webserver van HP openen 64 glasplaat, reinigen 99

### H

hardware-installatie problemen met fax oplossen 112 help, bedieningspaneel 74 herstellen, fabrieksinstellingen 80 hoofdschakelaar, locatie 4 HP Device Toolbox, gebruiken 60 HP ePrint 32 HP ePrint-software 33 HP Scan-software (Mac) 43 HP Scan-software (Windows) 42 HP Utility 62 HP Utility, Mac 62 HP Utility voor Mac Bonjour 62 functies 62 **HP** Webservices inschakelen 59 toepassingen 59 HP Wireless Direct-afdrukken 34

## L

instellingen herstellen, fabrieksinstellingen 80 interfacepoorten locatie 5 invoerlade afdrukstand 17

#### K

kleppen, locatie 4 kopieerkwaliteit verbeteren 99 kopiëren dubbelzijdige documenten 37 één exemplaar 36 kwaliteit aanpassen 38 meerdere exemplaren 36 optimaliseren voor tekst of afbeeldingen 100 papierformaat en -soort instellen 99 randen van documenten 100 kopiëren, dubbelzijdig 37

### L

lade 1 papier plaatsen 16 laden locatie 4 meegeleverde 2

#### Μ

Macintosh HP Utility 62 meerdere pagina's per vel afdrukken (Mac) 30 afdrukken (Windows) 24

#### N

netwerk wachtwoord instellen 64 wachtwoord wijzigen 64 netwerken 2 apparaat installeren 58 netwerkinstallatie 58

#### 0

onderdeelnummers onderhoudskits 119 zelfreparatie, klant 119 onderhoudskits onderdeelnummers 119 ondersteund afdrukmateriaal 14 ondersteunde besturingssystemen 2 online help, bedieningspaneel 74

#### Ρ

pagina's per minuut 2 pagina's per vel selecteren (Mac) 30 selecteren (Windows) 24 papier bestellen 118 ondersteunde formaten 14 ondersteunde soorten 14 selecteren 97 storingen 83 papierinvoer, problemen oplossen 81 papiersoorten selecteren (Mac) 30 Papiersoorten selecteren (Windows) 26 probleemoplossing LED-foutcodes 75 pagina Configuratie 78 pagina Status benodigdheden 78 patronen LED-lampjes 75 problemen met fax oplossen hardware-installatie 112 problemen oplossen bekabeld netwerk 106 draadloos netwerk 108 faxen 112 netwerkproblemen 106 papierinvoer 81 storingen 83

#### R

reinigen glasplaat 99 papierbaan 96

#### S

scankwaliteit verbeteren 99 scannen via HP Scan-software (Mac) 43 via HP Scan-software (Windows) 42 scanner glasplaat reinigen 99 sluimervertraging instelling 66 software HP Utility 62 speciaal papier afdrukken (Windows) 26 standaardinstellingen, herstellen 80 status beginscherm, bedieningspaneel 10 HP Utility, Mac 62 LED-lampies op het bedieningspaneel 75 status benodigdheden controleren 96 statuspagina benodigdheden afdrukken 78,96 storingen oorzaken van 83

#### T.

toepassingen downloaden 59 toner resterende hoeveelheid 96 tonercartridge controleren op beschadigingen 97 drempelinstellingen voor bijna leeg 68 gebruik wanneer cartridge bijna leeg is 68 vervangen 70 transparanten afdrukken (Windows) 26

#### U

uitvoerbak locatie 4

#### V

vergrendelen apparaat 65 vervangen, tonercartridge 70 voedingsaansluiting locatie 5

#### W

webserver wachtwoord wijzigen 64 Webservices inschakelen 59 toepassingen 59

### Ζ

zelfreparatie, klant onderdeelnummers 119